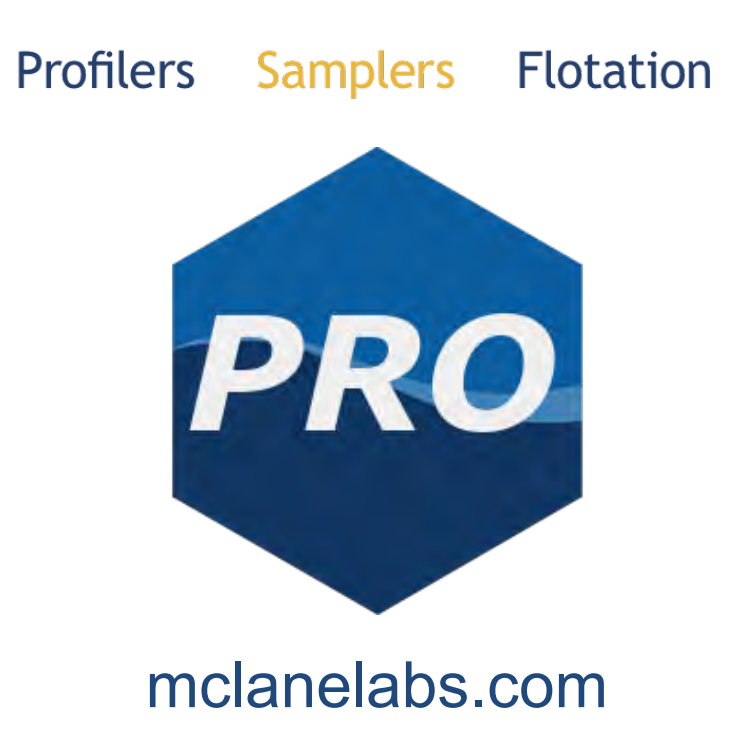

# Suspended Particulate Rosette Sampler (SuPR) & McLanePro User Manual

2024 McLane Research Laboratories, Inc., Rev.24.K.07

Tel: +1 (508) 495-4000 mclane@mclanelabs.com Skype: mclane\_research www.mclanelabs.com

## Table of contents

| Included with the SuPR                               | 5              |
|------------------------------------------------------|----------------|
| Contact McLane                                       | 6              |
| Serial Number                                        | 7              |
| McLanePro Introduction                               | 8              |
| Install McLanePro                                    | 9              |
| System Requirements                                  | 9              |
| Connecting the Batteries 1                           | 10             |
| Closing the Controller Housing 2                     | 25             |
| Connecting to the SuPR 2                             | 26             |
| Communication Error Message 2                        | 27             |
| Communication Troubleshooting 2                      | 28             |
| Setting the Instrument Clock                         | 30             |
| The Schedule Tab                                     | 32             |
| Schedule a Deployment                                | 32             |
| Exporting a Schedule                                 | 37             |
| Importing a Schedule                                 | 38             |
| Schedule Errors                                      | 39             |
| The Deployment Tab 4                                 | ł2             |
| Starting a Deployment                                | 12             |
| The Offload Tab 4                                    | 16             |
| Event Data                                           | <del>1</del> 7 |
| Deployment Log                                       | 51             |
| Exporting Deployment Data                            | 52             |
| Viewing and Exporting Data From Previous Deployments | 56             |
| The Manual Operation Tab                             | 58             |
| Multi-Port Valve Operation                           | 59             |
| Selector Valve Operation 6                           | 50             |
| Pump Operation                                       | 51             |
| Pumping Parameters and Feedback 6                    | 52             |
| System Flush 6                                       | 55             |
| The Admin Tab 6                                      | 56             |
| Running Diagnostics $\epsilon$                       | 56             |
| Update Firmware                                      | 58             |

# 

| The Terminal                                   | 1 |
|------------------------------------------------|---|
| The SD Card Tab 7                              | 3 |
| File Operations                                | 3 |
| File preview                                   | 5 |
| The Configuration Tab                          | 7 |
| The Help Menu                                  | 9 |
| The Activity Log 8                             | 1 |
| Offline Mode 8                                 | 2 |
| SuPR General Information                       | 5 |
| Description                                    | 6 |
| Components 8                                   | 7 |
| SuPR Mechanical Information                    | 8 |
| Frame                                          | 8 |
| Controller Housings 8                          | 9 |
| O-Rings                                        | 0 |
| End Cap Bulkhead Connectors                    | 1 |
| Pump                                           | 2 |
| Multi-Port Valve 9                             | 3 |
| Selector Valve                                 | 5 |
| Filter Holders                                 | 6 |
| Filter Material                                | 7 |
| Flow Meter                                     | 8 |
| Fluid Connections                              | 8 |
| SuPR Electronics Information                   | 0 |
| Opening the Controller Housing 10              | 0 |
| Batteries 10                                   | 1 |
| Deployment Duration Estimate 10                | 2 |
| SuPR Operations 10                             | 5 |
| Install the Battery Packs and Connect Power 10 | 5 |
| Deployment Preparation 10                      | 5 |
| Filter Holder Preparation 10                   | 7 |
| Install the Filter Holders                     | 4 |
| Priming the SuPR                               | 5 |
| Priming the Pump                               | 6 |
| Priming the SuPR Valve                         | 7 |

# 

| Priming the Filter Holders                   | 119 |
|----------------------------------------------|-----|
| Priming the Preservative Line                | 121 |
| Programming a Deployment                     | 121 |
| Deploying the SuPR                           | 121 |
| Recovery and Data Offload                    | 122 |
| Recover the SuPR                             | 122 |
| Connect to the SuPR                          | 122 |
| Download Deployment Data                     | 123 |
| Removing the Filters                         | 123 |
| SuPR Maintenance & Storage                   | 125 |
| Immediately Following Recovery               | 125 |
| Rinse the SuPR                               | 125 |
| Flushing the System                          | 126 |
| Clear the Fluid Paths & Plumbing             | 127 |
| Dispose of Used Batteries                    | 128 |
| Back from Sea                                | 128 |
| Cleaning & Inspecting the Controller Housing | 128 |
| Cleaning & Inspecting the O-Rings            | 129 |
| Cleaning & Inspecting Cables & Connectors    | 129 |
| Cleaning & Inspecting Hardware               | 129 |
| Backup Deployment Data                       | 129 |
| Storage and Transport                        | 130 |
|                                              |     |

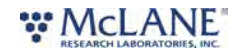

## Included with the SuPR

A new SuPR includes a USB drive that contains the User Manual and <u>McLanePro</u>, the graphical user interface for samplers built with McLane Research Labs' Gen3 electronics. Each SuPR also includes a toolkit. The toolkit and contents are referred to throughout this User Guide, and should remain with the instrument at all times.

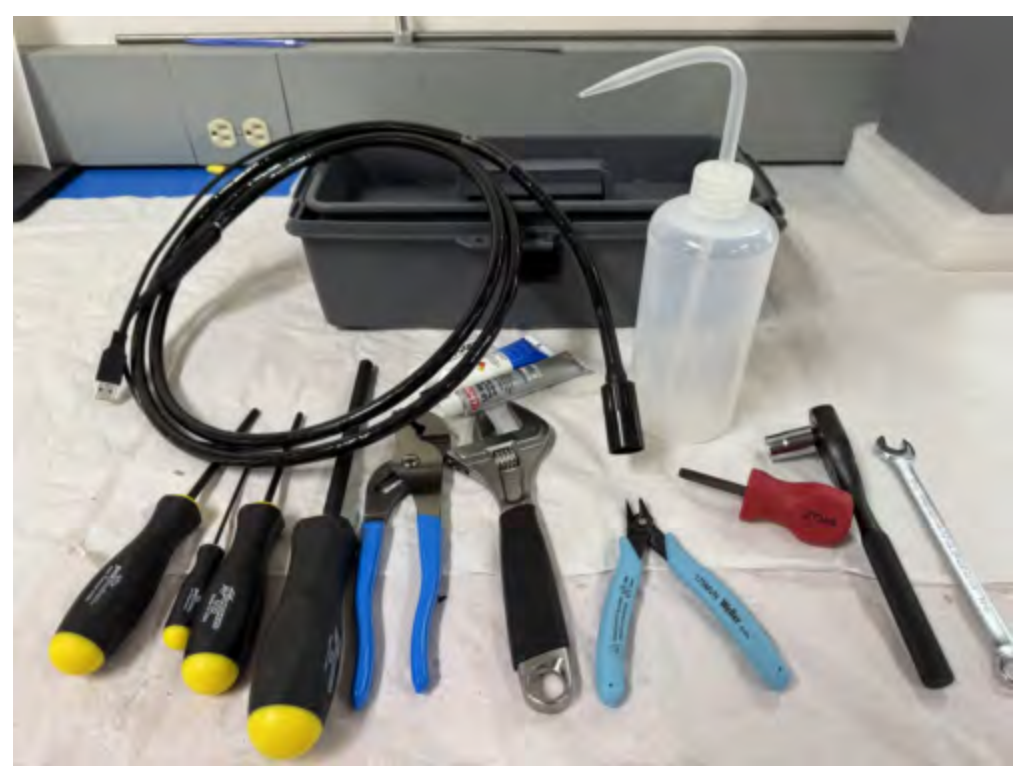

The toolkit pictured is only an example.

Actual toolkit contents may vary and are subject to change without notice.

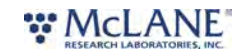

## Contact McLane

| TELEPHONE SUPPORT | +1 508.495.4000                  |
|-------------------|----------------------------------|
| FAX               | +1 508.495.3333                  |
| SKYPE             | MCLANE_RESEARCH                  |
| EMAIL             | MCLANE@MCLANELABS.COM            |
| WEBSITE           | www.mclanelabs.com               |
| Mailing Address   | McLANE RESEARCH LABS             |
|                   | 121 Bernard E. Saint Jean Drive, |
|                   | East Falmouth, MA 02536 USA      |

When contacting McLane for technical support, please provide the following:

- Firmware version and *instrument serial number*.
- Problem description including files from the onboard MicroSD card, if possible.

Contact mclane@mclanelabs.com with questions about retrieving files.

McLane Research Laboratories is on the Web at <u>http://www.mclanelabs.com</u> or via email at <u>mclane@mclanelabs.com</u>.

The <u>SuPR pages</u> on the McLane website contain links to documentation including Technical Bulletins, and papers that describe the development and use of the SuPR.

#### Printable User Manual

Check the <u>SuPR User Manual page</u> on the McLane website for updates and a downloadable SuPR & McLanePro User Manual.

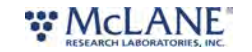

## Serial Number

A McLane instrument serial number begins with 'ML' followed by five numbers and a dash (-) with two more numbers.

Example: ML12345-01

This information is located in multiple places:

- On a label attached to the controller housing
- On a label on the pump assembly
- Programmed into the electronics and reflected on the McLanePro main display.

| e SUPR - [S                                                                             | SUPR]                                                                                                    | Serial#              | 16320-01   |              | Firmwar      | e 1.20.4 - [DO N   | OT Release!] |       |                              |
|-----------------------------------------------------------------------------------------|----------------------------------------------------------------------------------------------------|----------------------|------------|--------------|--------------|--------------------|--------------|-------|------------------------------|
| ment Date                                                                               | Oct/08/2024                                                                                                    | 🛗 Instrume           | nt Time 12 | :52:20       | Ø Adjus      | t Instrument Clock |              | Conne | ction USB                    |
| edule [                                                                                 | Deployment Offload                                                                                               | Manual Operation     | Admin      | SD Card      | Configuratio | n                  |              |       |                              |
| Edit Schedu                                                                             |                                                                                                    | 1                    |            |              |              |                    |              |       |                              |
| Edit Schede                                                                             |                                                                                                    |                      |            |              |              |                    |              |       |                              |
| ployment F                                                                              | Parameters                                                                                                    |                      |            |              |              |                    |              |       |                              |
|                                                                                         |                                                                                                    |                      |            |              |              |                    |              |       |                              |
| the later and the second                                                                |                                                                                                    | M                    |            |              |              |                    |              |       |                              |
| available sam                                                                           | nple ports 14                                                                                                    | Number of events     | 3          | \$           |              |                    |              |       |                              |
| Start/Interv                                                                            | val Start/End Offset                                                                                             | Number of events     | 3          | •            |              |                    |              |       |                              |
| Start/Inter                                                                             | nple ports 14<br>val Start/End Offset                                                                            | t                    | 3          | •            |              |                    |              |       |                              |
| Start/Interv<br>Start Date/Tir                                                          | nple ports 14<br>val Start/End Offset<br>me Oct/08/2024 - 12:15:00                                               | t                    | 0          | Hours 0      | Minutes 10   |                    |              | Рори  | ulate Events                 |
| Start/Inten                                                                             | nple ports 14<br>val Start/End Offset<br>me Oct/08/2024 - 12:15:00                                               | t Days               | 0          | Hours 0      | Minutes 10   |                    |              | Рори  | ulate Events                 |
| Start/Inter                                                                             | nple ports 14<br>val Start/End Offset<br>me Oct/08/2024 - 12:15:00                                               | t Days               | 0          | ¢<br>Hours 0 | Minutes 10   |                    |              | Pop   | ulate Events                 |
| Start/Inten<br>Start Date/Tir<br>sployment E                                            | nple ports 14<br>val Start/End Offset<br>me Oct/08/2024 - 12:15:00<br>Event Parameters                           | t Days               | 0          | ÷<br>Hours 0 | Minutes 10   |                    |              | Рор   | ulate Events                 |
| Start/Inten<br>Start Date/Tir<br>ployment E                                             | nple ports 14<br>Val Start/End Offset<br>me Oct/08/2024 - 12:15:00<br>Event Parameters                           | t Days               | 0          | +<br>Hours 0 | Minutes 10   |                    |              | Рори  | ulate Events                 |
| Start/Inten<br>Start Date/Tir<br>ployment E                                             | nple ports 14<br>val Start/End Offset<br>me Oct/08/2024 - 12:15:00<br>Event Parameters<br>All Events             | t<br>Days            | 0          | ÷<br>Hours 0 | Minutes 10   |                    |              | Рори  | ulate Events                 |
| Start/Inten<br>Start Date/Tir<br>ployment E<br>Edit Event 4<br>Water Flush              | nple ports 14<br>val Start/End Offset<br>me Oct/08/2024 - 12:15:00<br>Event Parameters<br>All Events<br>h        | t<br>Days            | 0          | +<br>Hours 0 | Minutes 10   |                    |              | Рори  | ulate Events<br>ilate Events |
| Start/Inten<br>Start Date/Tir<br>ployment E<br>dit Event /<br>Water Flush<br>Volume (L) | nple ports 14<br>val Start/End Offset<br>me Oct/08/2024 - 12:15:00<br>Event Parameters<br>All Events<br>h<br>4.0 | t  Flow Rate (L/Min) | 3.0        | Hours 0      | Minutes 10   | 0.5                |              | Рори  | ulate Events<br>ulate Events |

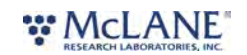

## McLanePro Introduction

McLanePro is the graphical user interface for samplers built with McLane Research Labs' Gen3 electronics. This section outlines the features and functionality of McLanePro. This information will help with using McLanePro to operate McLane samplers.

#### McLanePro Introduction topics

Install McLanePro Connecting Battery Power Closing the Controller Housing Connecting to the SuPR Setting the Instrument Clock The Schedule Tab The Deployment Tab The Offload Tab The Offload Tab The Manual Operation Tab The Admin Tab The SD Card Tab The Configuration Tab The Help Menu The Activity Log Offline Mode

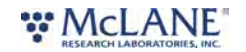

## Install McLanePro

#### Installation

McLanePro can be downloaded from the "Software Utilities" section of the McLane website: <a href="https://mclanelabs.com/software-utilities/">https://mclanelabs.com/software-utilities/</a>

There will also be a version of McLanePro supplied on a USB drive, included in the toolkit.

Follow the installation wizard instructions to install the program.

#### McLanePro Updates

McLanePro will detect available updates and prompt the user for installation when starting up the program. Follow the update wizard instructions to install the latest version of McLanePro.

## System Requirements

| Operating System | Windows 10/11 - 32/64 bit |
|------------------|---------------------------|
| Disk Space       | 450 MB                    |
| Memory (RAM)     | 4GB                       |

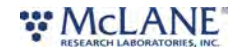

## Connecting the Batteries

Connecting and disconnecting the A72-1000 batteries to the electronics powers the SuPR on and off. The firmware starts automatically when the batteries are connected.

#### Related topics Opening the controller housing

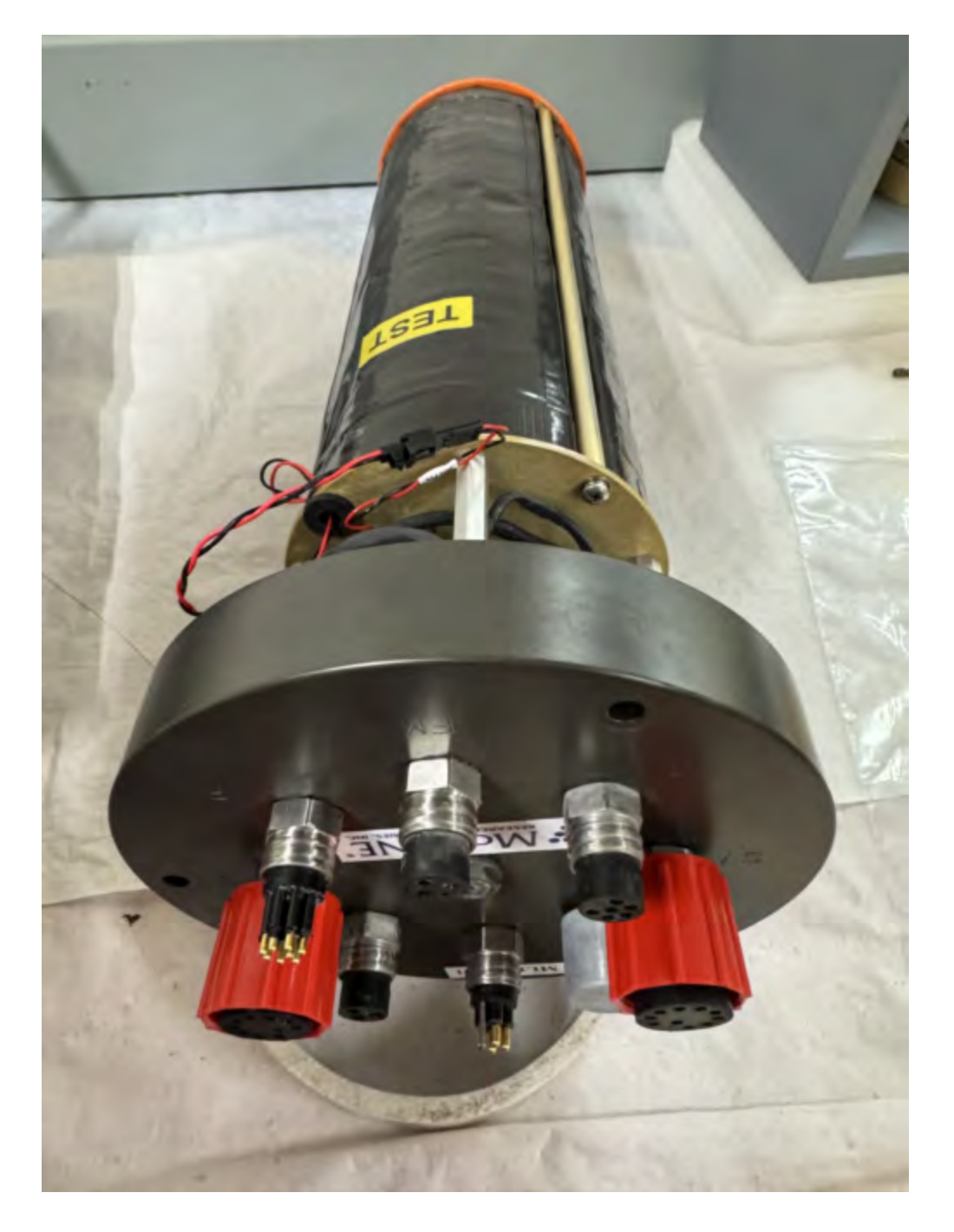

To install the battery and power on the sampler, complete the following steps:

# 

- 1. Place the sampler in a dry area.
- 2. Disconnect all cables from the end cap.
- 3. <u>Open the controller housing</u> and remove the controller and battery holder assembly.

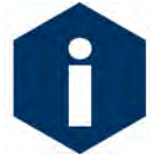

Follow standard electrostatic discharge (ESD) precautions when handling the electronics and work in a dry area.

4. Using a screwdriver, loosen the screws and remove the bottom plate.

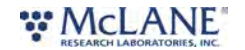

SuPR & McLanePro User Manual

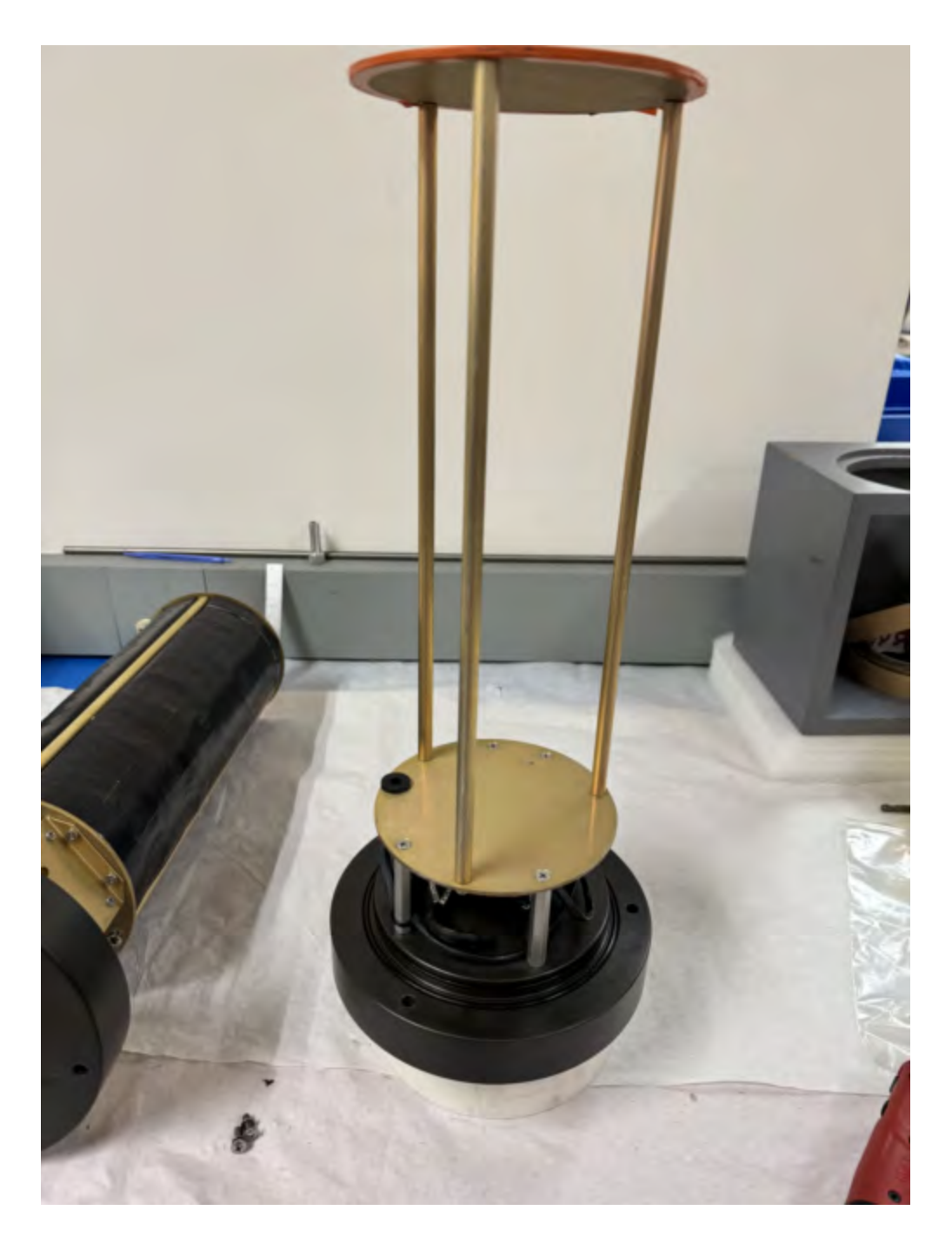

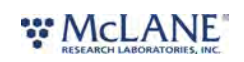

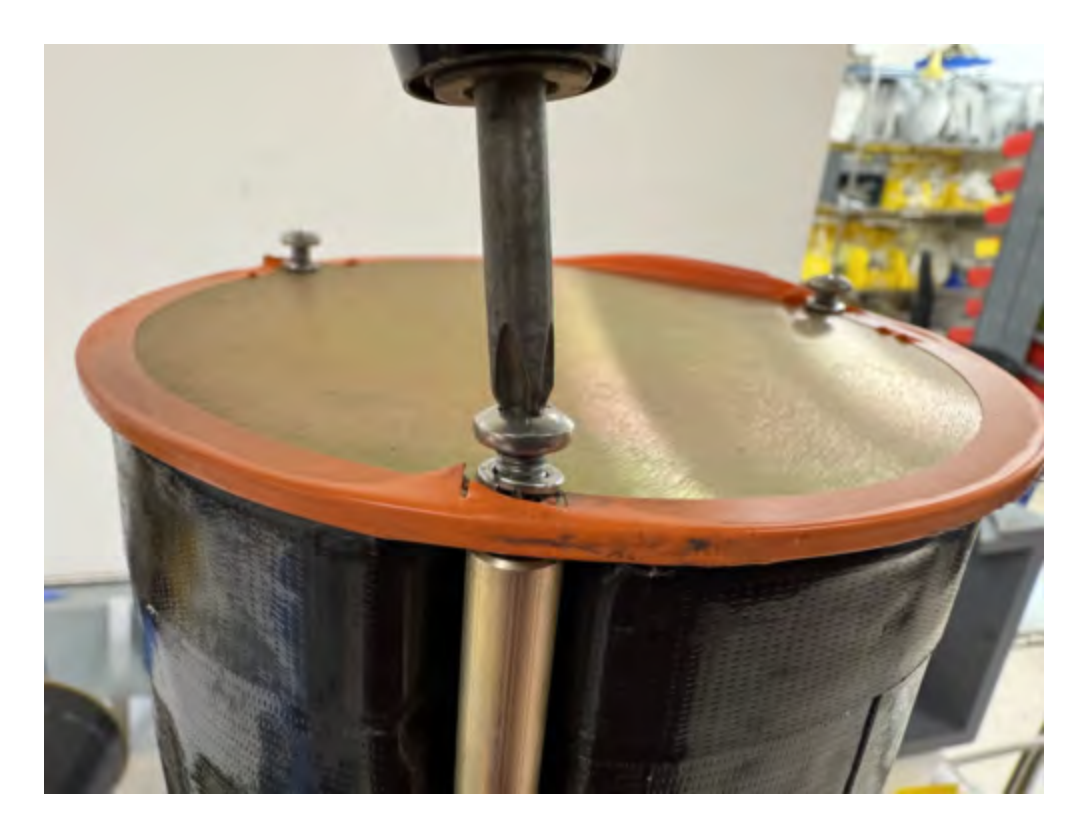

5. Align the battery so the output leads will pass through the hole cutout in the top plate. Begin sliding the battery toward the upper battery plate.

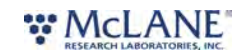

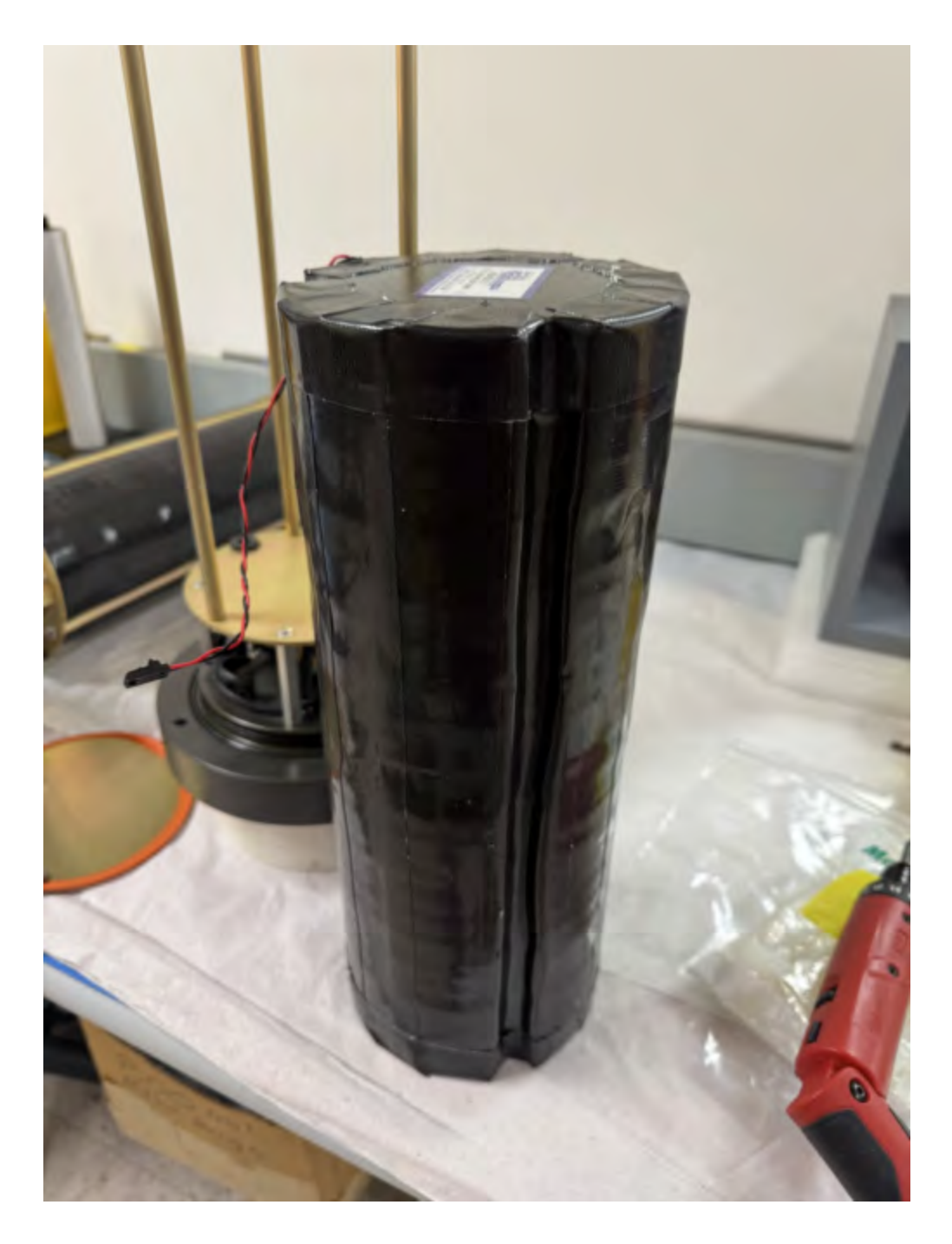

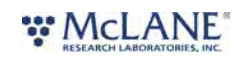

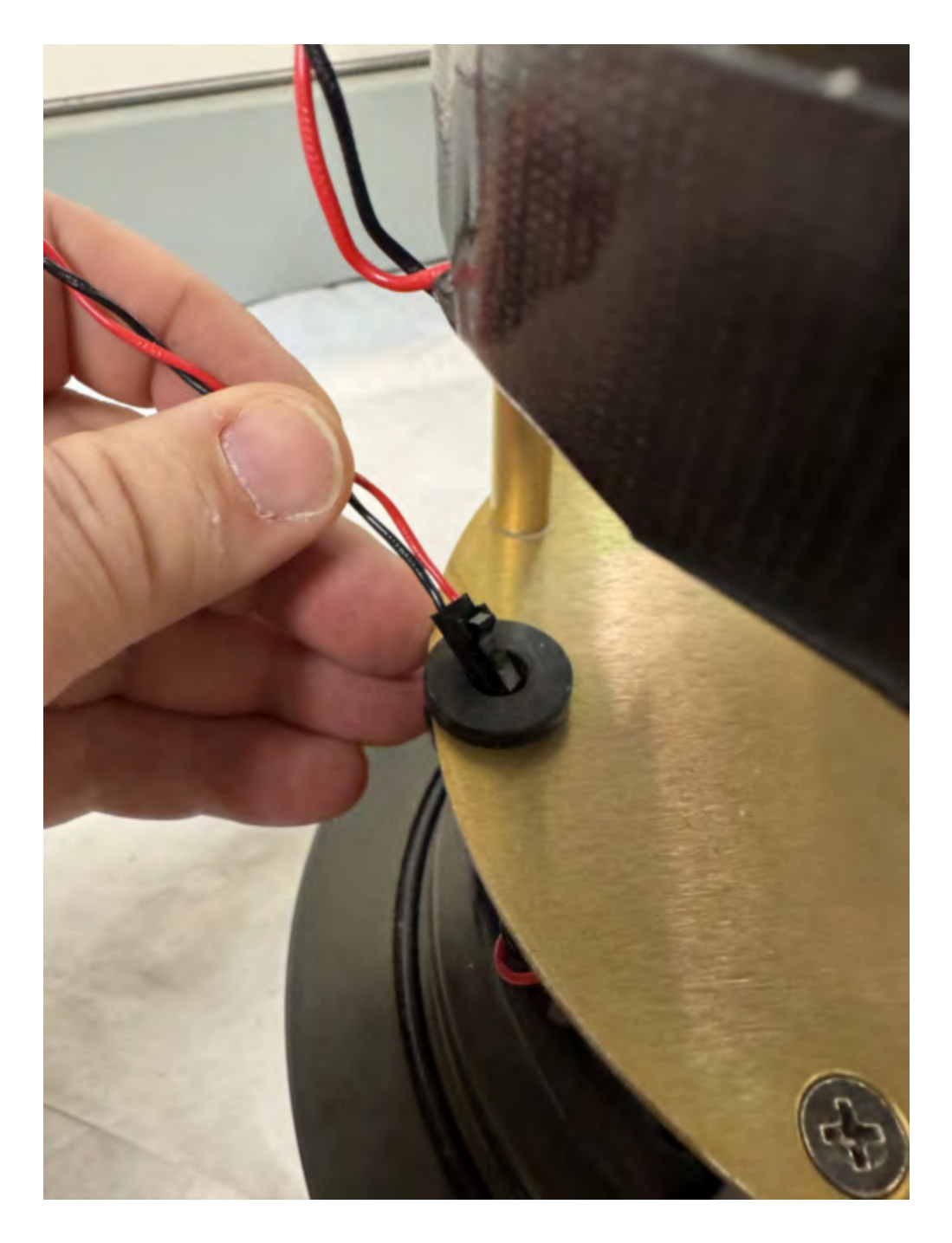

6. Feed the connector wires through the battery feed through hole in the battery holder frame plate.

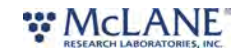

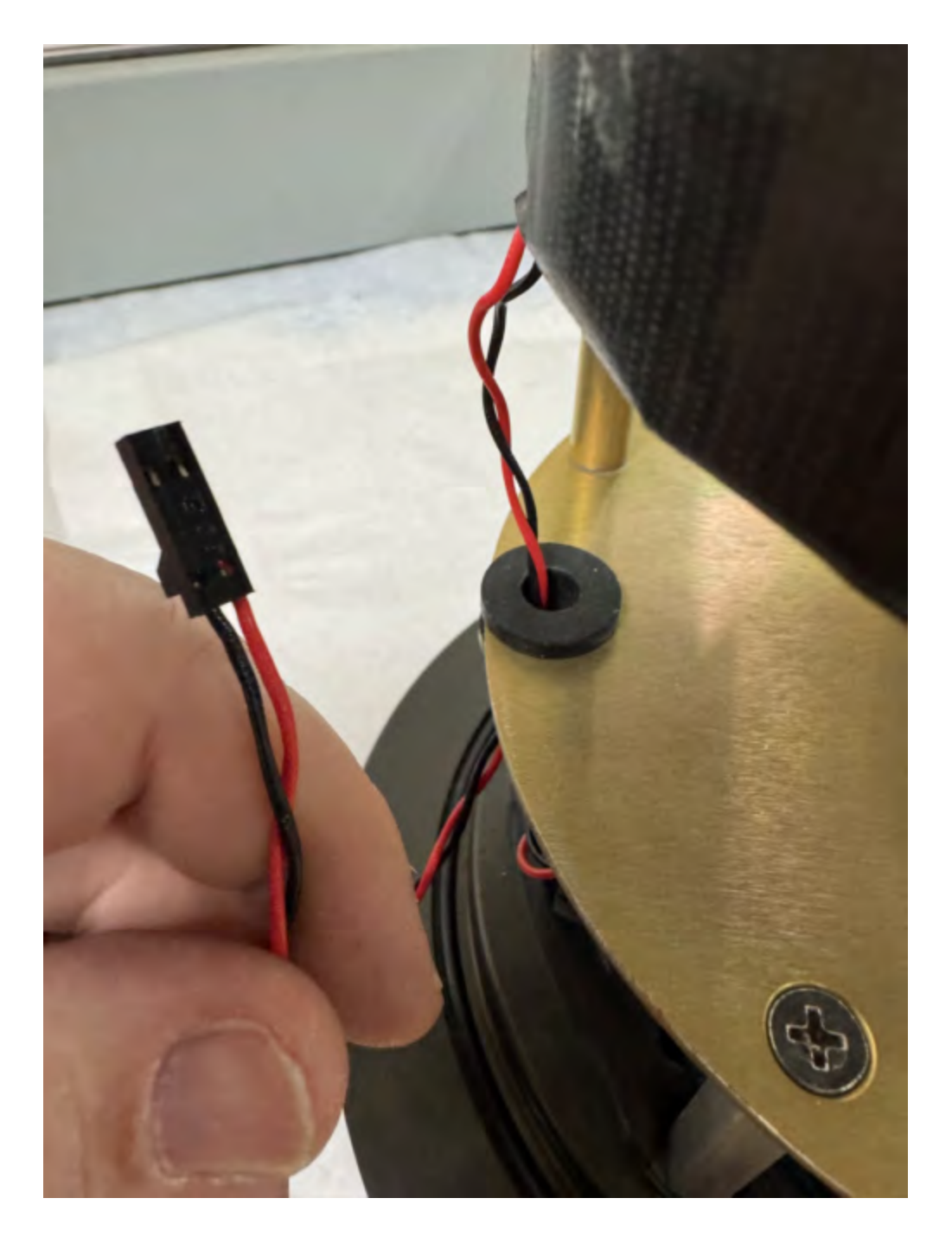

7. Reinstall the bottom battery plate, and secure with three screws.

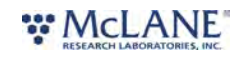

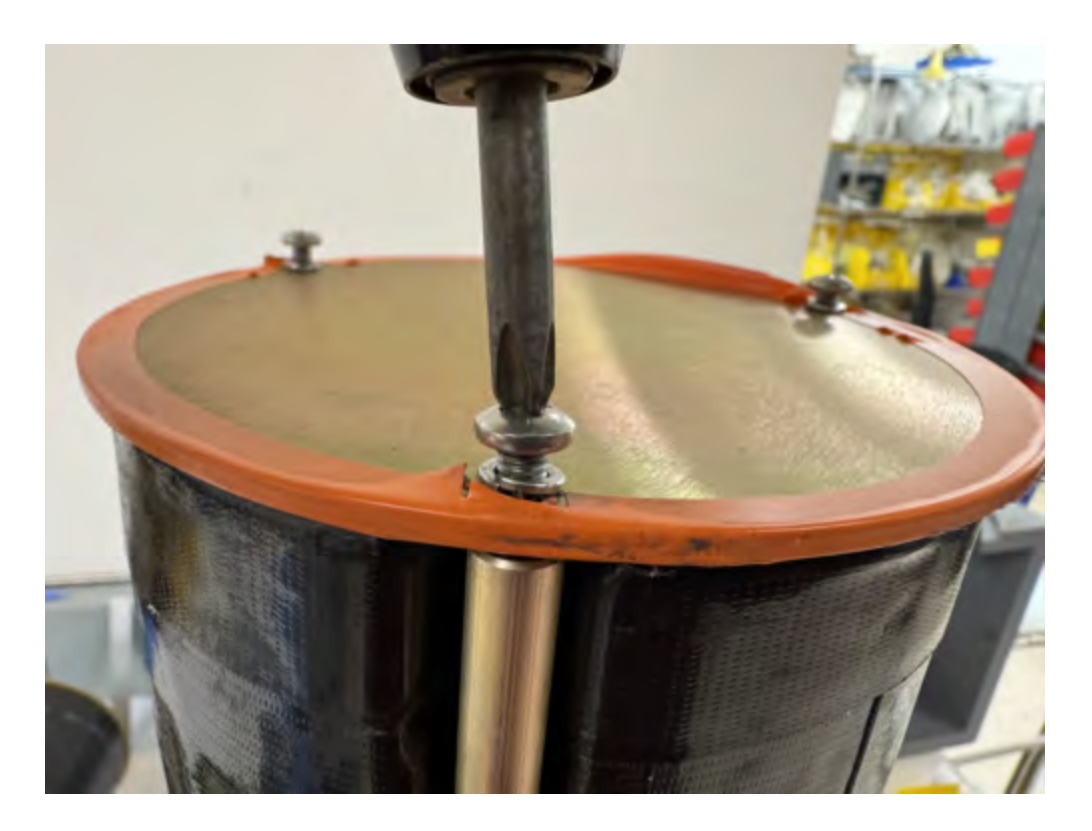

8. Connect the main battery to the A72-1000 Gen3 Battery Adapter, which plugs into the connector on the the electronics stack.

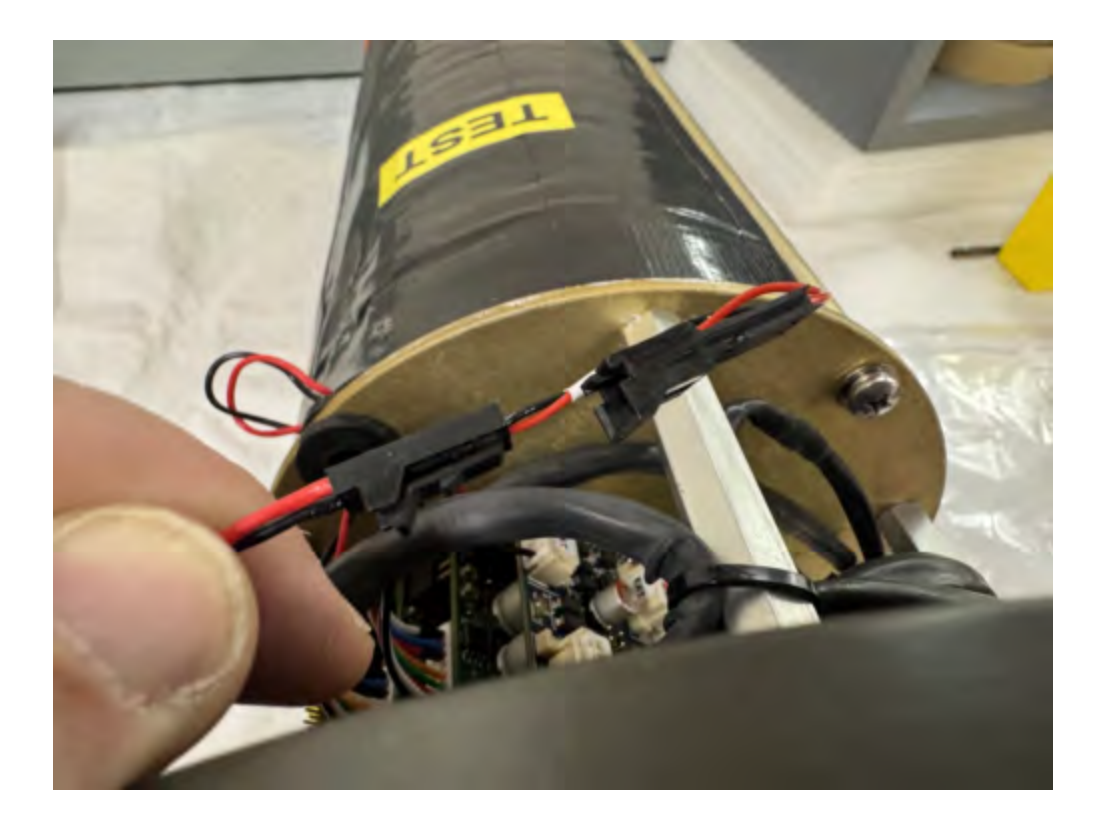

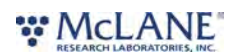

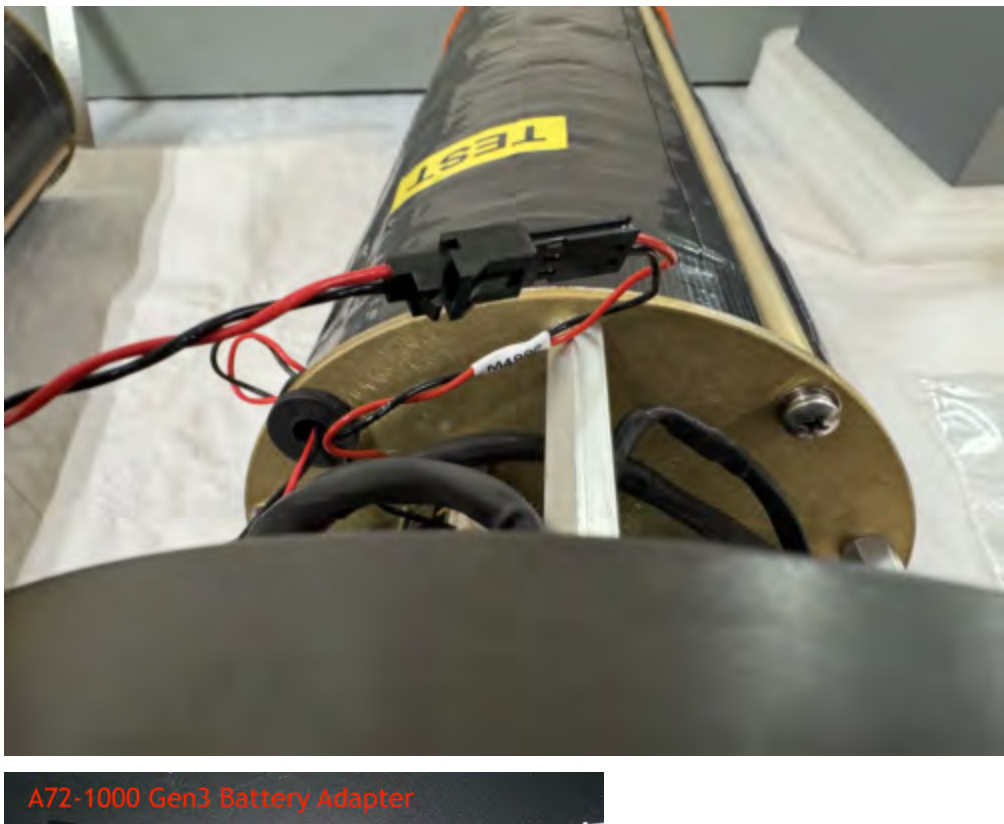

- A72-1000 Gen3 Battery Adapter
- 9. Slide the controller into the housing and then close the controller housing.

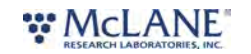

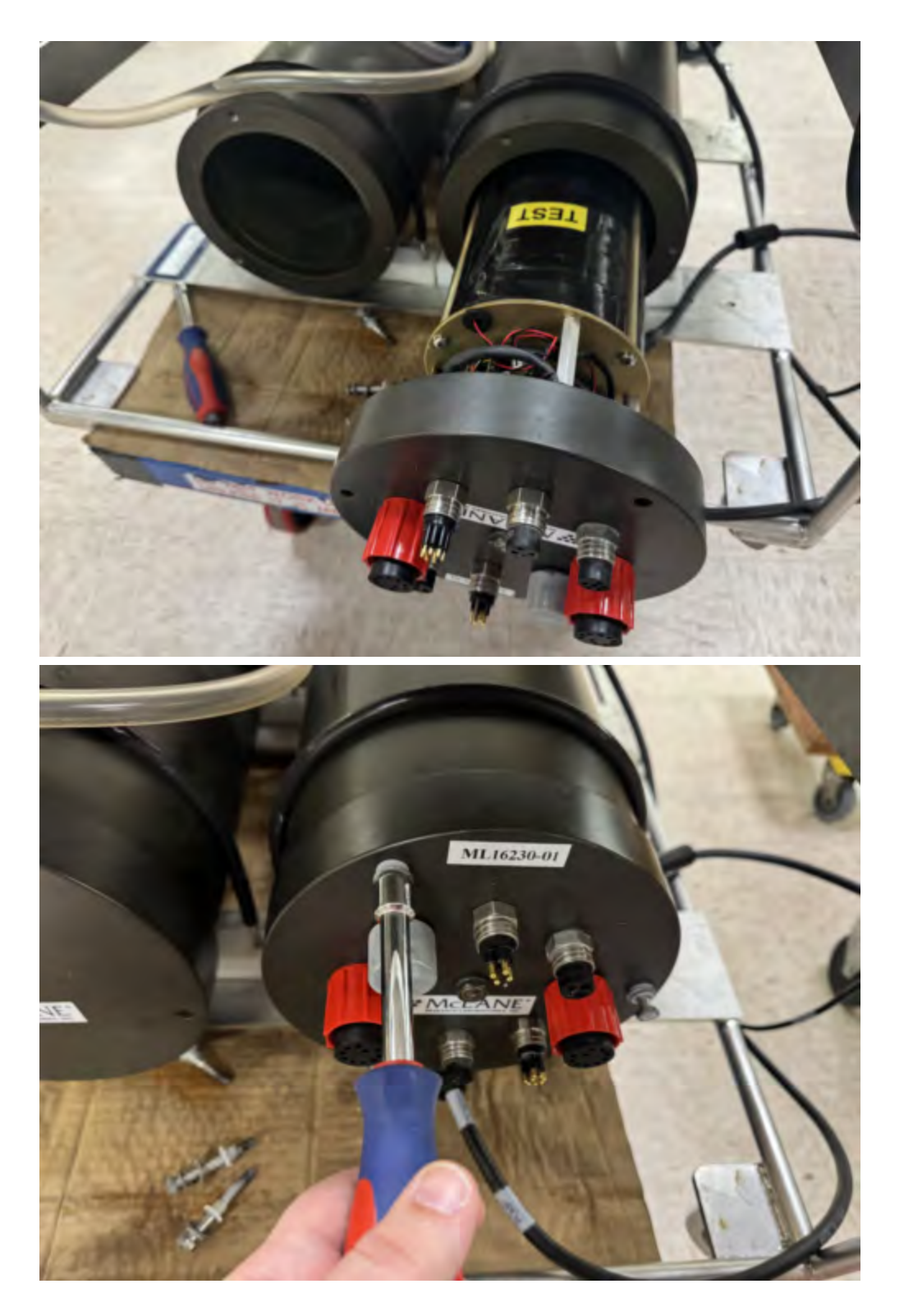

10. Confirm that the penetrators are well lubricated. Molykote lubrication is supplied in the toolkit.

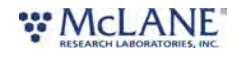

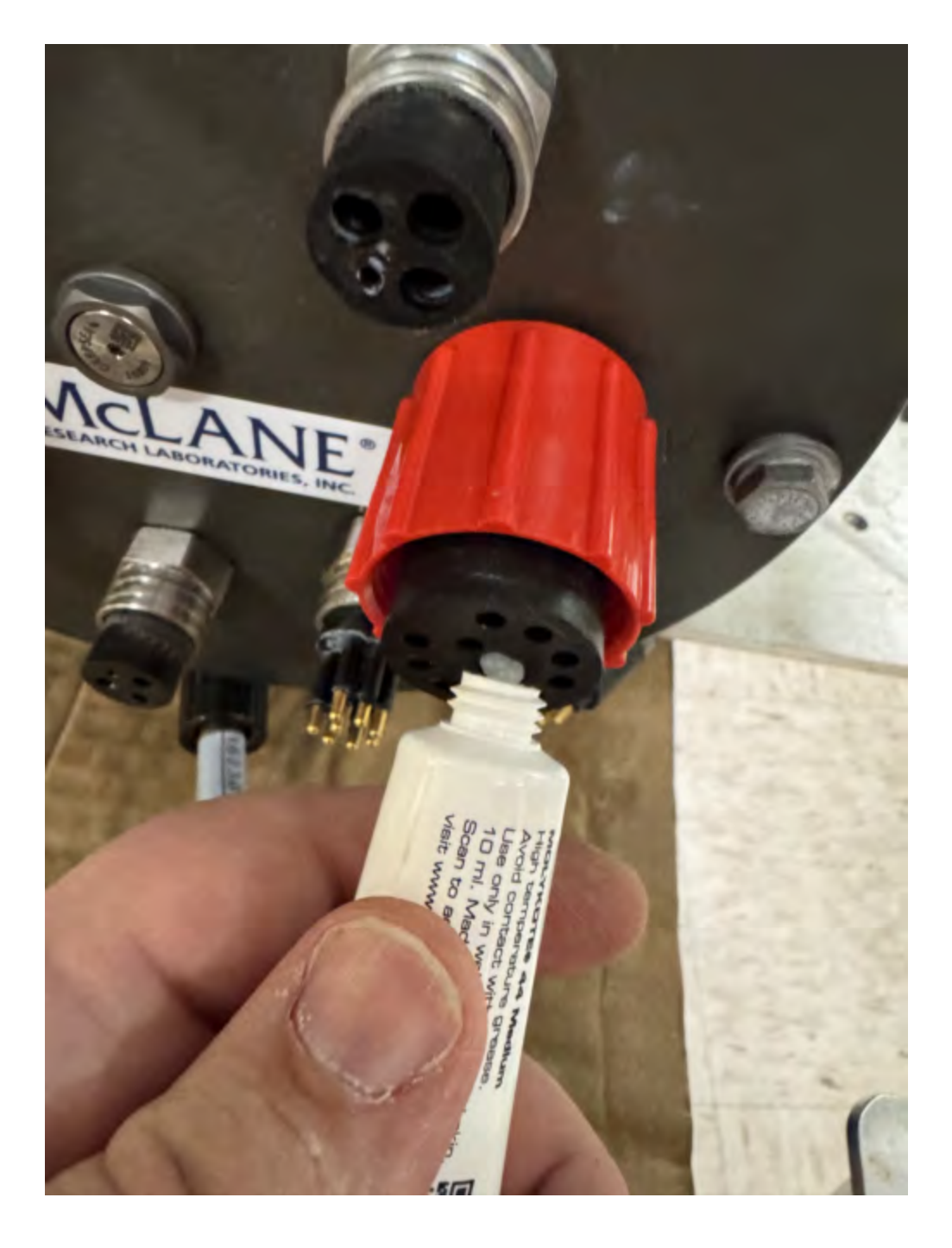

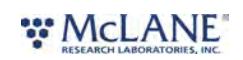

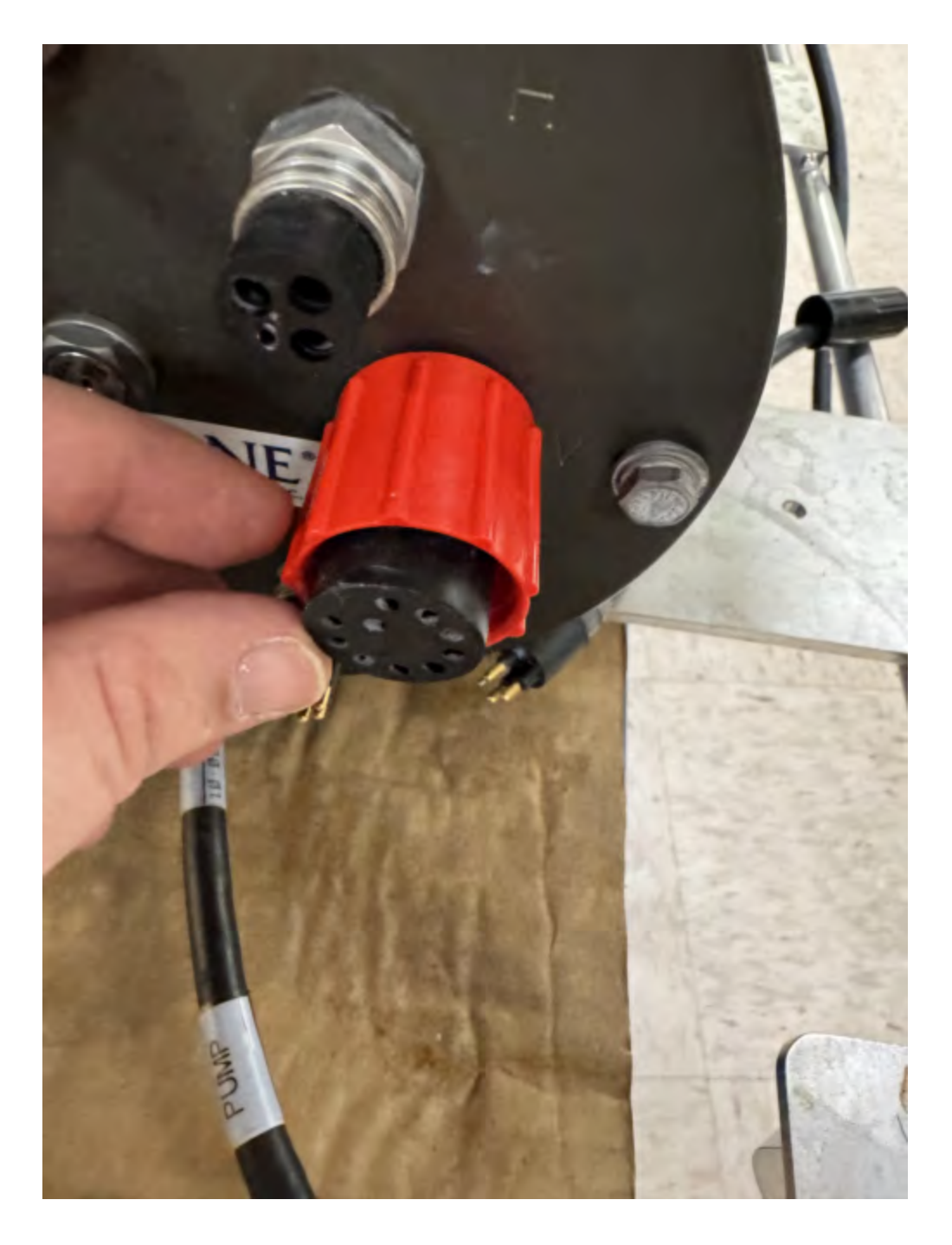

11. Connect each connector and tighten the locking sleeve for all the SuPR components. See<u>End</u> <u>Cap Bulkhead Connectors</u> for information on each connection.

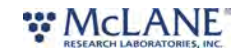

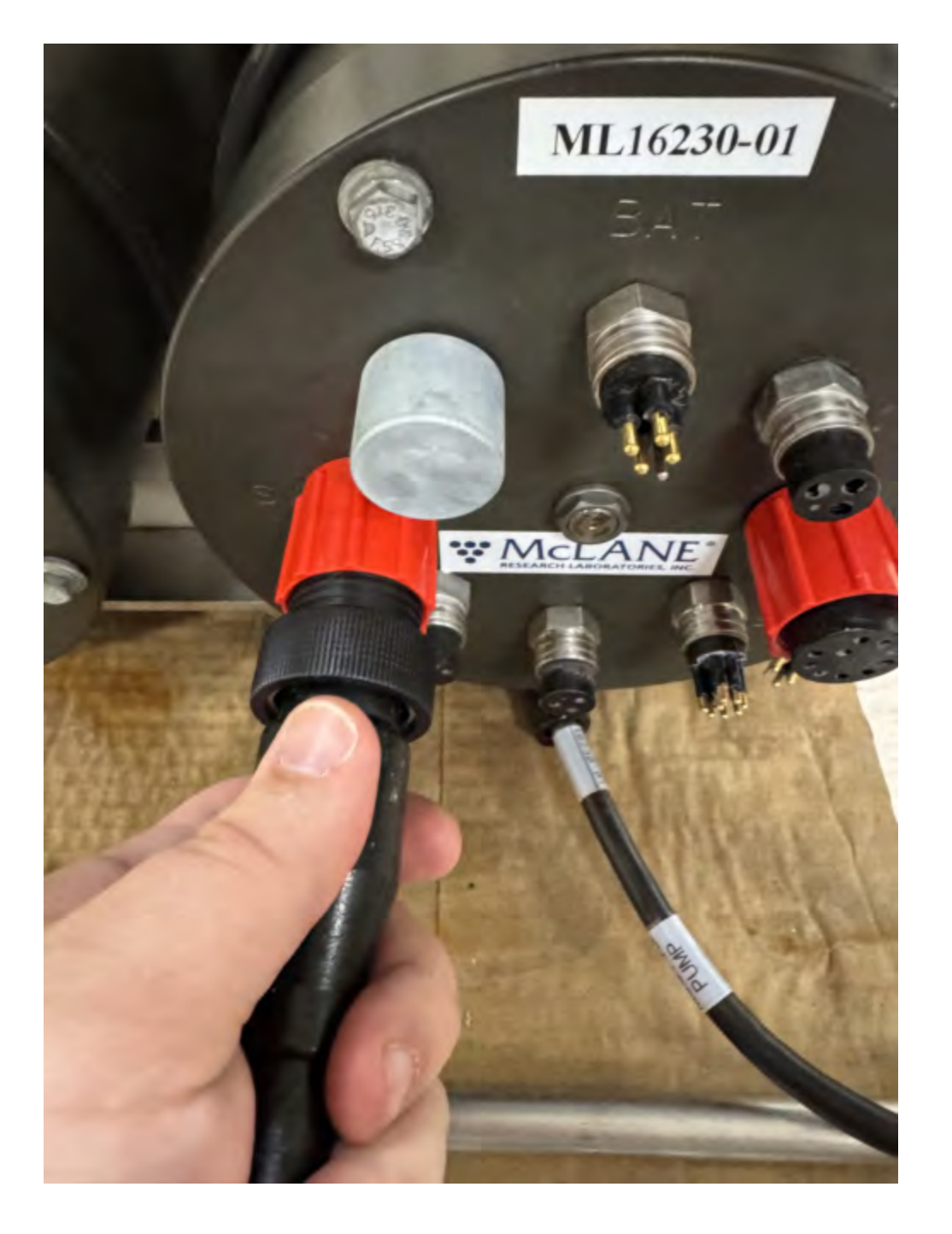

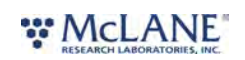

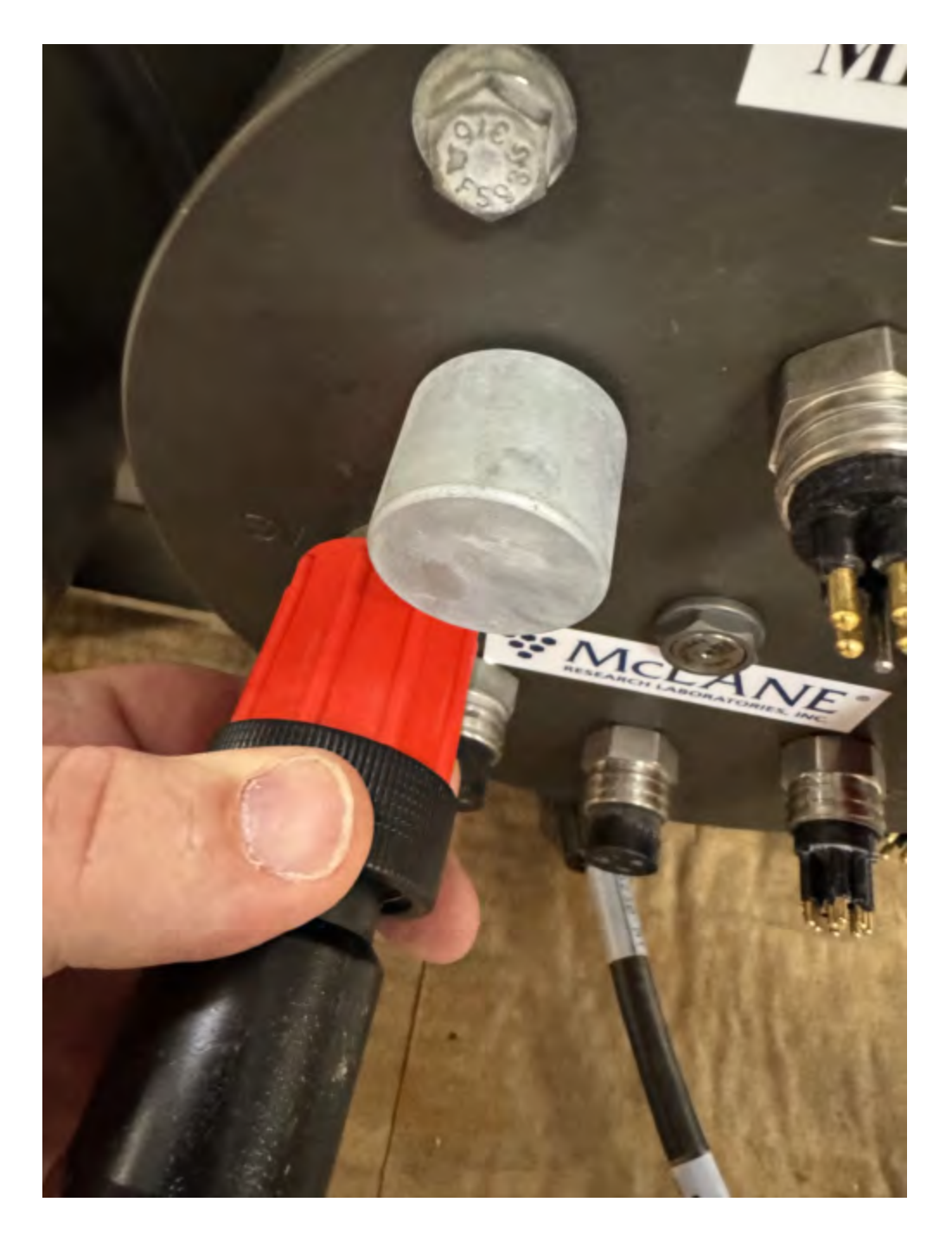

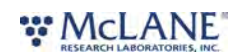

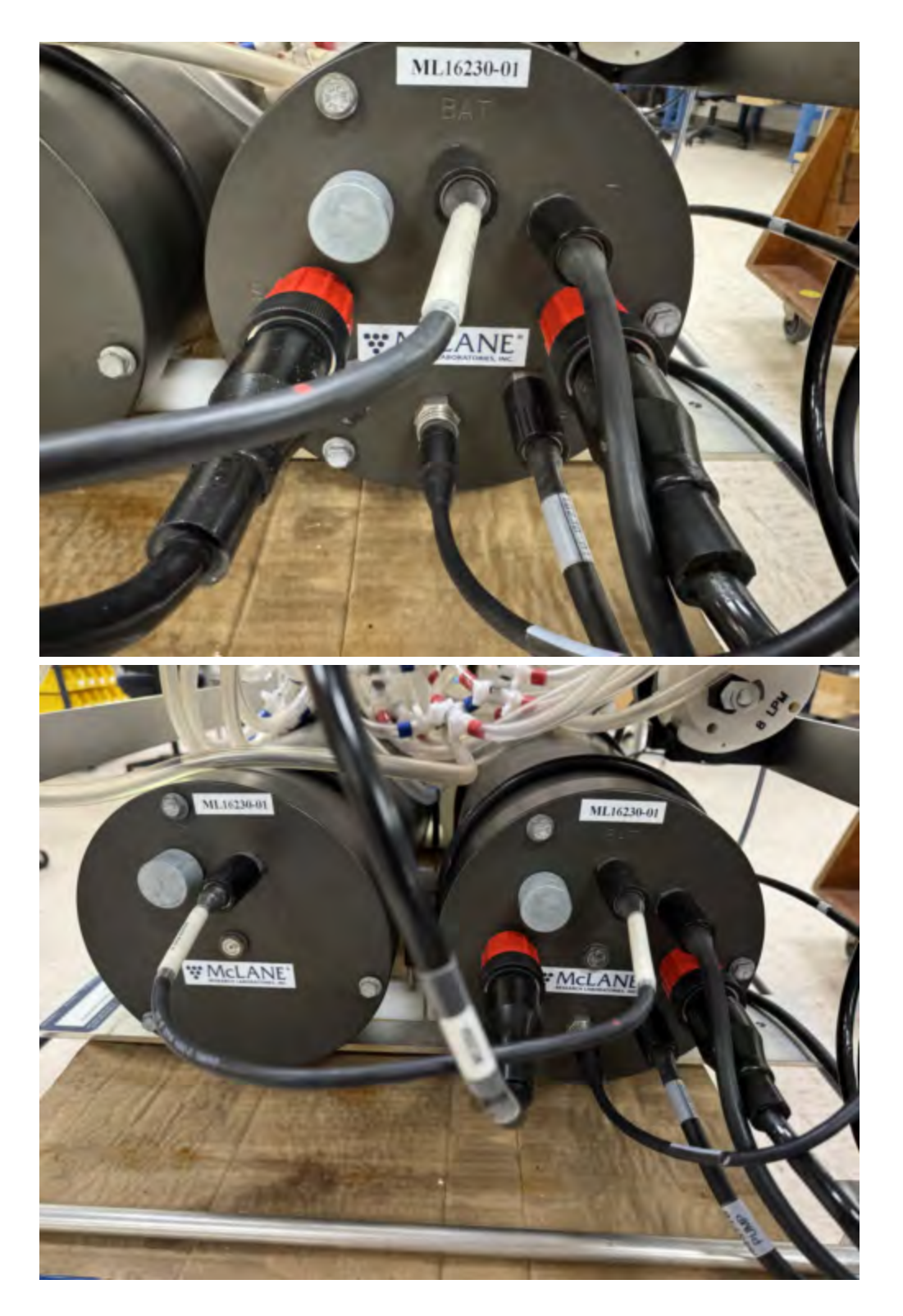

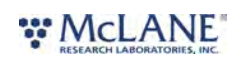

## **Closing the Controller Housing**

It is important to ensure that the controller housing is sealed correctly before performing operations with the SuPR. O-rings and sealing surfaces should be regularly cleaned with isopropyl alcohol. Inspect O-rings for signs of wear and the presence of any foreign material (which can cause leaks). Look for small cracks and feel for grit, sand, or hair. Lubricate with a thin coating of provided Parker O-Lube as necessary. The toolkit has spare O-rings, and additional O-rings may be purchased from McLane.

0

Keep hard objects such as tools or shackles away from the anodized controller housing. Scratches from these objects will localize galvanic action and can cause deep crevices or pitting.

Use caution to avoid scratching the O-rings, end cap, or the sealing surface of the vessel where the O-rings sit. Scratches could cause leaks.

Once the battery packs have been installed and connected to the SuPR electronics:

- 1. Carefully inspect the O-rings on the end cap for any foreign material or residue. Clean with a lint-free wipe and lubricate as needed.
- 2. Carefully inspect the O-ring sealing surface on the controller housing tube. Wipe away old or excess lubricant and verify the gland is clean and clear of debris or scratches. Lubricate this surface with a thin film of Parker O-Lube.
- 3. Replace the internal desiccant, or verify that the desiccant is still absorbent.
- 4. Slide the controller and end cap into the controller housing, ensuring that the O-rings evenly enter the housing.
- 5. Gently push on the end cap so the O-rings are completely engaged in the housing and no gap remains between the housing tube and the end cap.
- 6. Rotate the end cap to align the end cap bolt holes with the controller housing tube.
- 7. Install the end cap hardware. Ensure that the bolt holes have plastic insulators installed before adding hardware.
- 8. Secure the end cap bolts and tighten enough that the split lock washers compress under the bolt heads. Be careful not to over-tighten.

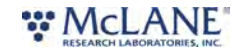

## Connecting to the SuPR

McLanePro is used to communicate with the SuPR. McLane ships a USB cable that connects to the six pin communications connector on the housing end cap. A host computer provides the electronics with USB power, to communicate with the sampler. Battery power is required for operation of external hardware such as the valves and pump.

- 1. Remove the dummy plug from the communication port on the SuPR.
- 2. Plug the USB COM cable onto the COM bulkhead of the SuPR.
- 3. Plug the USB COM cable into a USB port on the host computer.
- 4. After plugging the USB cable, the host computer should recognize the USB connection as a virtual serial port.
- 5. Open McLanePro.
- 6. Find and select the communication (COM) port associated with the McLane SuPR in the Port window.
- 7. Click Connect.

| Instrument Date instrument Time O Adjust Instrument Clock Connection Schedule Deployment Offload Manual Operation Admin SD Card Configuration Edit Schedule Export Import | McLanePro [1.10.18] Port COM15     | Refresh     Connect Dis | connected Select Offline | Mode File  |
|----------------------------------------------------------------------------------------------------|------------------------------------|-------------------------|--------------------------|------------|
| Schedule     Deployment     Offload     Manual Operation     Admin     SD Card     Configuration       Edit Schedule     Export     Import                                | istrument Date                     | Instrument Time         | Adjust Instrument C      | Connection |
| Edit Schedule Export Import                                                                                                    | Schedule Deployment Offload Manual | Operation Admin SD Card | Configuration            |            |
|                                                                                                    | Edit Schedule Export Import        |                         |                          |            |

In the above example, the communication port associated with the SuPR is COM 15. After successfully connecting to the SuPR, McLanePro tabs will display data stored on the instrument such as the schedule (in this example).

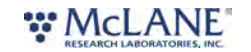

| e SUPR - [                                                                                                   | [SUPR]                                                                                                    | 5                                      | Serial# 16320-                                                           | 01       | F                             | irmware 1.20.4 - [[               | DO NOT Release!] |                     |              |
|----------------------------------------------------------------------------------------------------|----------------------------------------------------------------------------------------------------|----------------------------------------|--------------------------------------------------------------------------|----------|-------------------------------|-----------------------------------|------------------|---------------------|--------------|
| ument Date                                                                                                   | Oct/08/2024                                                                                                    | <b>m</b> 1                             | nstrument Time                                                           | 12:47:09 | 0                             | Adjust Instrument                 | Clock            | Connee              | tion USB     |
| edule<br>Edit Sched                                                                                          | Deployment Offload                                                                                              | Manual Op                              | eration A                                                                | dmin SD  | Card Config                   | uration                           |                  |                     |              |
| eployment                                                                                                    | Parameters                                                                                                    |                                        |                                                                          |          |                               |                                   |                  |                     |              |
| Available sar                                                                                                | mple ports 14                                                                                                   | Number of e                            | vents                                                                    | 3 🗢      |                               |                                   |                  |                     |              |
| Start/Inter                                                                                                  | rval Start/End Of                                                                                               | fset                                   |                                                                          |          |                               |                                   |                  |                     |              |
| Starty miles                                                                                                 | indi otaryena on                                                                                                |                                        |                                                                          |          |                               |                                   |                  |                     |              |
| Start Date/Ti                                                                                                | ime Oct/08/2024 - 12:15:00                                                                                      | 0 🛍                                    | Days 0                                                                   | Hours    | 0 Minute                      | es 10                             |                  | Рори                | ilate Events |
| Start Date/Ti<br>eployment<br>Edit Event                                                                     | Time     Oct/08/2024 - 12:15:00       Event Parameters       All Events                                         | •                                      | Days 0                                                                   | Hours    | 0 Minute                      | 25 10                             |                  | Рори                | late Events  |
| Start Date/Ti<br>eployment<br>Edit Event<br>Water Flus                                                       | Time Oct/08/2024 - 12:15:00<br>Event Parameters<br>All Events                                                   | o ∰<br>≑                               | Days 0                                                                   | Hours    | 0 Minute                      | 25 10                             |                  | Рори                | late Events  |
| Start Date/Ti<br>eployment<br>Edit Event<br>Water Flus<br>Volume (L)                                         | ime Oct/08/2024 - 12:15:00<br>Event Parameters<br>All Events<br>sh<br>4.0                                       | 0 m                                    | Days 0                                                                   | Hours    | 0 Minute<br>Min. Flow Rate (I | es 10<br>_/Min) 0.5               |                  | Рори                | llate Events |
| Start Date/Ti<br>eployment<br>Edit Event<br>Water Flus<br>Volume (L)<br>Sample                               | Time     Oct/08/2024 - 12:15:01       Event Parameters       All Events       sh       4.0                      | 0 mm                                   | Min) 3.0                                                                 | Hours    | 0 Minute<br>Min. Flow Rate (I | es 10<br>_/Min) 0.5               |                  | Рори                | late Events  |
| Start Date/Ti<br>eployment<br>Edit Event<br>Water Flus<br>Volume (L)<br>Sample<br>Volume (L)                 | Time     Oct/08/2024 - 12:15:00       Event Parameters       All Events       sh       4.0       10.0           | 0 mm<br>Flow Rate (L)<br>Flow Rate (L) | Days         0           /(Min)         3.0           /(Min)         3.0 | Hours    | 0 Minute<br>Min. Flow Rate (I | es 10<br>./Min) 0.5               | Time Limit       | Рори<br>Рори<br>0 Н | late Events  |
| Start Date/Ti<br>eployment<br>Edit Event<br>Water Flus<br>Volume (L)<br>Sample<br>Volume (L)<br>Fixative Flu | Time     Oct/08/2024 - 12:15:00       Event Parameters       All Events       sh       4.0       10.0       ush | o                                      | Days         0           //Min)         3.0           //Min)         3.0 | Hours    | 0 Minute<br>Min. Flow Rate (I | es 10<br>./Min) 0.5<br>./Min) 0.5 | Time Limit       | Рори<br>Рори<br>0 Н | late Events  |

# Communication Error Message

If a communication error is displayed, click **Refresh** and select a different COM port from the drop-down menu.

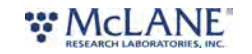

| e Help                     |                             |                         |            |
|----------------------------|-----------------------------|-------------------------|------------|
| Port COM1                  | Refresh Connect Disconnect  | ed                      |            |
| Device                     | Serial#                     | Firmware                |            |
| Instrument Date            | 1nstrument Time             | Adjust Instrument Clock | Connection |
| Schedule Deployment Offloa | d Manual Operation Admin SD | Card Configuration      |            |
| Edit Schedule Export Im    | port                        |                         |            |
|                            |                             |                         |            |
|                            | Communic                    | ation error             |            |
|                            |                             |                         |            |
|                            | An error was detec          | ted while trying to     |            |
|                            | device. Please cor          | inect a compatible      |            |
|                            | device and click t          | he refresh button.      |            |
|                            |                             |                         |            |
|                            |                             | Refresh                 |            |
|                            |                             |                         |            |
|                            |                             |                         |            |
|                            |                             |                         |            |
|                            |                             |                         |            |
|                            |                             |                         |            |
|                            |                             |                         |            |
|                            |                             |                         |            |

## **Communication Troubleshooting**

If the computer has gone to sleep while connected to the device, McLanePro may need to be closed and reopened in order to reestablish communications.

If no communication ports are responding, or none are listed, check the available COM ports in the Windows Device Manager. Device Manager can be accessed by clicking the Windows start menu and typing "device manager".

Device Manager lists the available COM ports under "Ports."

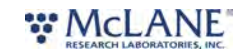

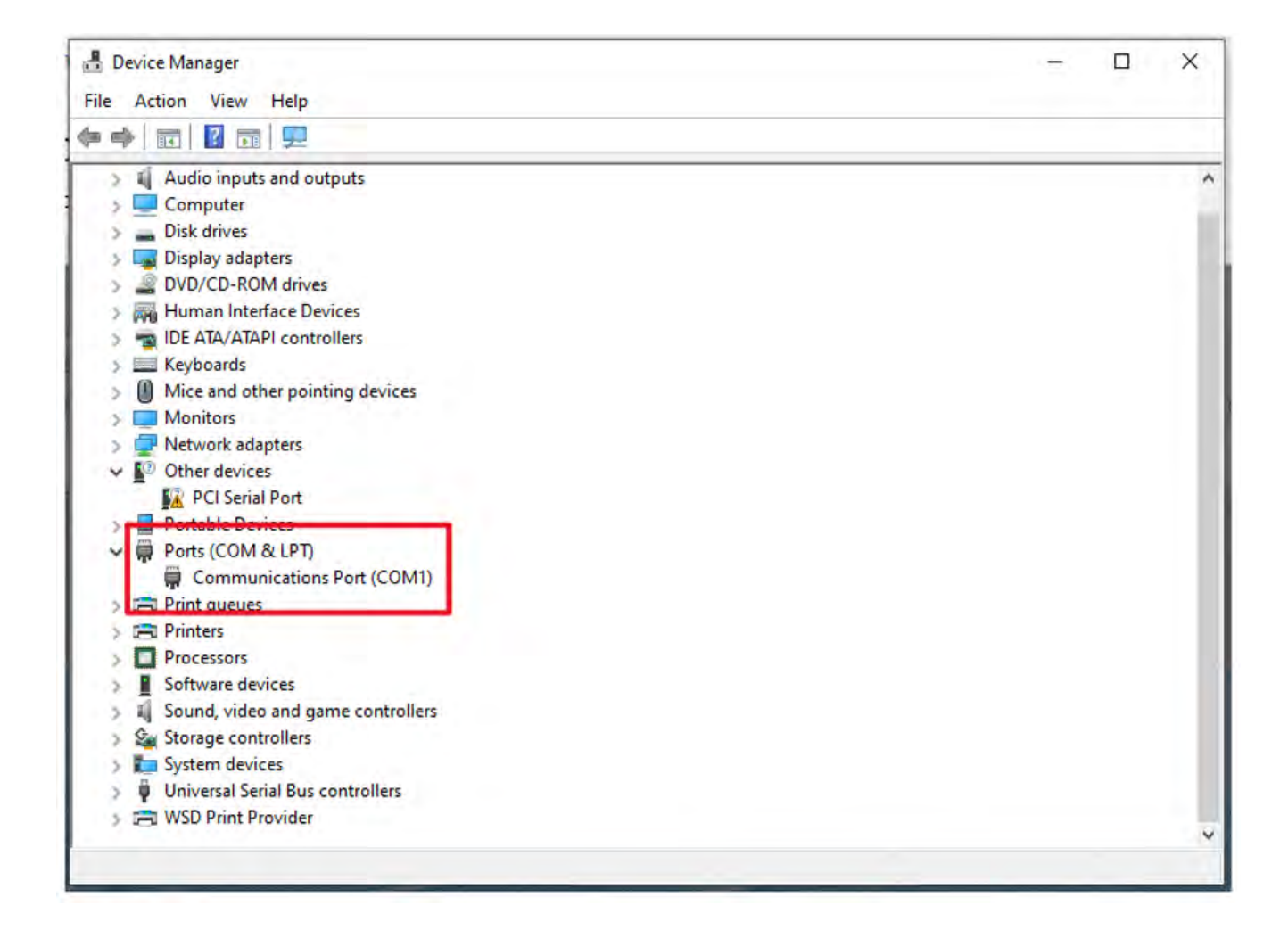

When plugging and unplugging the device to/from the computer, a port should appear and/or disappear from the Device Manager list of ports. This indicates the COM port that should be selected in McLanePro and that the device should communicate on.

If no COM port appears when connecting to the device, power to the system may need to be reset. Schedule and deployment data will be retained through this process. Refer to the <u>Connecting the Batteries</u> section of this manual. Disconnect the battery and the USB connection, wait 30 seconds, and reconnect the battery.

If the device remains unresponsive, try disconnecting the device, restarting the computer, and reconnecting.

In rare cases, some computers may have difficulty reliably recognizing the USB COM port and a different computer may be necessary to successfully communicate with the device.

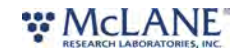

## Setting the Instrument Clock

The instrument time is reset if both the USB COM cable and the batteries are disconnected. Always be sure to check the instrument time before deploying the system.

To set the instrument time press the **Adjust Instrument Clock** button.

| ce SUPR - [S                                                                                                    | SUPR]                                                                         |            | Serial#   | 16320-01 |          |                          | Firmware                          | 1.20.4 - [DO   | NOT Release!] |    |                      |                  |
|----------------------------------------------------------------------------------------------------|-------------------------------------------------------------------------------|------------|-----------|----------|----------|--------------------------|-----------------------------------|----------------|---------------|----|----------------------|------------------|
| ument Date                                                                                                    | Oct/08/2024                                                                   | <b>#</b>   | Instrume  | nt Time  | 12:47:09 | 0                        | Adjust                            | Instrument Clo | ck            | Co | nnection             | USB              |
| edule D                                                                                                    | Deployment Offload                                                            | d Manual ( | Operation | Adm      | nin SD   | Card Conf                | iguration                         |                |               |    |                      |                  |
| Edit Schedu                                                                                                    | ule Export Imp                                                                | oort       |           |          |          |                          |                                   |                |               |    |                      |                  |
| eployment F                                                                                                    | Parameters                                                                    |            |           |          |          |                          |                                   |                |               |    |                      |                  |
| Available sam                                                                                                    | nple ports 14                                                                 | Number of  | fevents   |          | 3 💠      |                          |                                   |                |               |    |                      |                  |
| Start/Interv                                                                                                    | val Start/End O                                                               | offset     |           |          |          |                          |                                   |                |               |    |                      |                  |
|                                                                                                    |                                                                               |            |           |          |          |                          |                                   |                |               |    |                      |                  |
| Start Date/Tir                                                                                                    | me Oct/08/2024 - 12:15:                                                       | 00 🛍       | Days      | 0        | Hours    | 0 Minu                   | utes 10                           |                |               | -  | Populate             | Events           |
| Start Date/Tin<br>eployment E<br>Edit Event A                                                                      | me Oct/08/2024 - 12:15:<br>Event Parameters<br>All Events                     | 00 🗯       | Days      | 0        | Hours    | 0 Minu                   | utes 10                           |                |               | F  | Populate             | Events           |
| Start Date/Tin<br>eployment E<br>Edit Event A<br>Water Flush                                                       | me Oct/08/2024 - 12:15:<br>Event Parameters<br>All Events<br>h                | 00 m       | Days      | 0        | Hours    | 0 Minu                   | utes 10                           |                |               | F  | Populate             | Events           |
| Start Date/Tin<br>eployment E<br>Edit Event A<br>Water Flush<br>Volume (L)                                         | me Oct/08/2024 - 12:15:<br>Event Parameters<br>All Events<br>h                | 00 🗯       | Days      | 0        | Hours    | 0 Minu<br>Min. Flow Rate | utes 10                           | 0.5            |               | P  | Populate             | Events           |
| Start Date/Tin<br>eployment E<br>Edit Event A<br>Water Flush<br>Volume (L)<br>Sample                               | me Oct/08/2024 - 12:15:<br>Event Parameters<br>All Events<br>h<br>4.0         | 00 🗯       | Days      | 0        | Hours    | 0 Minu<br>Min. Flow Rate | utes 10<br>e (L/Min)              | 0.5            |               | P  | Populate             | Events           |
| Start Date/Tin<br>eployment E<br>Edit Event A<br>Water Flush<br>Volume (L)<br>Sample<br>Volume (L)                 | me Oct/08/2024 - 12:15:<br>Event Parameters<br>All Events<br>h<br>4.0         | 00 🛱       | Days      | 3.0      | Hours    | 0 Minu<br>Min. Flow Rate | utes 10<br>: (L/Min)<br>: (L/Min) | 0.5            | Time Limit    | P  | Populate<br>Populate | Events<br>Events |
| Start Date/Tin<br>eployment E<br>Edit Event A<br>Water Flush<br>Volume (L)<br>Sample<br>Volume (L)<br>Fixative Flu | me Oct/08/2024 - 12:15:<br>Event Parameters<br>All Events<br>h<br>4.0<br>10.0 | 00 🗯       | (L/Min) : | 3.0      | Hours    | 0 Minu<br>Min. Flow Rate | e (L/Min)                         | 0.5            | Time Limit    | P  | Populate<br>Populate | Events N         |

Click the **Set** button to set any of the available time values.

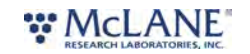

#### SuPR & McLanePro User Manual

|                                        | Social# 16230.01       |                      | Eismuisse 120.4 | IDO NOT Palazzali |      |                 |
|----------------------------------------|------------------------|----------------------|-----------------|-------------------|------|-----------------|
| iment Date Oct/08/2024                 | Instrument Time 12:5   | 0:12 0               | Adjust Instrume | t Clock           | 0    | onnection USB   |
|                                        |                        |                      | riguernenenter  |                   | 10   |                 |
| edule Deployment Offload M             | anual Operation Admin  | SD Card Conf         | iguration       |                   |      |                 |
| Edit Schedule Export Import            |                        |                      |                 |                   |      |                 |
| enlovment Parameters                   |                        |                      |                 |                   |      |                 |
| spioyment rataneters                   |                        |                      |                 |                   |      |                 |
| Available sample ports 14 No           | Adjust SLIPP clock     |                      |                 |                   |      |                 |
| Start/Interval Start/End Offset        | Adjust SOPK Clock      |                      | -               | `                 |      |                 |
| Starty interval Starty End Onset       | Computer clock Oct     | t/08/2024 - 12:50:16 | Set             |                   | _    |                 |
| Start Date/Time Oct/08/2024 - 12:15:00 | Computer clock UTC Oct | t/08/2024 - 16:50:16 | Set             | í l               |      | Populate Events |
|                                        | Data Oct/08/2024       | Time 12:50:06        | @ Set           | í 📕               |      |                 |
| and a second Descendance               | Date Oct/00/2024       | 11110 12.00.00       | Jet             |                   |      |                 |
| epicyment event Parameters             |                        |                      | Cancel          |                   |      |                 |
| Edit Event All Events                  | *                      |                      |                 |                   |      | Populate Events |
|                                        |                        |                      |                 |                   |      | ropulate events |
| Water Flush                            |                        |                      |                 |                   |      |                 |
| Volume (L) 4.0                         | ow Rate (L/Min) 3.0    | Min. Flow Rate       | (L/Min) 0.5     |                   |      |                 |
| Sample                                 |                        |                      |                 |                   |      |                 |
| Volume (L) 10.0 Flo                    | ow Rate (L/Min) 3.0    | Min. Flow Rate       | (L/Min) 0.5     | Time Lim          | it 0 | H O             |
| Fixative Flush                         |                        |                      |                 |                   |      |                 |
|                                        |                        |                      |                 |                   |      |                 |

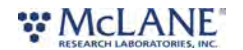

## The Schedule Tab

The **Schedule Tab** is used to create, edit, export or import deployment event timing and parameters.

| vice SUPR -                                                                                               | [SUPR]                                                            |                                                                                        | Serial#                                              | 16320-0           | 01       |                                                                            | Firmwar                                                        | e 1,20.4 - [DO NO                                | OT Release!]                  |             |                               |
|----------------------------------------------------------------------------------------------------|-------------------------------------------------------------------|----------------------------------------------------------------------------------------|------------------------------------------------------|-------------------|----------|----------------------------------------------------------------------------|----------------------------------------------------------------|--------------------------------------------------|-------------------------------|-------------|-------------------------------|
| trument Date                                                                                              | Oct/07/2024                                                       | <b>#</b>                                                                               | Instrun                                              | nent Time         | 12:56:38 | O                                                                          | Adjus                                                          | t Instrument Clock                               |                               | Conne       | ction USB                     |
| chedule<br>Edit Schee                                                                                     | Deployment Offload                                                | d Manual                                                                               | Operatio                                             | on Ad             | lmin SD  | Card Conf                                                                  | figuratio                                                      | n                                                |                               |             |                               |
| Deployment                                                                                                | Parameters                                                        |                                                                                        |                                                      |                   |          |                                                                            |                                                                |                                                  |                               |             |                               |
| Available sa                                                                                              | mple ports 14                                                     | Number o                                                                               | of events                                            |                   | 1 \$     |                                                                            |                                                                |                                                  |                               |             |                               |
| Start/Inte                                                                                                | rval Start/End O                                                  | ffset                                                                                  |                                                      |                   |          |                                                                            |                                                                |                                                  |                               |             |                               |
| Start Date/T                                                                                              | ime Sep/23/2024 - 11:45:                                          | 00 f                                                                                   | Day                                                  | s 0               | Hours    | 0 Minu                                                                     | utes 0                                                         |                                                  |                               | Pop         | ulate Events                  |
| eployment                                                                                                 | Event Parameters                                                  |                                                                                        |                                                      |                   |          |                                                                            |                                                                |                                                  |                               |             |                               |
| Deployment<br>Edit Event                                                                                  | Event Parameters<br>All Events                                    | \$                                                                                     |                                                      |                   |          |                                                                            |                                                                |                                                  |                               | Рори        | Ilate Events                  |
| Deployment<br>Edit Event<br>Water Flu:                                                                    | Event Parameters<br>All Events                                    | *                                                                                      |                                                      |                   |          |                                                                            |                                                                |                                                  |                               | Рорг        | ilate Events                  |
| Deployment<br>Edit Event<br>Water Flu:<br>Volume (L)                                                      | Event Parameters<br>All Events<br>Sh<br>4.0                       | ¢                                                                                      | e (L/Min)                                            | 3.0               |          | Min. Flow Rate                                                             | e (L/Min)                                                      | 0.5                                              |                               | Рорг        | llate Events                  |
| Deployment<br>Edit Event<br>Water Flu:<br>Volume (L)<br>Sample                                            | Event Parameters<br>All Events<br>sh<br>4.0                       | ¢                                                                                      | e (L/Min)                                            | 3.0               |          | Min. Flow Rate                                                             | e (L/Min)                                                      | 0.5                                              |                               | Рорг        | ulate Events                  |
| Edit Event<br>Water Flux<br>Volume (L)<br>Sample<br>Volume (L)                                            | Event Parameters All Events sh 4.0 10.0                           | +<br>Flow Rate                                                                         | e (L/Min)                                            | 3.0               |          | Min. Flow Rate                                                             | e (L/Min)<br>e (L/Min)                                         | 0.5                                              | Time Limit                    | Рори<br>0 Н | ulate Events                  |
| Deployment<br>Edit Event<br>Water Flux<br>Volume (L)<br>Sample<br>Volume (L)<br>Fixative Fl               | Event Parameters All Events sh 4.0 10.0 ush                       | Flow Rate                                                                              | e (L/Min)<br>e (L/Min)                               | 3.0               |          | Min. Flow Rate                                                             | e (L/Min)<br>e (L/Min)                                         | 0.5                                              | Time Limit                    | Рор.<br>0 Н | Jate Events                   |
| Deployment<br>Edit Event<br>Water Flu:<br>Volume (L)<br>Sample<br>Volume (L)<br>Fixative Fl               | Event Parameters All Events sh 4.0 10.0 ush 0.5                   | <ul> <li>Flow Rate</li> <li>Flow Rate</li> <li>Flow Rate</li> </ul>                    | e (L/Min)<br>e (L/Min)<br>e (L/Min)                  | 3.0<br>3.0<br>2.0 |          | Min. Flow Rate                                                             | e (L/Min)<br>e (L/Min)<br>e (L/Min)                            | 0.5                                              | Time Limit                    | Рор.<br>0 Н | Jate Events                   |
| Deployment<br>Edit Event<br>Water Flu:<br>Volume (L)<br>Sample<br>Volume (L)<br>Fixative Fl               | Event Parameters All Events sh 4.0 10.0 ush 0.5                   | <ul> <li>Flow Rate</li> <li>Flow Rate</li> <li>Flow Rate</li> </ul>                    | e (L/Min)<br>e (L/Min)<br>e (L/Min)                  | 3.0 3.0 2.0       |          | Min. Flow Rate<br>Min. Flow Rate                                           | e (L/Min)<br>e (L/Min)<br>e (L/Min)                            | 0.5                                              | Time Limit                    | Рор.<br>0 Н | ulate Events                  |
| Deployment<br>Edit Event<br>Water Flu:<br>Volume (L)<br>Sample<br>Volume (L)<br>Fixative Fl<br>Volume (L) | Event Parameters All Events sh 4.0 10.0 ush 0.5 Start Date / Time | <ul> <li>Flow Rate</li> <li>Flow Rate</li> <li>Flow Rate</li> <li>Flow Rate</li> </ul> | e (L/Min)<br>e (L/Min)<br>e (L/Min)<br>Samp<br>Volur | 3.0<br>3.0<br>2.0 | Sample   | Min. Flow Rate<br>Min. Flow Rate<br>Min. Flow Rate<br>Sample I<br>Flow Rat | e (L/Min)<br>e (L/Min)<br>e (L/Min)<br>e (L/Min)<br>Min.<br>te | 0.5<br>0.5<br>0.5<br>Sample Time<br>Limit (HH:MM | Time Limit<br>Fixa<br>I) Volu | 0 H         | 0 M<br>Fixative<br>Flush Flow |

## Schedule a Deployment

Follow these steps to define a deployment using a scheduled start date and time.

Before scheduling and deploying the SuPR, make sure the *instrument time is set*!

1. Click the **Schedule tab.** 

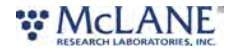

| vice SUPR -                                                                                                | [SUPR]                                                            |       |                                                                           | Serial#                                     | 16320-0           | 1                   |                                     | Firmware                                                                                   | e 1,20.4 - [DO N                                 | OT Release!]       |                     |              |
|----------------------------------------------------------------------------------------------------|-------------------------------------------------------------------|-------|---------------------------------------------------------------------------|---------------------------------------------|-------------------|---------------------|-------------------------------------|--------------------------------------------------------------------------------------------|--------------------------------------------------|--------------------|---------------------|--------------|
| trument Date                                                                                               | Oct/07/2024                                                       |       | <b>#</b>                                                                  | Instrum                                     | nent Time         | 12:56:38            |                                     | O Adjus                                                                                    | t Instrument Clock                               |                    | Conne               | ction USB    |
| chedule<br>Edit Sched                                                                                      | Deployment Offload                                                | ort   | Manual O                                                                  | peratio                                     | on Ad             | lmin SD             | Card                                | Configuration                                                                              | n                                                |                    |                     |              |
| eployment                                                                                                  | Parameters                                                        |       |                                                                           |                                             |                   |                     |                                     |                                                                                            |                                                  |                    |                     |              |
| Available sar                                                                                              | nple ports 14                                                     |       | Number of                                                                 | events                                      |                   | 1 \$                |                                     |                                                                                            |                                                  |                    |                     |              |
| Start/Inter                                                                                                | rval Start/End O                                                  | ffset |                                                                           |                                             |                   |                     |                                     |                                                                                            |                                                  |                    |                     |              |
| Start Date/T                                                                                               | ime Sep/23/2024 - 11:45:0                                         | 00    | <b>m</b>                                                                  | Day                                         | rs O              | Hours               | 0                                   | Minutes 0                                                                                  |                                                  |                    | Pop                 | ulate Events |
| eployment                                                                                                  | Event Parameters                                                  |       |                                                                           |                                             |                   |                     |                                     |                                                                                            |                                                  |                    |                     |              |
| Deployment<br>Edit Event                                                                                   | Event Parameters<br>All Events                                    |       | ÷                                                                         |                                             |                   |                     |                                     |                                                                                            |                                                  |                    | Рорг                | ulate Events |
| Deployment<br>Edit Event<br>Water Flus                                                                     | Event Parameters<br>All Events                                    |       | ÷                                                                         |                                             |                   |                     |                                     |                                                                                            |                                                  |                    | Рори                | Ilate Events |
| Deployment<br>Edit Event<br>Water Flus<br>Volume (L)                                                       | Event Parameters<br>All Events<br>th<br>4.0                       |       | ¢<br>Flow Rate (                                                          | L/Min)                                      | 3.0               |                     | Min. Flow                           | Rate (L/Min)                                                                               | 0.5                                              |                    | Рорг                | Jate Events  |
| Edit Event<br>Water Flus<br>Volume (L)<br>Sample                                                           | Event Parameters<br>All Events<br>th<br>4.0                       |       | ¢<br>Flow Rate (                                                          | L/Min)                                      | 3.0               |                     | Min. Flow                           | r Rate (L/Min)                                                                             | 0.5                                              |                    | Рори                | ulate Events |
| Edit Event<br>Water Flus<br>Volume (L)<br>Sample<br>Volume (L)                                             | Event Parameters<br>All Events<br>th<br>4.0<br>10.0               |       | ÷<br>Flow Rate (                                                          | L/Min)                                      | 3.0               |                     | Min. Flow                           | r Rate (L/Min)<br>r Rate (L/Min)                                                           | 0.5                                              | Time Limit         | <u>Рор</u> и<br>0 Н | ulate Events |
| Deployment<br>Edit Event<br>Water Flus<br>Volume (L)<br>Sample<br>Volume (L)<br>Fixative Flu               | Event Parameters<br>All Events<br>th<br>4.0<br>10.0<br>Jush       |       | ¢<br>Flow Rate (                                                          | L/Min)<br>L/Min)                            | 3.0               |                     | Min. Flow                           | r Rate (L/Min)<br>r Rate (L/Min)                                                           | 0.5                                              | Time Limit         | Рор.<br>0 Н         | Jate Events  |
| Deployment<br>Edit Event<br>Water Flus<br>Volume (L)<br>Sample<br>Volume (L)<br>Fixative Flu<br>Volume (L) | Event Parameters<br>All Events<br>th<br>4.0<br>10.0<br>ush<br>0.5 |       | ÷<br>Flow Rate (<br>Flow Rate (                                           | L/Min)<br>L/Min)                            | 3.0<br>3.0<br>2.0 |                     | Min. Flow<br>Min. Flow              | r Rate (L/Min)<br>r Rate (L/Min)<br>r Rate (L/Min)                                         | 0.5                                              | Time Limit         | Рор.<br>0 Н         | ulate Events |
| Edit Event<br>Water Flus<br>Volume (L)<br>Sample<br>Volume (L)<br>Fixative Flu<br>Volume (L)               | Event Parameters All Events th 4.0 10.0 ush 0.5                   | Flu   | <ul> <li>Flow Rate (</li> <li>Flow Rate (</li> <li>Flow Rate (</li> </ul> | L/Min)<br>L/Min)<br>Samp                    | 3.0<br>3.0<br>2.0 | Sample              | Min. Flow<br>Min. Flow<br>Min. Flow | r Rate (L/Min)<br>r Rate (L/Min)<br>r Rate (L/Min)<br><b>ple Min.</b>                      | 0.5<br>0.5<br>0.5<br>Sample Time                 | Time Limit         | 0 H                 | Ilate Events |
| Deployment<br>Edit Event<br>Water Flus<br>Volume (L)<br>Sample<br>Volume (L)<br>Fixative Flu<br>Volume (L) | Event Parameters All Events th 4.0 10.0 ush 0.5 Start Date / Time | Flu   | ÷<br>Flow Rate (<br>Flow Rate (<br>Flow Rate (                            | L/Min)<br>L/Min)<br>L/Min)<br>Samı<br>Volur | 3.0<br>3.0<br>2.0 | Sample<br>Flow Rate | Min. Flow<br>Min. Flow<br>Min. Flow | r Rate (L/Min)<br>r Rate (L/Min)<br>r Rate (L/Min)<br>r Rate (L/Min)<br>ple Min.<br>r Rate | 0.5<br>0.5<br>0.5<br>Sample Time<br>Limit (HH:MM | Time Limit<br>Fixa | 0 H                 | 0 k          |

#### 2. Click the Edit Schedule button.

There are two sections used to set up a deployment. The first section, Deployment Parameters, allow for setting of the schedule type or modifying an existing schedule. The second section, Deployment Event Parameters, allows for setting all or individual event parameters related to SuPR sampling operations.

#### **Deployment Parameters**

- Available sample ports displays the maximum available sample ports that may be used for a deployment. This is based on the current instrument configuration. SuPR has a maximum of 14 available sample ports.
- Number of events defines the number of SuPR samples to be collected during the

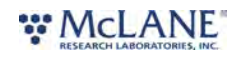

deployment. This may not exceed the available sample ports value. For shorter deployments, fewer events may be requested.

- **Start/Interval** the start/interval tab allows for scheduling a deployment according to a fixed start time and interval between sample events.
- Start/End the start/end tab allows for scheduling a deployment according to a fixed start time and end time. Events will be scheduled at regular intervals between these two dates and times. The final event will start at the defined end date.
- Offset the offset tab allows for applying an offset time to the existing schedule. This
  preserves the timing between samples, but allows for updating the time schedule
  according to the defined offset.

| ce SUPR - [SUPR]                                                                                                    |                           | Serial# 16320-       | 01       |                           | Firmware    | 1.20.4 - [DO N  | IOT Release!] |    |                      |                  |
|----------------------------------------------------------------------------------------------------|---------------------------|----------------------|----------|---------------------------|-------------|-----------------|---------------|----|----------------------|------------------|
| ument Date Oct/07/2024                                                                                                    | <b>m</b>                  | Instrument Time      | 13:02:52 | O                         | Adjust I    | nstrument Clock |               | Co | onnectior            | n USB            |
| nedule Deployment O                                                                                                    | ffload Manual O           | peration A           | dmin SD  | Card Conf                 | iguration   |                 |               |    |                      |                  |
| Cancel                                                                                                    | ave changes               | perducin             |          | cure com                  | garadorr    |                 |               |    |                      |                  |
|                                                                                                    | dire changes              |                      |          |                           |             |                 |               |    |                      |                  |
| eployment Parameters                                                                                                    |                           |                      |          |                           |             |                 |               |    |                      |                  |
|                                                                                                    |                           |                      |          |                           |             |                 |               |    |                      |                  |
| Available sample ports                                                                                                    | 14 Number of              | events               | 14 🗢     |                           |             |                 |               |    |                      |                  |
|                                                                                                    |                           |                      |          |                           |             |                 |               |    |                      |                  |
| Start/Interval Start/End                                                                                                    | Offset                    |                      |          |                           |             |                 |               |    |                      |                  |
| Start/Interval Start/End                                                                                                    | Offset                    | Dave 0               | Hours    | 12 Minu                   | utes 0      |                 |               |    | Populate             | Events           |
| Start/Interval Start/End<br>Start Date/Time Oct/07/2024 - 1                                                                                                    | 13:00:00 <b>m</b>         | Days 0               | Hours    | 12 Minu                   | utes 0      |                 |               |    | Populate             | Events           |
| Start/Interval Start/End Start Date/Time Oct/07/2024 - 1                                                                                                    | 13:00:00                  | Days 0               | Hours    | 12 Minu                   | utes 0      |                 |               |    | Populate             | Events           |
| Start/Interval Start/End Start Date/Time Oct/07/2024 - '                                                                                                    | 0115et                    | Days 0               | Hours    | 12 Minu                   | utes 0      |                 |               |    | Populate             | Events           |
| Start/Interval Start/End Start Date/Time Oct/07/2024 - '                                                                                                    | 0115et                    | Days 0               | Hours    | 12 Minu                   | utes 0      |                 |               |    | Populate             | Events           |
| Start/Interval Start/End<br>Start Date/Time Oct/07/2024 - ·<br>eployment Event Parameters<br>Edit Event All Events                                                                                                    | Onset                     | Days 0               | Hours    | 12 Minu                   | utes 0      |                 |               |    | Populate             | Events           |
| Start/Interval Start/End<br>Start Date/Time Oct/07/2024                                                                                                    | 011set                    | Days 0               | Hours    | 12 Minu                   | utes 0      |                 |               |    | Populate             | Events<br>Events |
| Start/Interval Start/End<br>Start Date/Time Oct/07/2024<br>eployment Event Parameters<br>Edit Event All Events<br>Water Flush                                                                                                    | Onset                     | Days 0               | Hours    | 12 Minu                   | utes 0      | 1               |               |    | Populate             | Events           |
| Start/Interval Start/End Start/Lind Start/Lind Start/Lind Start/Lind Start/Lind Start/Lind Start/Lind Volume Lind Start/Lind Start/L | Criset<br>13:00:00 🗎<br>÷ | Days 0<br>L/Min) 3.0 | Hours    | 12 Minu<br>Min. Flow Rate | e (L/Min) C | .5              |               |    | Populate             | Events<br>Events |
| Start/Interval Start/End<br>Start Date/Time Oct/07/2024 - 1<br>Eployment Event Parameters<br>Edit Event All Events<br>Water Flush<br>Volume (L) 4.0<br>Sample                                                                                                    | Criset<br>13:00:00        | Days 0<br>L/Min) 3.0 | Hours    | 12 Minu<br>Min. Flow Rate | e (L/Min) C | .5              |               |    | Populate             | Events<br>Events |
| Start/Interval Start/End<br>Start Date/Time Oct/07/2024<br>Start Date/Time Oct/07/2024<br>Start Date/Time Oct/07/2024<br>Polyment Event Parameters<br>Edit Event All Events<br>Water Flush<br>Volume (L) 4.0<br>Sample<br>Volume (L) 10.0                                                                                                    | Criset<br>13:00:00        | Days 0<br>L/Min) 3.0 | Hours    | 12 Minu<br>Min. Flow Rate | e (L/Min) C | .5              | Time Limit    | 0  | Populate<br>Populate | Events           |

3. Click the Start/Interval tab.

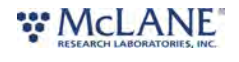

- 4. Click the calendar next to the Start/Interval field to select a start time for the deployment.
- 5. Click **Populate Events** to apply the schedule to the deployment events.

| E | dit Event   | All Events          | ¢               |               |           |                     |                          |                              | Pop                      | ulate Events           |
|---|-------------|---------------------|-----------------|---------------|-----------|---------------------|--------------------------|------------------------------|--------------------------|------------------------|
| 1 | Water Flus  | sh                  |                 |               |           |                     |                          |                              |                          |                        |
| 1 | Volume (L)  | 4.0                 | Flow Rate       | (L/Min)       | 3.0       |                     | Min. Flow Rate (L/Min)   | 0.5                          |                          |                        |
|   | Sample      |                     |                 |               |           |                     |                          |                              |                          |                        |
| 1 | Volume (L)  | 10.0                | Flow Rate       | e (L/Min) 3.0 |           |                     | Min. Flow Rate (L/Min)   | 0.5                          | Time Limit 0 H           | 0 M                    |
| ł | Fixative Fl | ush                 |                 |               |           |                     |                          |                              |                          |                        |
| 1 | Volume (L)  | 0.5                 | Flow Rate       | (L/Min)       | 2.0       |                     | Min. Flow Rate (L/Min)   | 0.5                          |                          |                        |
|   |             |                     |                 |               |           |                     |                          |                              |                          |                        |
| 2 | Event       | Start Date / Time   | Flush<br>Volume | Samp<br>Volui | ole<br>ne | Sample<br>Flow Rate | Sample Min.<br>Flow Rate | Sample Time<br>Limit (HH:MM) | Fixative Flush<br>Volume | Fixative<br>Flush Flow |
| 2 | 1           | 10/07/2024 13:00:00 | 4.00            | 10.00         | 0 3.00    |                     | 0.50                     | 00:00                        | 0.50                     | 2.00                   |
| 2 | 2           | 10/08/2024 01:00:00 | 4.00            | 10.00         | 3.00      |                     | 0.50                     | 00:00                        | 0.50                     | 2.00                   |
| 2 | 3           | 10/08/2024 13:00:00 | 4.00            | 10.00         |           | 3.00                | 0.50                     | 00:00                        | 0.50                     | 2.00                   |
| 2 | 4           | 10/09/2024 01:00:00 | 4.00            | 10.00         |           | 3.00                | 0.50                     | 00:00                        | 0.50                     | 2.00                   |
| 2 | 5           | 10/09/2024 13:00:00 | 4.00            | 10.00         |           | 3.00                | 0.50                     | 00:00                        | 0.50                     | 2.00                   |
| 2 | 6           | 10/10/2024 01:00:00 | 4.00            | 10.00         |           | 3.00                | 0.50                     | 00:00                        | 0.50                     | 2.00                   |
| 2 | 7           | 10/10/2024 13:00:00 | 4.00            | 10.00         |           | 3.00                | 0.50                     | 00:00                        | 0.50                     | 2.00                   |
| 2 | 8           | 10/11/2024 01:00:00 | 4.00            | 10.00         |           | 3.00                | 0.50                     | 00:00                        | 0.50                     | 2.00                   |
|   | 9           | 10/11/2024 13:00:00 | 4.00            | 10.00         |           | 3.00                | 0.50                     | 00:00                        | 0.50                     | 2.00                   |
| 2 | 10          | 10/12/2024 01:00:00 | 4.00            | 10.00         |           | 3.00                | 0.50                     | 00:00                        | 0.50                     | 2.00                   |
|   | 11          | 10/12/2024 13:00:00 | 4.00            | 10.00         |           | 3.00                | 0.50                     | 00:00                        | 0.50                     | 2.00                   |

6. Fill in the Deployment Event Parameters:

#### Water Flush

- Water flush volume set the target volume of water that will be pumped at a flush port prior to collecting a sample.
- Water flush flow rate define the target flow rate for the water flush procedure.
- Water flush minimum flow rate (fixed) defines the minimum acceptable flow rate for the water flush procedure. This setting defines when the event will terminate due

## RESEARCH LABORATORIES, INC.
to a decreasing flow rate.

### Sample

- Sample volume set the target volume of water that will be processed for a deployment event. Actual volume will depend on filter type, filter porosity and loading characteristics.
- Sample flow rate define the target flow rate for sample collection. Flow rate may be automatically adjusted lower if limited by filter loading or battery voltage at any time during the deployment.
- Sample minimum flow rate define the minimum acceptable flow rate. The SuPR will adjust the flow rate to preserve material on the filter and to prevent damage to the filter or the system. This setting defines when the event will terminate due to a decreasing flow rate.
- Sample event time limit define a maximum sample collection time. If the desired volume has not been reached within this time limit, sample collection will terminate.
   Setting this value to zero disables the timeout function.

### Fixative

- **Fixative flush volume** set the target volume of fixative that will be applied to the filter after collecting a sample.
- **Fixative flush flow rate** define the target flow rate for the fixative procedure.
- 7. Once settings have been made for the Deployment Event Parameters, click **Populate Events** to apply these settings to one or more events in the schedule.
- 8. Check the list of events to be sure that the schedule and event parameters are set correctly. Individual or groups of events may be further modified if necessary.

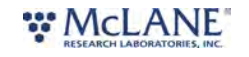

| Event | Start Date / Time   | Flush<br>Volume | Sample<br>Volume | Sample<br>Flow Rate | Sample Min.<br>Flow Rate | Sample Time<br>Limit (HH:MM) | Fixative Flush<br>Volume | Fixative<br>Flush Flow |
|-------|---------------------|-----------------|------------------|---------------------|--------------------------|------------------------------|--------------------------|------------------------|
| 1     | 10/07/2024 13:00:00 | 4.00            | 10.00            | 3.00                | 0.50                     | 00:00                        | 0.50                     | 2.00                   |
| 2     | 10/08/2024 01:00:00 | 4.00            | 10.00            | 3.00                | 0.50                     | 00:00                        | 0.50                     | 2.00                   |
| 3     | 10/08/2024 13:00:00 | 4.00            | 10.00            | 3.00                | 0.50                     | 00:00                        | 0.50                     | 2.00                   |
| 4     | 10/09/2024 01:00:00 | 4.00            | 10.00            | 3.00                | 0.50                     | 00:00                        | 0.50                     | 2.00                   |
| 5     | 10/09/2024 13:00:00 | 4.00            | 10.00            | 3.00                | 0.50                     | 00:00                        | 0.50                     | 2.00                   |
| 6     | 10/10/2024 01:00:00 | 4.00            | 10.00            | 3.00                | 0.50                     | 00:00                        | 0.50                     | 2.00                   |

9. Click Save changes. The new settings are immediately applied to the SuPR.

## Exporting a Schedule

Schedules with start conditions may be saved locally by using the **Export** button. Exporting a schedule allows easy programming of multiple instruments, modification for later deployments or simply to keep as a record (highly recommended).

- 1. Create a new schedule using Edit Schedule.
- 2. Set the deployment parameters.
- 3. Click Save changes to load that schedule onto the SuPR.
- 4. Click **Export** to save the current schedule. The schedule is saved as a \*.mrlsch file to a local

directory on the host computer.

| evice SUPR - [SUPR]                          |               | Serial# 16320-01   |               | Firmware 1.20.4 - [ | Open file |                |
|----------------------------------------------|---------------|--------------------|---------------|---------------------|-----------|----------------|
| strument Date Oct/07/2024                    | <b>#</b>      | Instrument Time 13 | 3:18:53 Ø     | Adjust Instrument ( | Clock     | Connection USB |
| chedule Deployment Of                        | ffload Manual | Operation Admir    | n SD Card Cor | nfiguration         |           |                |
| Edit Schodula                                |               |                    |               |                     |           |                |
|                                              | Import        |                    |               |                     |           |                |
| Edit Schedule Export                         | Import        |                    |               |                     |           |                |
| Deployment Parameters                        | Import        |                    |               |                     |           |                |
| Deployment Parameters                        | Import        |                    |               |                     |           |                |
| Deployment Parameters                        | 14 Number o   | fevents 1          | 4 🗢           |                     |           |                |
| Deployment Parameters Available sample ports | 14 Number o   | f events 1.        | 14 €          |                     |           |                |

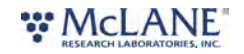

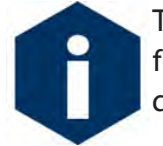

The current schedule will be automatically downloaded when deploying the SuPR. This file is useful for reviewing the deployment parameters and schedule after disconnecting from the SuPR.

## Importing a Schedule

Schedules may be imported for deployment of multiple instruments or for modification and reuse.

- 1. Click Import to import a saved schedule.
- 2. A window will open in order to select the schedule to be imported.
- 3. Select a schedule file (\*.mrlsch) and click Open.

The SuPR will check the schedule to confirm it is compatible with the installed hardware, model number and/or configuration. If it is compatible, the scheduler will load and display new values.

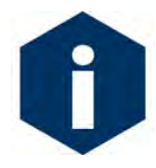

Importing a schedule immediately loads that schedule into memory on theSuPR. This is the schedule that will be used when deploying the instrument. Always double check event times before proceeding to deployment preparation.

| Open              |                                      |                             |                    |                              | ×                |                 |
|-------------------|--------------------------------------|-----------------------------|--------------------|------------------------------|------------------|-----------------|
| - → × ↑           | ▲ > Downloads >                      |                             | ~ C                | Search Downloads             | Q                |                 |
| Organize 🔹 New fo | older                                |                             |                    | ≡ • □                        | 3 O NOT Palazzal | F               |
| Callery           | Name                                 | Date modified               | Туре               | Size                         | in the menease   |                 |
| OneDrive - Persi  | √ Today                              |                             |                    |                              | Jock             | Connection USB  |
|                   | SUPR_16320-01_Oct_07_2024            | 13_18_50.m 10/7/2024 1:18 F | PM MRLSCH Fi       | le 13 KB                     |                  |                 |
| Derkton           | UPR_16320-01_Oct_07_2024             | 13_18_18.m 10/7/2024 1:18 F | MRLSCH Fi          | le 13 KB                     |                  |                 |
| Desktop           | ✓ Last month                         |                             |                    |                              |                  |                 |
| 🞍 Downloads 🥐     | SUPR_16320-01_Sep_27_2024            | 07_46_46.m 9/27/2024 7:46 A | AM MRLXPRT F       | ile 3,993 KB                 |                  |                 |
| 📔 Documents 📌     | SUPR_16320-01_Sep_23_2024            | 11_39_56.m 9/23/2024 11:39  | AM MRLSCH Fi       | le 5 KB                      |                  |                 |
| Pictures 🛷        | UPR_16320-01_Sep_23_2024             | 11_37_18.m 9/23/2024 11:37  | AM MRLXPRT F       | ile 5,491 KB                 |                  |                 |
| Fil               | le name: SUPR_16320-01_Sep_23_2024_1 | 1_39_56.mrlsch              | ~                  | Custom files (*.mrlsch;*.jsc | on;*.r 🗸         |                 |
|                   |                                      |                             |                    | Open Can                     | ncel             |                 |
| -                 | _                                    |                             | -                  |                              | -10              |                 |
| Start Date/Tin    | me Oct/07/2024 - 13:00:00            | Days 0                      | Hours 12           | Minutes Ó                    |                  | Populate Events |
|                   |                                      | Import new sche             | edule              |                              | ×                |                 |
| Deployment E      | Event Parameters                     | The current so              | chedule will be ov | verwritten. Continue?        |                  |                 |
| Edit Event A      | All Events                           |                             |                    | Cancel Co                    | ontinue          | Populate Events |
| Mator Eluck       |                                      |                             |                    |                              |                  |                 |

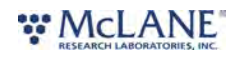

| vice SUPR -                                                                                          | [SUPR]                                                                                           |       |                                                                                                    | Serial#                                     | 16320-0           | 1                   |                                                                           | Firmwar                                                           | e 1.20.4 - [DO NO                                | T Release!]                   |                     |                            |
|----------------------------------------------------------------------------------------------------|--------------------------------------------------------------------------------------------------|-------|----------------------------------------------------------------------------------------------------|---------------------------------------------|-------------------|---------------------|---------------------------------------------------------------------------|-------------------------------------------------------------------|--------------------------------------------------|-------------------------------|---------------------|----------------------------|
| trument Date                                                                                         | Oct/07/2024                                                                                      |       | <b>m</b>                                                                                                    | Instrun                                     | nent Time         | 13:22:43            | 0                                                                         | Adjus                                                             | t Instrument Clock                               |                               | Conne               | ction USB                  |
| chedule                                                                                              | Deployment Offload                                                                               | d     | Manual Op                                                                                                    | peratio                                     | on Ad             | lmin SD             | Card Conf                                                                 | iguratio                                                          | n                                                |                               |                     |                            |
| Edit Scher                                                                                           | dule Export Imp                                                                                  | ort   |                                                                                                    |                                             |                   |                     |                                                                           | -                                                                 |                                                  |                               |                     |                            |
| Danlaumant                                                                                           | Desembles                                                                                        |       |                                                                                                    |                                             |                   |                     |                                                                           |                                                                   |                                                  |                               |                     |                            |
| reployment                                                                                           | Parameters                                                                                       |       |                                                                                                    |                                             |                   |                     |                                                                           |                                                                   |                                                  |                               |                     |                            |
| Available sa                                                                                         | mple ports 14                                                                                    |       | Number of e                                                                                                    | events                                      |                   | 1 \$                |                                                                           |                                                                   |                                                  |                               |                     |                            |
| Start/Inte                                                                                           | rval Start/End O                                                                                 | ffset | t.                                                                                                    |                                             |                   |                     |                                                                           |                                                                   |                                                  |                               |                     |                            |
| 0                                                                                                    | C (22/22/24 44/5                                                                                 |       |                                                                                                    |                                             | 0                 | 1                   |                                                                           |                                                                   |                                                  |                               |                     |                            |
| Start Date/1                                                                                         | ime Sep/23/2024 - 11:45:                                                                         | 00    |                                                                                                    | Day                                         | s U               | Hours               | U Mini                                                                    | utes U                                                            |                                                  |                               | Рор                 | ulate Events               |
|                                                                                                    |                                                                                                  |       |                                                                                                    |                                             |                   |                     |                                                                           |                                                                   |                                                  |                               |                     |                            |
| eployment                                                                                            | Event Parameters                                                                                 |       |                                                                                                    |                                             |                   |                     |                                                                           |                                                                   |                                                  |                               |                     |                            |
| Deployment<br>Edit Event                                                                             | Event Parameters                                                                                 |       | +                                                                                                    |                                             |                   |                     |                                                                           |                                                                   |                                                  |                               | Pop                 | ilate Events               |
| Deployment<br>Edit Event                                                                             | Event Parameters<br>All Events                                                                   |       | ÷                                                                                                    |                                             |                   |                     |                                                                           |                                                                   |                                                  |                               | Рорг                | ilate Events               |
| Edit Event<br>Water Flu:                                                                             | Event Parameters All Events sh                                                                   |       | ÷                                                                                                    | (Min)                                       | 3.0               |                     | Min Flow Pate                                                             | (L/Min)                                                           | 05                                               |                               | Рорь                | ilate Events               |
| Deployment<br>Edit Event<br>Water Flu:<br>Volume (L)                                                 | Event Parameters<br>All Events<br>sh<br>4.0                                                      |       | ¢<br>Flow Rate (L                                                                                                    | /Min)                                       | 3.0               |                     | Min. Flow Rate                                                            | : (L/Min)                                                         | 0.5                                              |                               | Рори                | ulate Events               |
| Edit Event<br>Water Flux<br>Volume (L)<br>Sample                                                     | Event Parameters<br>All Events<br>sh<br>4.0                                                      |       | ¢<br>Flow Rate (L                                                                                                    | /Min)                                       | 3.0               |                     | Min. Flow Rate                                                            | e (L/Min)                                                         | 0.5                                              |                               | Рорь                | ilate Events               |
| Edit Event<br>Water Flu:<br>Volume (L)<br>Sample<br>Volume (L)                                       | Event Parameters All Events sh 4.0 20000.0                                                       |       | ¢<br>Flow Rate (L                                                                                                    | /Min)<br>/Min)                              | 3.0               |                     | Min. Flow Rate                                                            | : (L/Min)<br>: (L/Min)                                            | 0.5                                              | Time Limit                    | Рорь<br>0 Н         | ilate Events               |
| Edit Event<br>Water Flu:<br>Volume (L)<br>Sample<br>Volume (L)<br>Fixative Fl                        | Event Parameters All Events sh 4.0 20000.0 ush                                                   |       | ¢<br>Flow Rate (L                                                                                                    | /Min)<br>/Min)                              | 3.0               |                     | Min. Flow Rate                                                            | : (L/Min)<br>: (L/Min)                                            | 0.5                                              | Time Limit                    | <u>Рор</u> и<br>0 Н | ulate Events               |
| Deployment<br>Edit Event<br>Water Flu:<br>Volume (L)<br>Sample<br>Volume (L)<br>Fixative Fl          | Event Parameters All Events sh 4.0 20000.0 ush 0.5                                               |       | ¢<br>Flow Rate (L<br>Flow Rate (L                                                                                    | /Min)<br>/Min)<br>/Min)                     | 3.0 4.0 2.0       |                     | Min. Flow Rate                                                            | : (L/Min)<br>: (L/Min)<br>: (L/Min)                               | 0.5                                              | Time Limit                    | <u>Рор</u> и<br>0 Н | ulate Events               |
| Edit Event<br>Water Flu:<br>Volume (L)<br>Sample<br>Volume (L)<br>Fixative Fl<br>Volume (L)          | Event Parameters All Events sh 4.0 20000.0 ush 0.5                                               |       | ¢<br>Flow Rate (L<br>Flow Rate (L                                                                                    | /Min)<br>//Min)                             | 3.0 4.0 2.0       |                     | Min. Flow Rate<br>Min. Flow Rate<br>Min. Flow Rate                        | : (L/Min)<br>: (L/Min)<br>: (L/Min)                               | 0.5                                              | Time Limit                    | <u>Рор</u> и<br>0 Н | Jate Events                |
| Edit Event<br>Water Flu:<br>Volume (L)<br>Sample<br>Volume (L)<br>Fixative Fl<br>Volume (L)          | Event Parameters All Events sh 4.0 20000.0 ush 0.5 Start Date / Time                             | Fh    | ¢<br>Flow Rate (L<br>Flow Rate (L<br>Flow Rate (L<br>ush<br>plume                                                    | /Min)<br>/Min)<br>/Min)<br>Samp<br>Volur    | 3.0<br>4.0<br>2.0 | Sample<br>Flow Rate | Min. Flow Rate<br>Min. Flow Rate<br>Min. Flow Rate<br>Sample<br>Flow Rate | : (L/Min)<br>: (L/Min)<br>: (L/Min)<br>: (L/Min)<br>: (Min.<br>te | 0.5<br>0.5<br>0.5<br>Sample Time<br>Limit (HH:MN | Time Limit<br>Fixa<br>I) Volu | 0 H                 | 0<br>Fixative<br>Flush Flo |
| Edit Event<br>Water Flu:<br>Volume (L)<br>Sample<br>Volume (L)<br>Fixative Fl<br>Volume (L)<br>Event | Event Parameters All Events All Events All 20000.0 Ush 0.5 Start Date / Time 00/22/2024 11.45-22 | Flive | <ul> <li>Flow Rate (L</li> <li>Flow Rate (L</li> <li>Flow Rate (L</li> <li>ush</li> <li>olume</li> <li>oo</li> </ul> | //Min)<br>//Min)<br>//Min)<br>Samp<br>Volur | 3.0<br>4.0<br>2.0 | Sample<br>Flow Rate | Min. Flow Rate                                                            | : (L/Min)<br>: (L/Min)<br>: (L/Min)<br><b>Min.</b><br>te          | 0.5<br>0.5<br>Sample Time<br>Limit (HH:MM        | Time Limit<br>I) Fixa<br>Volu | 0 H                 | 0<br>Fixative<br>Flush Flo |

# **Schedule Errors**

Schedules with errors (events in the past) will generate a warning when saving to the SuPR.

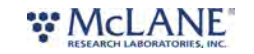

| ice SUPR                                                                                      | - [SUPR]                                                                                                    |         | Serial#                                                        | # 16320-0         | 01                  |                                                                             | Firmwar                                | e 1.20.4 - [DO NO                                | OT Release!]                  |                           |                               |
|-----------------------------------------------------------------------------------------------|----------------------------------------------------------------------------------------------------|---------|----------------------------------------------------------------|-------------------|---------------------|-----------------------------------------------------------------------------|----------------------------------------|--------------------------------------------------|-------------------------------|---------------------------|-------------------------------|
| rument Dat                                                                                    | e Oct/07/2024                                                                                                    | <b></b> | Instrur                                                        | ment Time         | 13:24:27            | 0                                                                           | Adjus                                  | t Instrument Clock                               |                               | Conne                     | ction USB                     |
| hedule                                                                                        | Deployment Offloa                                                                                                    | d Manus | al Onerati                                                     | on Ar             | lmin SD             | Card Confi                                                                  | ouratio                                | n                                                |                               |                           |                               |
| neuure                                                                                        | - Deployment Onload                                                                                                    | a wanac | in operation                                                   | on Ac             |                     | card com                                                                    | guration                               |                                                  |                               |                           |                               |
| Can                                                                                           | el                                                                                                    |         |                                                                |                   |                     |                                                                             |                                        |                                                  |                               |                           |                               |
| eployme                                                                                       | nt Parameters                                                                                                    |         |                                                                |                   |                     |                                                                             |                                        |                                                  |                               |                           |                               |
|                                                                                               |                                                                                                    |         |                                                                |                   |                     |                                                                             |                                        |                                                  |                               |                           |                               |
| Available                                                                                     | ample ports 14                                                                                                    | Numbe   | r of events                                                    |                   | 1 \$                |                                                                             |                                        |                                                  |                               |                           |                               |
| Start/In                                                                                      | erval Start/End O                                                                                                    | ffset   |                                                                |                   |                     |                                                                             |                                        |                                                  |                               |                           |                               |
| Start Date                                                                                    | Time Sen/23/2024 - 11:45                                                                                                    | 00      | m Day                                                          | /s 0              | Hours               | 0 Minu                                                                      | tes 0                                  |                                                  |                               | Pop                       | ulate Events                  |
| Store Sole                                                                                    | 11111C SEP/20/2024 11145                                                                                                    |         |                                                                | 0                 | Hours               |                                                                             |                                        |                                                  |                               |                           |                               |
|                                                                                               |                                                                                                    |         |                                                                |                   |                     |                                                                             |                                        |                                                  |                               |                           |                               |
|                                                                                               |                                                                                                    |         |                                                                |                   |                     |                                                                             |                                        |                                                  |                               |                           |                               |
|                                                                                               |                                                                                                    |         |                                                                |                   |                     |                                                                             |                                        |                                                  |                               |                           |                               |
| enloyme                                                                                       | t Event Parameters                                                                                                    |         |                                                                |                   |                     |                                                                             |                                        |                                                  |                               |                           |                               |
| Deployme                                                                                      | nt Event Parameters                                                                                                    |         |                                                                |                   |                     |                                                                             |                                        |                                                  |                               |                           |                               |
| Deploymer<br>Edit Event                                                                       | All Events                                                                                                    |         |                                                                |                   |                     |                                                                             |                                        |                                                  |                               | Рорг                      | ulate Events                  |
| Deploymer<br>Edit Event<br>Water Fl                                                           | All Évents                                                                                                    |         | •                                                              |                   |                     |                                                                             |                                        |                                                  |                               | Рорг                      | ulate Events                  |
| Edit Event<br>Water Fl                                                                        | All Events                                                                                                    | Flow Ra | te (L/Min)                                                     | 3.0               |                     | Min. Flow Rate                                                              | (L/Min)                                | 0.5                                              |                               | Рорг                      | ulate Events                  |
| Edit Event<br>Water Fl<br>Volume (                                                            | All Évents<br>ush<br>.) 4.0                                                                                                    | Flow Ra | €<br>ate (L/Min)                                               | 3.0               |                     | Min. Flow Rate                                                              | (L/Min)                                | 0.5                                              |                               | Рорг                      | ulate Events                  |
| Edit Event<br>Water Fl<br>Volume (<br>Sample                                                  | All Events ush ) 4.0                                                                                                    | Flow Ra | ¢<br>ate (L/Min)                                               | 3.0               |                     | Min. Flow Rate                                                              | (L/Min)                                | 0.5                                              |                               | Рорг                      | ulate Events                  |
| Deploymen<br>Edit Event<br>Water Fl<br>Volume (<br>Sample<br>Volume (                         | All Évents<br>ush<br>.) 4.0                                                                                                    | Flow Ra | +<br>ate (L/Min)                                               | 3.0               |                     | Min. Flow Rate                                                              | (L/Min)<br>(L/Min)                     | 0.5                                              | Time Limit                    | Рори<br>0 Н               | Jate Events                   |
| Deploymen<br>Edit Event<br>Water Fl<br>Volume (<br>Sample<br>Volume (<br>Fixative             | All Events All Events                                                                                                    | Flow Ra | +<br>ate (L/Min)                                               | 3.0               |                     | Min. Flow Rate<br>Min. Flow Rate                                            | (L/Min)<br>(L/Min)                     | 0.5                                              | Time Limit                    | Рори<br>0 Н               | Jate Events                   |
| Edit Event<br>Water Fl<br>Volume (<br>Sample<br>Volume (<br>Fixative<br>Volume (              | All Events aush<br>() 4.0<br>20000.0<br>Flush<br>() 0.5                                                                                                    | Flow Ra | te (L/Min) te (L/Min) te (L/Min)                               | 3.0               |                     | Min. Flow Rate<br>Min. Flow Rate                                            | (L/Min)<br>(L/Min)                     | 0.5                                              | Time Limit                    | 0 Н                       | Jate Events                   |
| Deploymen<br>Edit Event<br>Water Fl<br>Volume (<br>Sample<br>Volume (<br>Fixative<br>Volume ( | All Events All Events ush () 4.0 () 20000.0 () Flush () 0.5 ()                                                                                                    | Flow Ra | te (L/Min) te (L/Min) te (L/Min)                               | 3.0               |                     | Min. Flow Rate<br>Min. Flow Rate<br>Min. Flow Rate                          | (L/Min)<br>(L/Min)                     | 0.5                                              | Time Limit                    | Рори<br>0 Н               | Jate Events                   |
| Deploymen<br>Edit Event<br>Water Fl<br>Volume (<br>Sample<br>Volume (<br>Fixative<br>Volume ( | All Events All Events ush () 4.0 () 20000.0 () 10.5 () 0.5 () 10.5 () 10.5 ()  | Flow Ra | tte (L/Min)<br>tte (L/Min)<br>tte (L/Min)                      | 3.0<br>4.0<br>2.0 | Sample              | Min. Flow Rate<br>Min. Flow Rate<br>Min. Flow Rate                          | (L/Min)<br>(L/Min)<br>(L/Min)          | 0.5<br>0.5<br>0.5<br>Sample Time                 | Time Limit                    | 0 H                       | 0 N                           |
| Edit Event<br>Water Fl<br>Volume (<br>Sample<br>Volume (<br>Fixative<br>Volume (              | All Events All Events ush () 4.0 () 20000.0 () 20000.0 () 0.5 () 0.5 () Start Date / Time                                                                                                    | Flow Ra | +<br>ate (L/Min)<br>ate (L/Min)<br>ate (L/Min)<br>Samp<br>Volu | 3.0<br>4.0<br>2.0 | Sample<br>Flow Rate | Min. Flow Rate<br>Min. Flow Rate<br>Min. Flow Rate<br>Sample M<br>Flow Rate | (L/Min)<br>(L/Min)<br>(L/Min)<br>Alin. | 0.5<br>0.5<br>0.5<br>Sample Time<br>Limit (HH:MM | Time Limit<br>Fixa<br>1) Volu | 0 H<br>ative Flush<br>ume | 0 N<br>Fixative<br>Flush Flov |
| Edit Event<br>Water Fl<br>Volume (<br>Sample<br>Volume (<br>Fixative<br>Volume (              | All Events All Events ush (All Events) 4.0 20000.0 Elush () 0.5 Start Date / Time () 0.2000.0 () 0.5 () 0.5 | Flow Ra | tte (L/Min)<br>tte (L/Min)<br>tte (L/Min)<br>Samj<br>Volui     | 3.0<br>4.0<br>2.0 | Sample<br>Flow Rate | Min. Flow Rate<br>Min. Flow Rate<br>Min. Flow Rate<br>Sample M<br>Flow Rate | (L/Min)<br>(L/Min)<br>(L/Min)<br>Alin. | 0.5<br>0.5<br>0.5<br>Sample Time<br>Limit (HH:MW | Time Limit<br>1) Fixa         | 0 H                       | 0 N<br>Fixative<br>Flush Flov |

The user can choose to ignore the warning and continue the schedule even if an event is in the past. These events will be run immediately when the deployment begins.

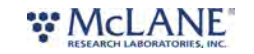

| De | ployment    | Parameters               |                 |                  |                                  |                                               |                             |                             |                        |
|----|-------------|--------------------------|-----------------|------------------|----------------------------------|-----------------------------------------------|-----------------------------|-----------------------------|------------------------|
| A  | vailable sa | mple ports 14            | Number          | of events        | 1 +                              |                                               |                             |                             |                        |
|    | Start/Inte  | rval Start/End O         | ffset           |                  |                                  |                                               |                             |                             |                        |
| s  | tart Date/T | ime Sep/23/2024 - 11:45: | 00<br>Ev        | ent time wa      | rning                            |                                               |                             | Pop                         | ulate Events           |
| De | ployment    | Event Parameters         | Tł              | The curren       | nt schedule cor<br>run immediate | ntains events in the p<br>ly when the deployn | bast.<br>hent begins.       |                             |                        |
| Б  | dit Event   | All Events               |                 | Don't show this  | message agair                    | L. Cancel                                     | Continue                    | Рор                         | ulate Events           |
| 1  | Water Flu   | sh                       |                 |                  | 5 5                              | Curren                                        |                             |                             |                        |
|    | /olume (L)  | 4.0                      | Flow Rat        | e (L/Min) 3.0    |                                  | Min. Flow Rate (L/Min                         | n) 0.5                      |                             |                        |
| -  | Sample      |                          |                 |                  |                                  |                                               |                             |                             |                        |
|    | Volume (L)  | 20000.0                  | Flow Rat        | e (L/Min) 4.0    |                                  | Min. Flow Rate (L/Min                         | n) 0.5                      | Time Limit 0                | i 0 M                  |
| 1  | Fixative Fl | ush                      |                 |                  |                                  |                                               |                             |                             |                        |
| 1  | Volume (L)  | 0.5                      | Flow Rat        | e (L/Min) 2.0    |                                  | Min. Flow Rate (L/Min                         | n) 0.5                      |                             |                        |
|    |             |                          |                 |                  |                                  |                                               |                             |                             |                        |
|    | Event       | Start Date / Time        | Flush<br>Volume | Sample<br>Volume | Sample<br>Flow Rate              | Sample Min.<br>Flow Rate                      | Sample Time<br>Limit (HH:MN | Fixative Flush<br>1) Volume | Fixative<br>Flush Flow |
|    | 1           | 09/23/2024 11:45:00      | 4.00            | 20000.00         | 4.00                             | 0.50                                          | 00:00                       | 0.50                        | 2.00                   |

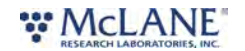

# The Deployment Tab

The **Deployment tab** is used to prepare for a deployment, start a deployment, or to monitor a deployment (if connected via USB, RS232 or RS485).

| Schedule     Deployment     Offload     Manual Operation     Admin     SD Card     Configuration       Prepare Deployment | nstrument Date Oct/07/2024                     | <b>m</b> | Instrument Time | 13:28:51 Ø       | Adjust Instrument Clock | Connection USB |
|----------------------------------------------------------------------------------------------------|------------------------------------------------|----------|-----------------|------------------|-------------------------|----------------|
| Current State Not Deployed                                                                                                | Schedule Deployment Offload Prepare Deployment | Manual ( | Operation Ad    | lmin SD Card Coi | figuration              |                |
| Deployment name My deployment                                                                                             | Current State Not Deployed                     |          |                 |                  |                         |                |
| veployment name wy deployment                                                                                             | Deployment name My deployment                  |          |                 |                  |                         |                |

## Starting a Deployment

Follow these steps to start a deployment using the current schedule.

Before scheduling and deploying the SuPR, make sure the instrument time is set!

Until the sampler is deployed, the **Deployment tab** contains only the **Prepare Deployment** option.

1. On the **Deployment** tab, click **Prepare Deployment**.

**Prepare Deployment** will run checks to make sure the SuPR is ready for the deployment. If a problem is detected, errors will be reported. The deployment may need to be canceled in order to fix the problems and attempt to deploy the SuPR again. Alternatively, some errors or warnings may be able to be fixed by pressing the "fix" button next to the message in the log. Warnings may also be generated at the time of deployment preparation, but do not prevent deployment.

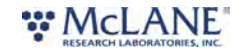

|                     |                     | 50101- 10520 0  |                 | Timware 1.20.4 - [DO NOT Release | 4              |
|---------------------|---------------------|-----------------|-----------------|----------------------------------|----------------|
| strument Date Oct/0 | 7/2024              | Instrument Time | 13:28:51 O      | Adjust Instrument Clock          | Connection USB |
| Schedule Deploy     | yment Offload Manua | l Operation Ac  | lmin SD Card Co | nfiguration                      |                |
|                     |                     |                 |                 | ~                                |                |
| Prepare Deployment  |                     |                 |                 |                                  |                |
| Current State       | Not Deployed        |                 |                 |                                  |                |
| Deployment name     | My deployment       |                 |                 |                                  |                |
|                     |                     |                 |                 |                                  |                |
| 7                   |                     |                 |                 |                                  |                |

After passing checks, the SuPR allows setting of the deployment name before deploying.

### 2. Enter a deployment name or description.

| evice SUPR - [SUPR]      |                      | Serial# 16320-0 | 01           | Firm      | nware 1.20.4 - [DO NOT Release!] |            |     |
|--------------------------|----------------------|-----------------|--------------|-----------|----------------------------------|------------|-----|
| strument Date Oct/       | 7/2024               | Instrument Time | 14:20:57     | 0 Ac      | djust Instrument Clock           | Connection | USB |
| Schedule Deplo           | yment Offload Manual | Operation Ad    | dmin SD Card | Configura | ation                            |            |     |
| Schedule Deplo<br>Deploy | yment Offload Manual | Operation Ad    | dmin SD Card | Configura | ation                            |            |     |
| Schedule Deplo<br>Deploy | yment Offload Manual | Operation Ac    | dmin SD Card | Configura | ation                            |            |     |

After setting the deployment name, the SuPR may be deployed.

| evice SUPR - [SUPR] |                             |          | Serial# 16320-01 | 1            |      | Firmware 1.20.4 - [DO NOT Release!] |            |     |
|---------------------|-----------------------------|----------|------------------|--------------|------|-------------------------------------|------------|-----|
| strument Date Oct/0 | 7/2024                      | <b>m</b> | Instrument Time  | 14:20:57     | 0    | Adjust Instrument Clock             | Connection | USB |
| Schedule Deploy     | rment Offload Man<br>Cancel | nual O   | Operation Adr    | min SD Card  | Conf | figuration                          |            |     |
| Deploy              | Cancel                      | nual O   | Operation Adr    | lmin SD Card | Conf | figuration                          |            |     |
| Deploy              | Cancel Deployment Prep      | nual O   | Operation Adr    | lmin SD Card | Conf | figuration                          |            |     |

3. Click the **Deploy** button.

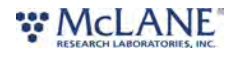

After clicking the **Deploy** button, McLanePro displays the scheduled time for the first event, the current time according to the instrument clock, and a countdown timer indicating the amount of time before the first event will start.

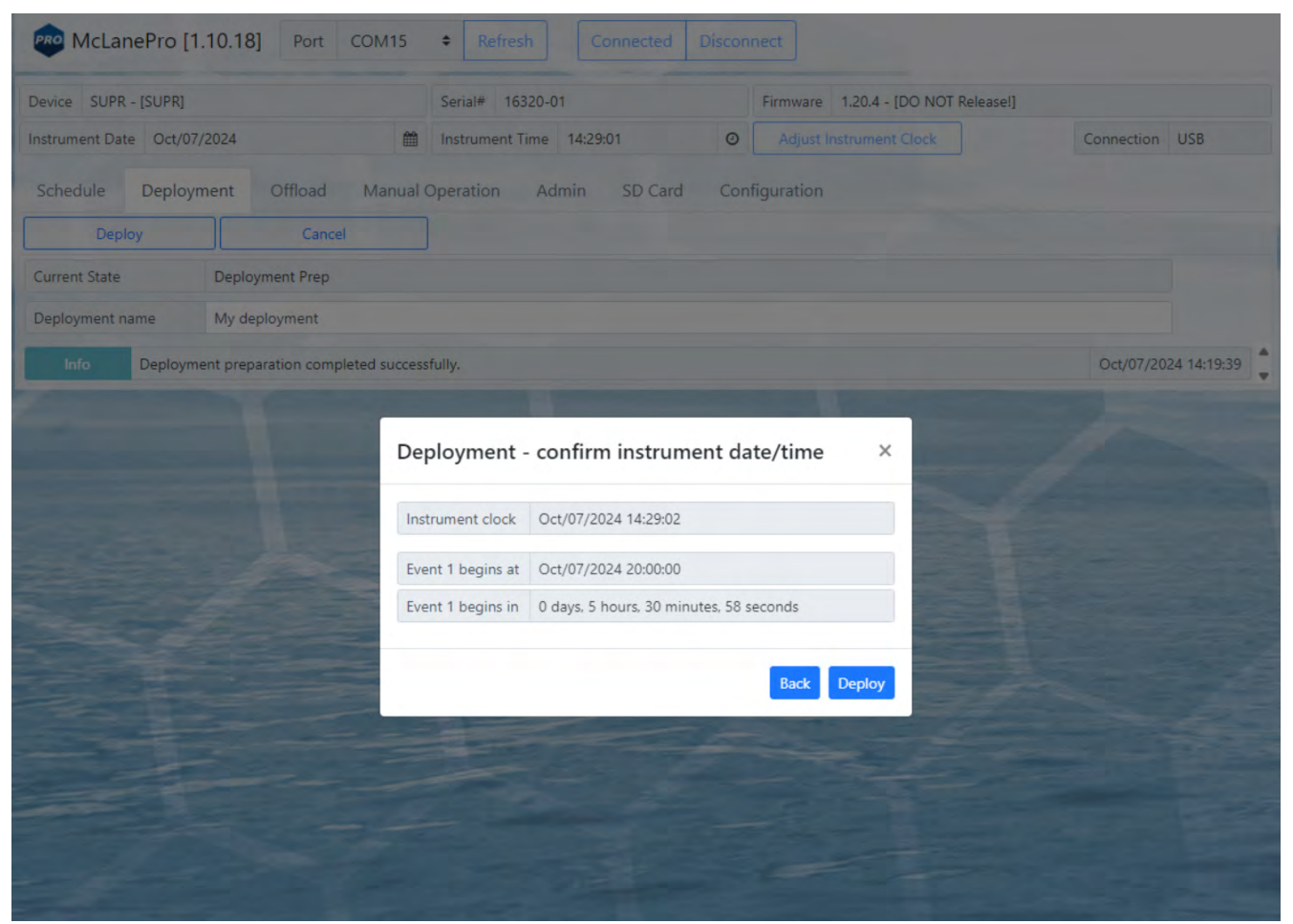

The SuPR offers a final check of the current time and conditions for starting the deployment.

4. Verify the current time is correct and verify the event start time and delay. Click **Deploy** to continue.

#### After clicking the **Deploy** button;

The SuPR displays the scheduled time for the first event, and a message that confirms it is safe to disconnect the USB connection.

McLanePro will also automatically download a schedule file to the host computer for reference or archival purposes.

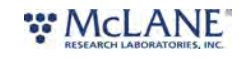

| evice SUPR - [SUPR  | 1                                    | Serial# 16320-01      | F              | irmware 1.20.4 - [ Open file       |                      |
|---------------------|--------------------------------------|-----------------------|----------------|------------------------------------|----------------------|
| nstrument Date Oct, | /07/2024                             | Instrument Time 14:33 | :04 Ø          | Adjust Instrument Clock            | Connection USB       |
| Schedule Depl       | oyment Offload Manu                  | al Operation Admin    | SD Card Config | uration                            |                      |
| End Deployment      | Refresh                              |                       |                |                                    |                      |
| Current State       | Deployed                             |                       | Ν              | lext event 1 of 14 - Oct/07/2024 2 | 20:00:00             |
| Deployment name     | My deployment                        |                       |                |                                    |                      |
| Info Deplo          | yment event 01 scheduled for: 10/    | 07/2024 20:00:00      |                |                                    | Oct/07/2024 14:32:27 |
| Info Deplo          | yment started. It is safe to disconn | ect USB.              |                |                                    | Oct/07/2024 14:32:27 |

5. Remove the communication cable from the end cap and install the communications port dummy plug.

For testing or monitoring deployments, if USB (RS232, or RS485) is connected while running a test deployment, an event progress pop-up window reports the progress of the event that is being executed, and the deployment log will be updated as events are executed or completed.

|                          |                     | Serial# 16320-01         | Firmware 1.20.4 - [DO NOT Release!] |                |
|--------------------------|---------------------|--------------------------|-------------------------------------|----------------|
| rument Date Oct/08       | /2024               | Instrument Time 12:17:00 | Adjust Instrument Clock             | Connection USB |
| hedule Deploy            | ment Offload Manual | Operation Admin SD Card  | Configuration                       |                |
| End Deployment           | Refresh             |                          |                                     |                |
| rrent State              | Executing event     |                          |                                     |                |
| ployment name            | My deployment       |                          |                                     |                |
| Water Flush              |                     |                          | 100%                                |                |
| Aligning valve to        | sample port         |                          | 99%                                 |                |
| / the filling for the co |                     | 11%                      |                                     |                |
| Sample                   |                     |                          |                                     |                |
| Sample                   |                     |                          |                                     |                |
| Sample                   |                     |                          |                                     | Halt Deployme  |

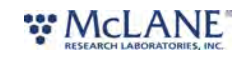

# The Offload Tab

The Offload tab is used to view and export data collected during a deployment.

When connecting to a SuPR that has recently completed a deployment, McLanePro loads the **Offload tab** in order to review collected data.

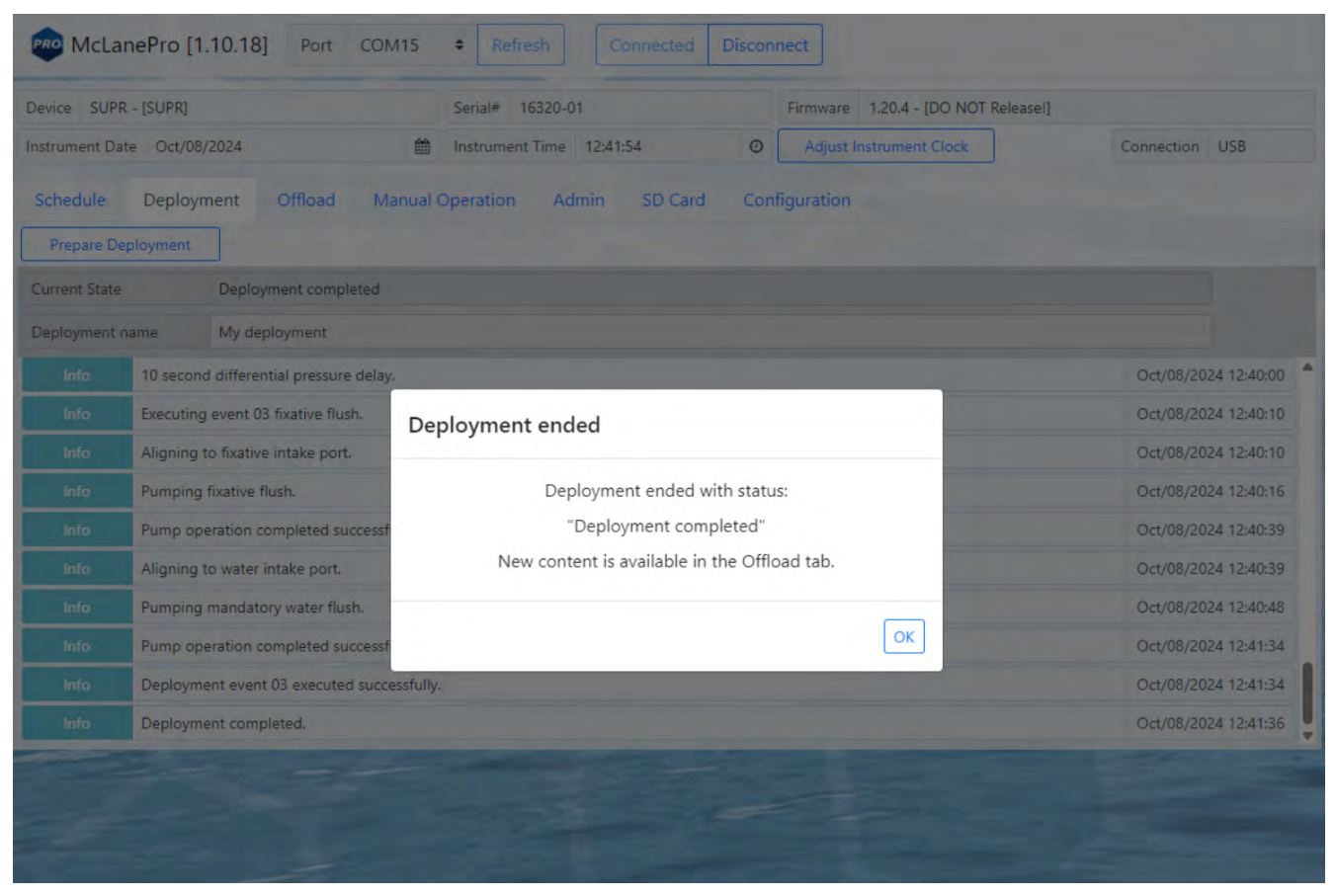

The **Offload tab** displays a bar chart for all pumping events. This may include pre-sample water flushes, sample events, and fixative flushes. Each bar will display the requested volume and the actual pumped volume. Use the mouse to hover over an event bar to see these data.

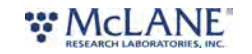

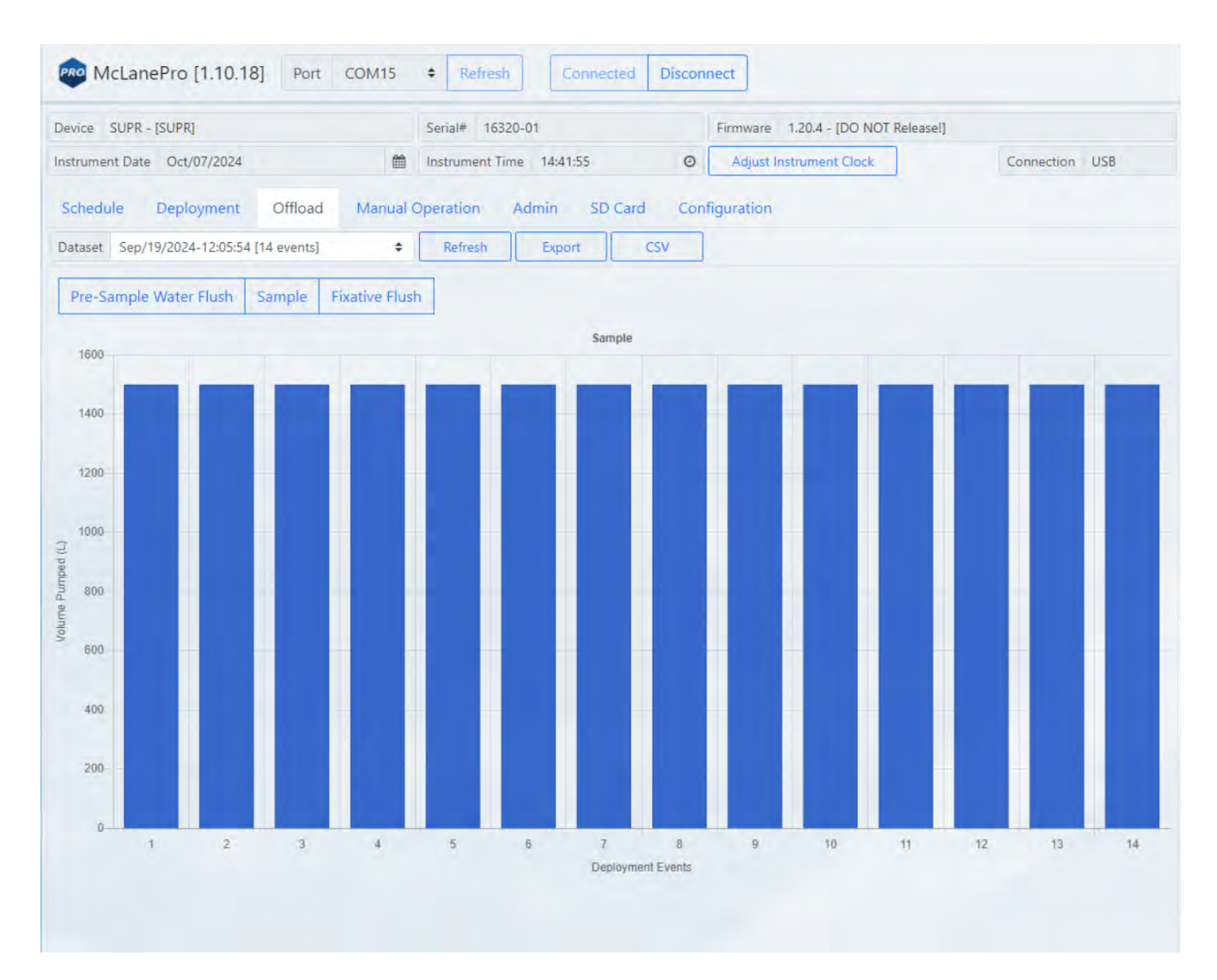

## **Event Data**

Individual event data are displayed below the bar chart. Each event data panel will display sensor readings taken at the start and end of the event, as well as a listing of procedures performed, and the exit conditions (results) for these procedures.

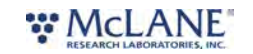

47/130

| McLanePro [1.10.18]   | Port COM15 <b>+</b> Refresh | Connected Disconnect |                     |  |  |
|-----------------------|-----------------------------|----------------------|---------------------|--|--|
|                       |                             | Event 1              |                     |  |  |
| Scheduled Start Time  | 09/19/2024 12:15:00         |                      |                     |  |  |
| Start Time            | 09/19/2024 12:15:00         | End Time             | 09/19/2024 18:33:39 |  |  |
| Start Temperature (C) | 20.7                        | End Temperature (C)  | 25.8                |  |  |
| Start Battery (Vdc)   | 38.5                        | End Battery (Vdc)    | 35.6                |  |  |
|                       |                             | Procedures           |                     |  |  |
| Procedure             | Volume Requested (L)        | Volume Pumped (L)    | Result              |  |  |
| Water Flush           | 4.00                        | 4.04                 | Volume reached      |  |  |
| Sample                | 1500.00                     | 1500.08              | Volume reached      |  |  |
| Fixative Flush        | 0.50                        | 0.52                 | Volume reached      |  |  |
|                       |                             | Event 1 Details      |                     |  |  |
|                       | Ev                          | ent 1 Sensor Data    |                     |  |  |
|                       |                             | Event 2              |                     |  |  |
| Scheduled Start Time  | 09/19/2024 19:05:00         |                      |                     |  |  |
| Start Time            | 09/19/2024 19:05:00         | End Time             | 09/20/2024 01:23:42 |  |  |
| Start Temperature (C) | 17.5                        | End Temperature (C)  | 25.5                |  |  |
| Start Battery (Vdc)   | 35.9                        | End Battery (Vdc)    | 34.6                |  |  |
|                       |                             | Procedures           |                     |  |  |
| Procedure             | Volume Requested (L)        | Volume Pumped (L)    | Result              |  |  |
| Water Flush           | 4.00                        | 4.03                 | Volume reached      |  |  |
| Sample                | 1500.00                     | 1500.09              | Volume reached      |  |  |
| Fixative Flush        | 0.50                        | 0.50                 | Volume reached      |  |  |
|                       |                             | Event 2 Details      |                     |  |  |
|                       | Ev                          | ent 2 Sensor Data    |                     |  |  |

Clicking on the **Event (#) Details** button will launch a new window where more detailed information on each procedure is available for viewing.

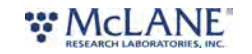

| Event 1 Details                                                                    |                                                    |                                                             |                  |                                      |                     |
|------------------------------------------------------------------------------------|----------------------------------------------------|-------------------------------------------------------------|------------------|--------------------------------------|---------------------|
| Event 1 Summar                                                                     | y                                                  |                                                             |                  |                                      |                     |
| Scheduled Start Time<br>Start Time<br>Start Temperature (C)<br>Start Battery (Vdc) | 09/19/2024 12:1<br>09/19/2024 12:1<br>20.7<br>38.5 | 15:00<br>15:00 End Time<br>End Temperatu<br>End Battery (Vo |                  | 09/19/2024<br><b>C)</b> 25.8<br>35.6 | 18:33:39            |
| Water Flush                                                                        |                                                    |                                                             |                  |                                      |                     |
| Result Volume reache                                                               | equested Flow Pate (I /min)                        | Pequested Minimum El                                        | ow Pate (I /min) | Pequested Time Limit (H-M)           | Elanced Time (H-M-S |
| 4.00                                                                               | 3.00                                               | 0.50                                                        | ow rate (c/mm)   | 00:09                                | 00:01:22            |
| /olume Pumped (L)                                                                  | Lowest Voltage (Vdc)                               | Highest Current (mA)                                        |                  | Start Time                           | End Time            |
| 4.04                                                                               | 38.1                                               | 220.8                                                       |                  | 09/19/2024 12:15:01                  | 09/19/2024 12:16:23 |
|                                                                                    |                                                    |                                                             |                  |                                      | Pumping Data        |
| Sample                                                                             |                                                    |                                                             |                  |                                      |                     |
| Result Volume reache                                                               | ed                                                 |                                                             |                  |                                      |                     |
| Requested Volume (L)                                                               | Requested Flow Rate (L/min)                        | Requested Minimum Fl                                        | ow Rate (L/min)  | Requested Time Limit (H:M)           | Elapsed Time (H:M:S |
| 500.00                                                                             | 4.00                                               | 0.50                                                        |                  | 00:00                                | 06:15:24            |
| Volume Pumped (L)                                                                  | Lowest Voltage (Vdc)                               | Highest Current (mA)                                        |                  | Start Time                           | End Time            |
| 1500.00                                                                            | 22.1                                               | 405.5                                                       |                  | 05/15/2024 12:10:27                  | Pumping Data        |
| Fixative Flush                                                                     |                                                    |                                                             |                  |                                      |                     |
|                                                                                    |                                                    |                                                             |                  |                                      | Ck                  |

Clicking the **Pumping Data** button under the Sample heading displays Event 1 pumping data recorded while the SuPR was collecting the sample. Clicking and dragging on a section of the pumping data will zoom in for a more detailed display of the data. Clicking **Reset Pump Graphs** returns the plots to the default view.

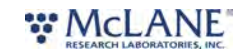

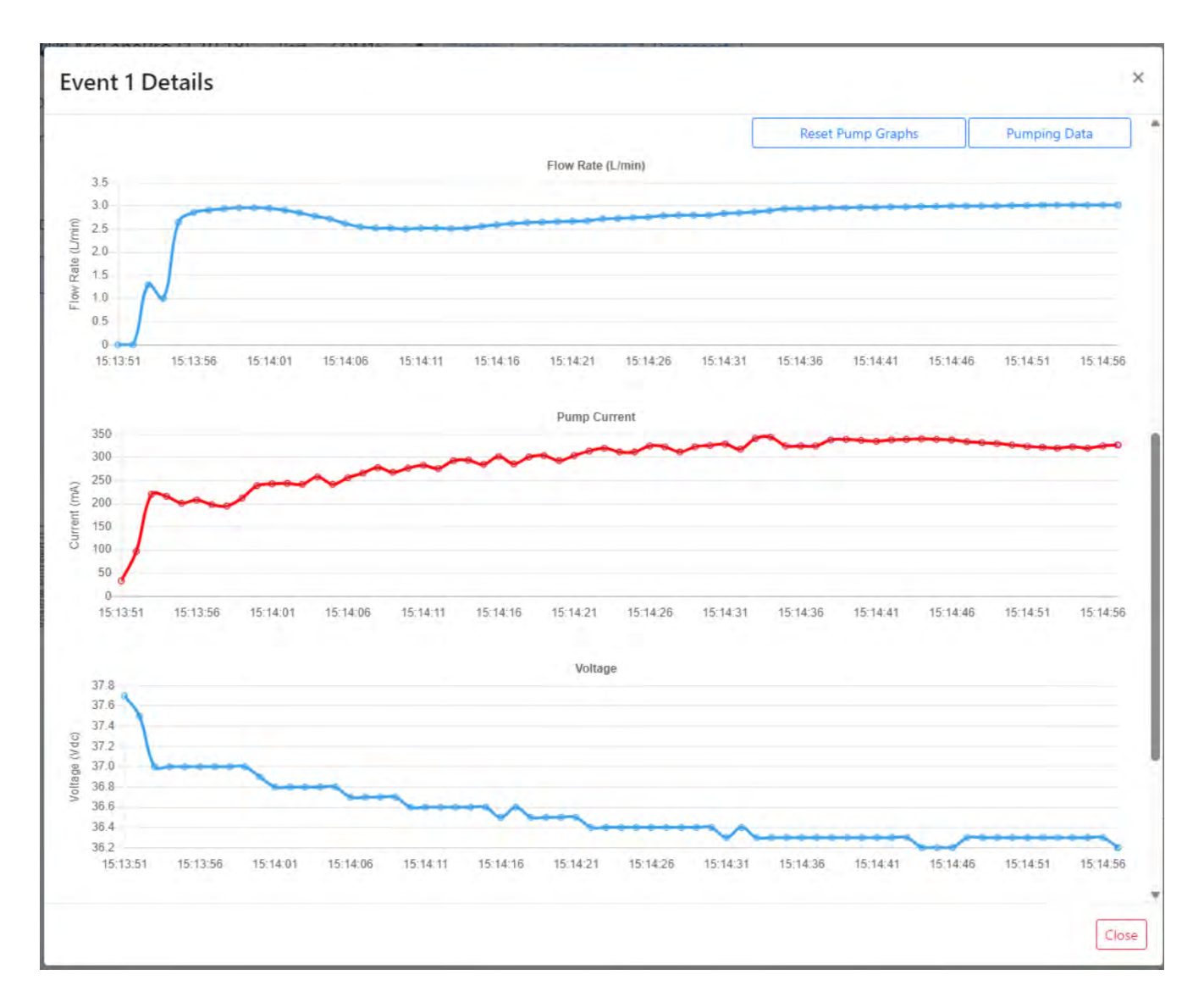

Additionally, from the **Offload tab**, clicking on **Event (#) Sensor Data** will expand to display charts of sensor data readings taken during the event. These data may include internal temperature and battery voltage.

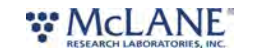

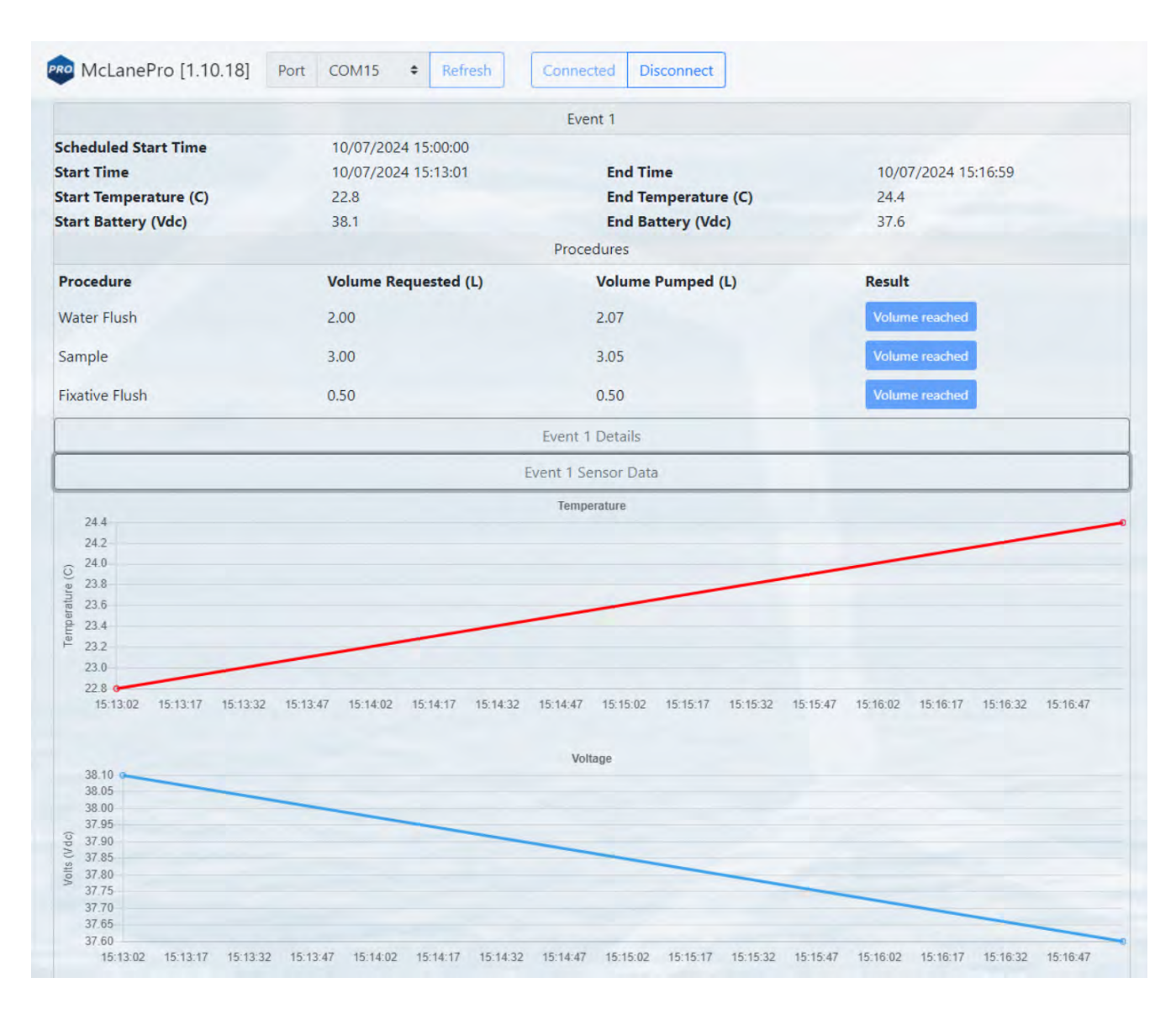

## **Deployment Log**

The deployment log shows a summary of deployment information. Errors and warnings are clearly marked with a tag in the log, and the title bar is highlighted red if errors exist, or yellow if warnings exist in the log.

|      |            | Description: 0.8 um, 250 L @ 6 L/min, countdown, 09-06-22, Log: |                        |
|------|------------|-----------------------------------------------------------------|------------------------|
| Info | Prep       | Deployment preparation completed successfully.                  | Sep/06/2022 12:15:06   |
| Info | Deployment | Deployment event 01 scheduled for: 09/06/2022 12:20:13          | Sep/06/2022 12:15:13   |
| Info | Deployment | Deployment started. It is safe to disconnect USB.               | Sep/06/2022 12:15:13   |
| Info | Deployment | Starting event 01.                                              | Sep/06/2022 12:20:13 🖕 |

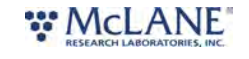

#### SuPR & McLanePro User Manual

|         |            | Description: My deployment, Log [contains warning]:                      |                        |
|---------|------------|--------------------------------------------------------------------------|------------------------|
| Warning | Prep       | SYSTEM IS BEING DEPLOYED WITH A SIMULATED PUMP!                          | Sep/07/2022 12:06:01   |
| Warning | Prep       | Deployment start time is in the past. Deployment will begin immediately. | Sep/07/2022 12:06:01   |
| Warning | Prep       | Deployment preparation completed with warnings.                          | Sep/07/2022 12:06:01   |
| Info    | Deployment | Deployment event 01 scheduled for: 09/07/2022 09:10:00                   | Sep/07/2022 12:06:08 🖕 |

|       |            | Description: My deployment, Log [contains errors]: |                        |
|-------|------------|----------------------------------------------------|------------------------|
| Info  | Deployment | Deployment started. It is safe to disconnect USB.  | Sep/07/2022 13:03:07 🔺 |
| Info  | Deployment | Starting event 01.                                 | Sep/07/2022 13:03:07   |
| Error | Deployment | Event 01 ended with errors.                        | Sep/07/2022 13:03:17   |
| Error | Deployment | Deployment halted with errors                      | Sep/07/2022 13:03:18   |

## **Exporting Deployment Data**

Deployment data may be exported using the **Export** button and/or the **CSV** button. It is recommended to offload both file types after a deployment and retain these data in multiple locations.

Clicking the **Export** button downloads schedule, configuration and device information in addition to the offload data from the deployment. These data are contained in a \*.mrlxprt file that is viewable in McLanePro using <u>Offline Mode</u>.

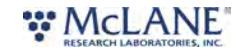

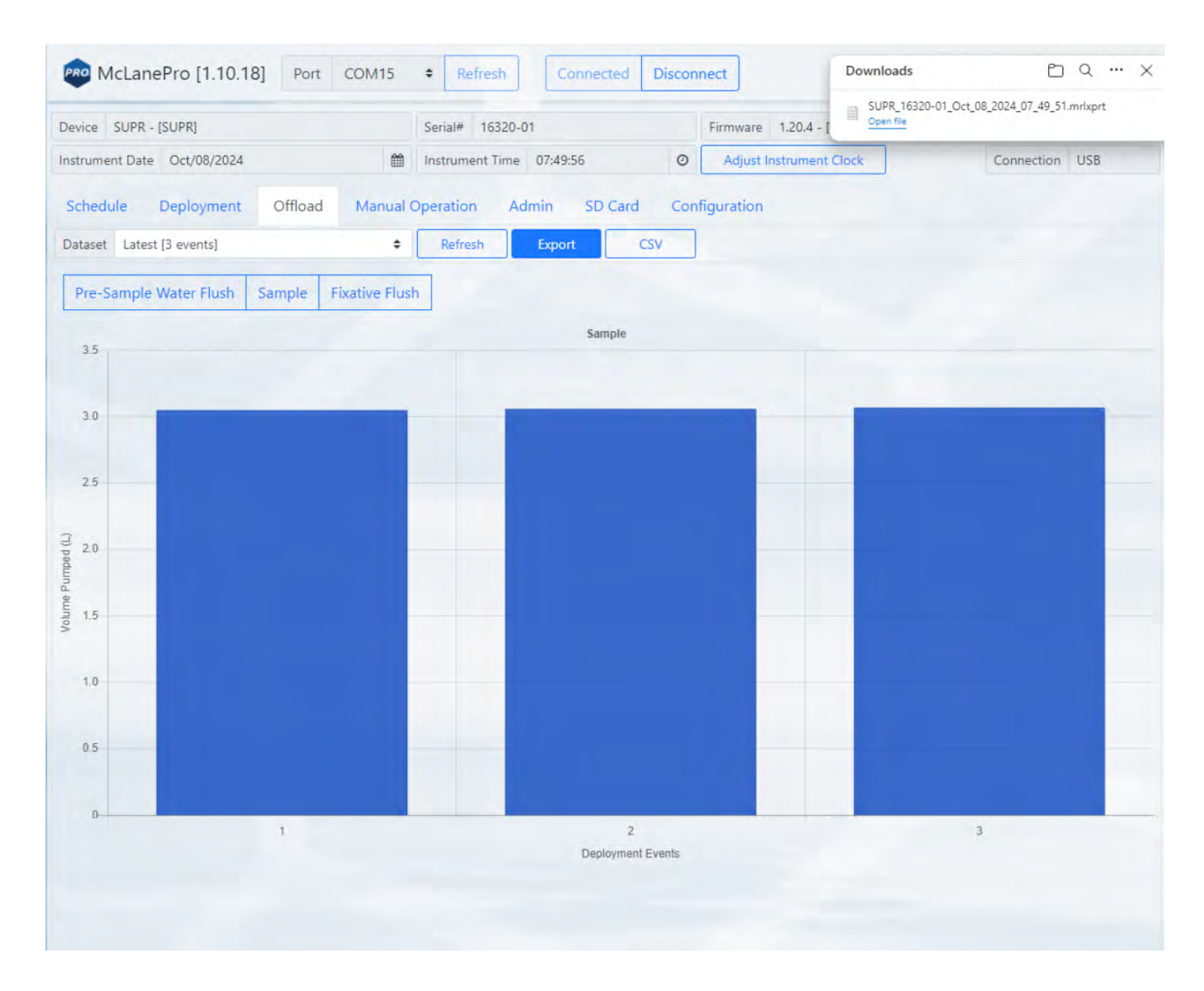

Deployment data may also be exported in CSV format by clicking the **CSV** button, and automatically downloading the compressed files to the host computer.

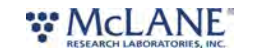

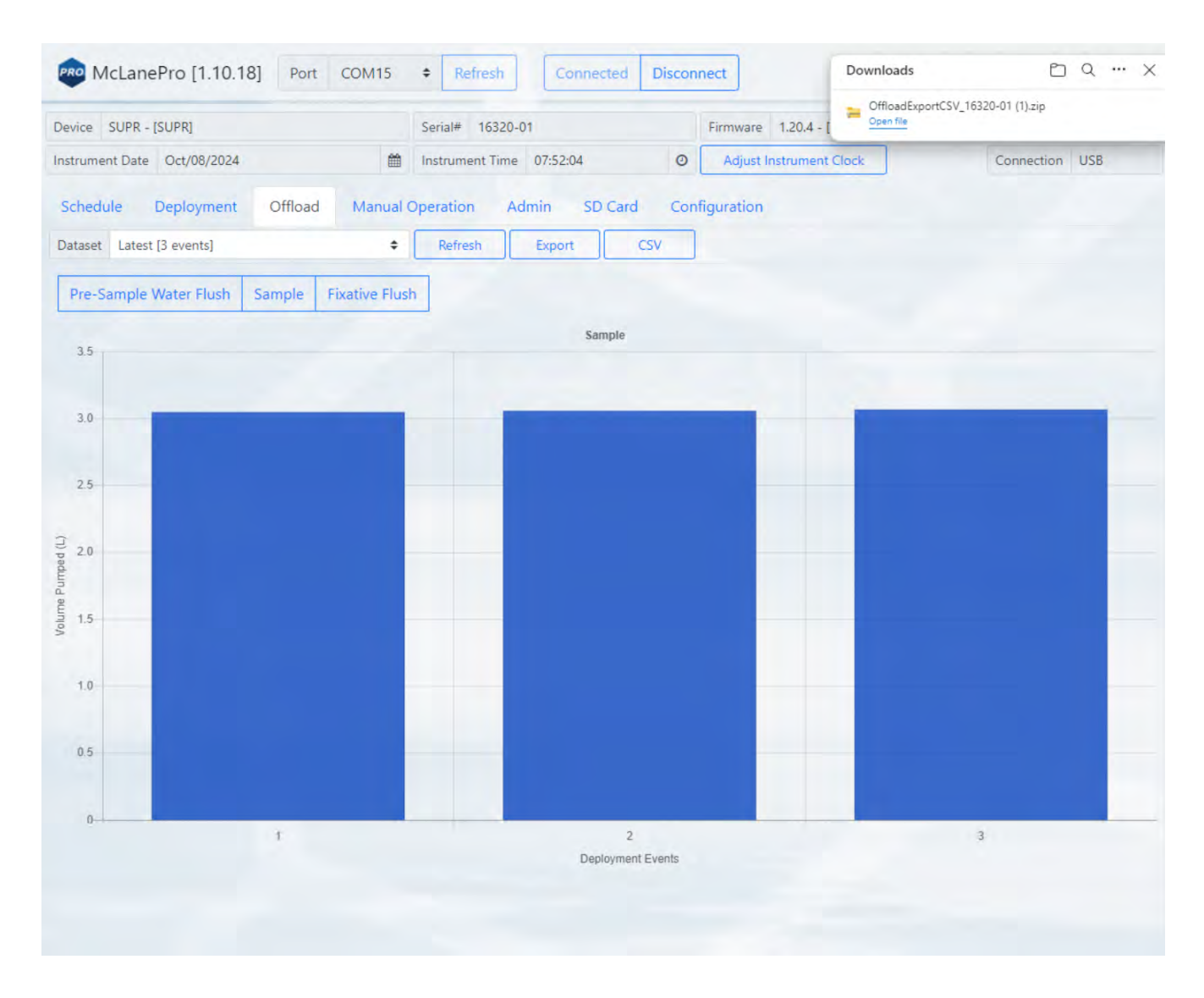

CSV files are compressed into a ZIP file and may be extracted for viewing or evaluation outside of McLanePro.

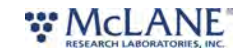

| ce SUPR - [S | SUPR]                                   |               | Serial# 16320-01       |                         | Firmware 1.20.4 - | [ Open file        |              |     |
|--------------|-----------------------------------------|---------------|------------------------|-------------------------|-------------------|--------------------|--------------|-----|
| ument Date   | Oct/08/2024                             | <b>m</b>      | Instrument Time 07     | :56:38 🛛                | Adjust Instrumen  | t Clock            | Connection 1 | JSB |
| edule [      | De<br>⊇ OffloadExportCSV_<br>3<br>← → ↑ | 16320-01 (1 × | +                      |                         |                   | Search OffloadExpo | - <b>с</b> × |     |
| e-Sample V   | Va 🕘 New ~ 🔏                            | 0 6           | ă G ū                  | ∿ Sort ~                | Co Extract all    |                    | Preview      |     |
| .5           | > OneDrive - Perso                      | Name          | ^                      | Туре                    | Compressed size   | Password p Size    | Ratio        |     |
|              |                                         | Log 1632      | 0-01.csv               | Microsoft Excel Comma S | 1 KB              | No                 | 6 KB 86%     |     |
| .0           | 🔜 Desktop 🔹                             | Sample -      | Pump Operation Summar  | Microsoft Excel Comma S | 1 KB              | No                 | 1 KB 59%     |     |
|              | 🛓 Downloads 🖈                           | 📴 Sample D    | Details 16320-01.csv   | Microsoft Excel Comma S | 7 KB              | No                 | 26 KB 76%    |     |
|              | 📑 Documents 🖈                           | Summary       | 16320-01.csv           | Microsoft Excel Comma S | 1 KB              | No                 | 1 KB 55%     |     |
|              | Pictures 🔹                              | System Pe     | ower Data 16320-01.csv | Microsoft Excel Comma S | 1 KB              | No                 | 1 KB 47%     |     |
|              | 📁 Beta_McLane 🖈                         | Temperat      | ture Data 16320-01.csv | Microsoft Excel Comma S | 1 KB              | No                 | 1 KB 48%     |     |
| 1.0          | Sector7G 🏾                              |               |                        |                         |                   |                    |              |     |
| .5           | 6 items                                 | -             |                        | _                       |                   |                    |              |     |
| 0            |                                         |               |                        |                         |                   |                    |              |     |
|              |                                         |               |                        |                         |                   |                    |              |     |
| .5           |                                         |               |                        |                         |                   |                    |              |     |
|              |                                         |               |                        |                         |                   |                    |              |     |
| 0            |                                         |               |                        |                         |                   |                    |              |     |
|              | 1                                       |               |                        | 2<br>Deployment Events  |                   |                    | 3            |     |

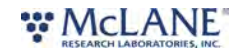

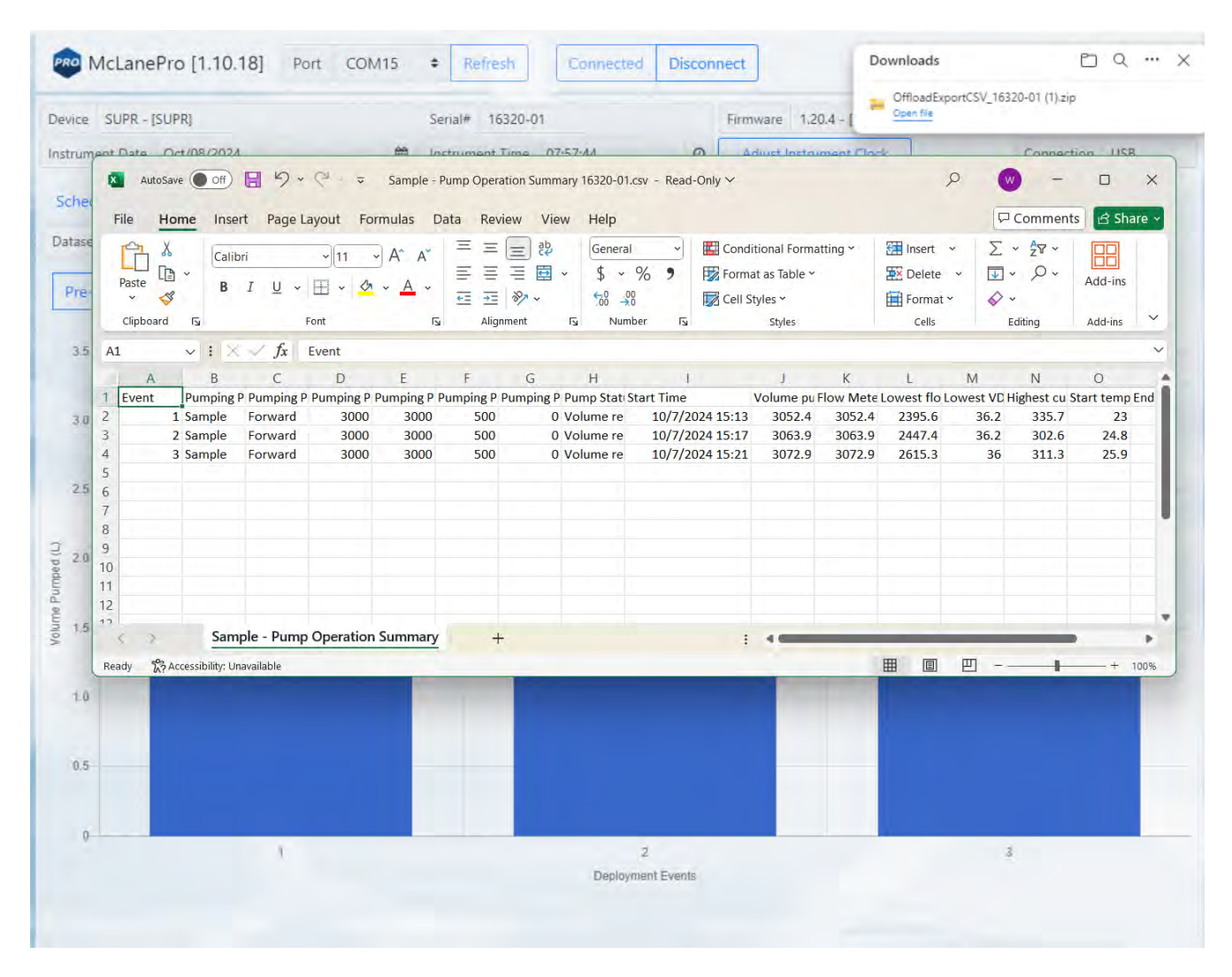

# Viewing and Exporting Data From Previous Deployments

Data from previous deployments may be viewed by selecting a previous data set. To export the data, follow the instructions in <u>Exporting Deployment Data</u>.

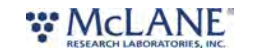

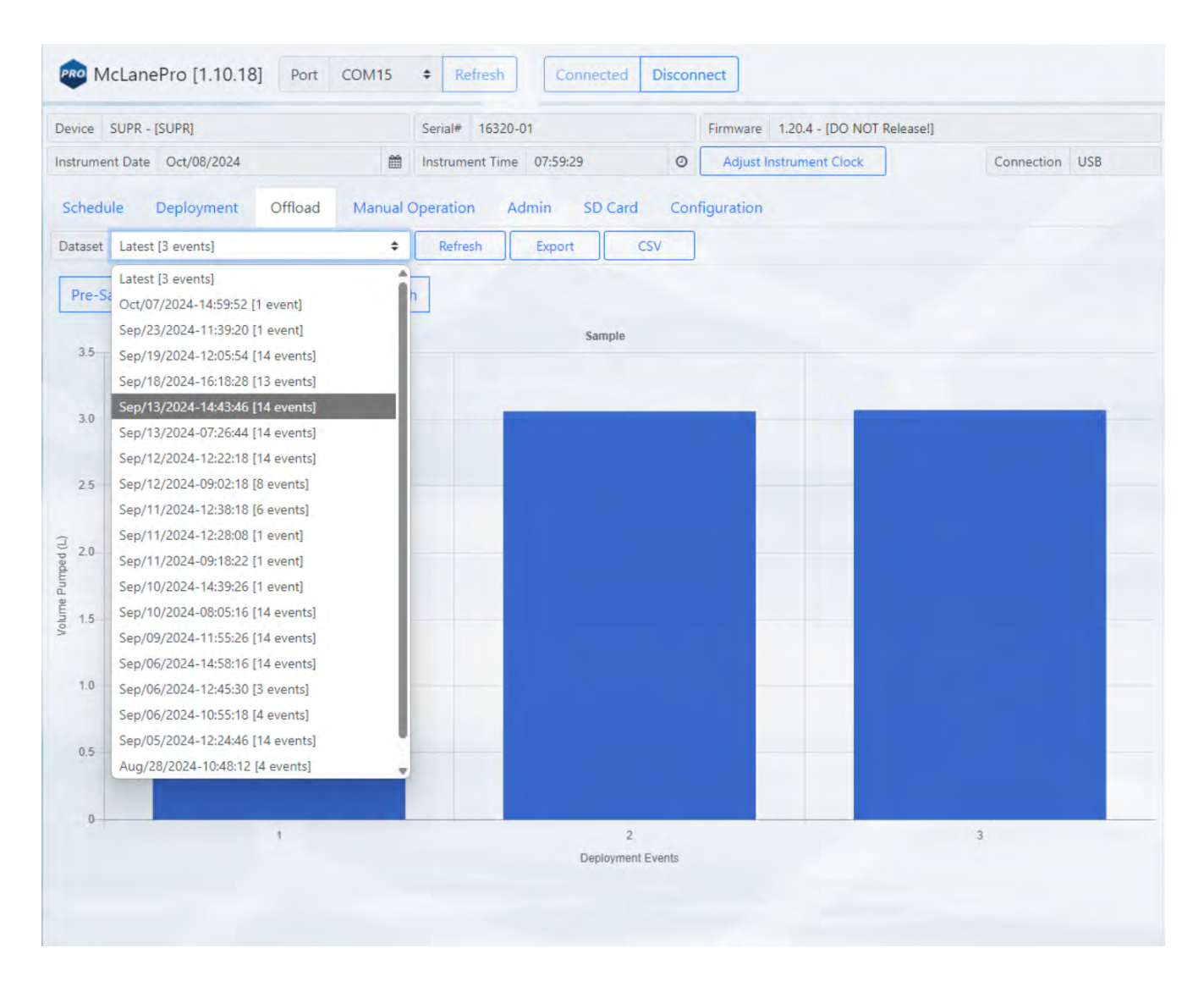

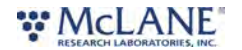

## The Manual Operation Tab

The **Manual Operation tab** allows operation of the valves, pump and provides controls for system flushing.

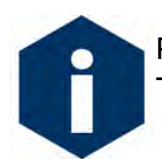

Preparation for a deployment will require priming of the SuPR plumbing with water. This is done using manual controls provided in the **Manual Operation tab**.

| evice SUPR - [SUPR]     |                  |                   | Serial# 16320-           | 01              |                | Firmware 1.20.5 - [DO | NOT Release!]     |              |      |
|-------------------------|------------------|-------------------|--------------------------|-----------------|----------------|-----------------------|-------------------|--------------|------|
| nstrument Date Oct/2    | 28/2024          | <b>#</b>          | Instrument Time 12:07:13 |                 |                | Adjust Instrument Clo | ck                | Connection   | USB  |
| Schedule Deplo          | yment Offloa     | d Manual (        | Operation Ad             | dmin SD C       | ard Con        | figuration            |                   |              |      |
| Aulti-Port Valve Ope    | ration           |                   |                          |                 |                |                       |                   |              |      |
| Valve Status            | Stationary Align | ed To Flush Port  |                          |                 |                |                       |                   |              |      |
| Progress                |                  |                   |                          |                 |                |                       |                   |              |      |
| Current Port 1F         | Move To Port     | Flush (Home)      | Move                     | Find Home Port  |                |                       |                   |              |      |
| Previous Sample Port    | Previous Flush I | Port Next Sa      | ample Port               | Next Flush Port |                |                       |                   |              |      |
| elector Valve Operat    | tion             |                   |                          |                 |                |                       |                   |              |      |
| Valve Status            | Stationary Align | ed To Water Intak | e                        |                 |                |                       |                   |              |      |
| Available Fixative (mL) | 9500 Upo         | date Select Fix   | ative Intake             |                 |                |                       |                   |              |      |
| ump Operation           |                  |                   |                          |                 |                |                       |                   |              |      |
| Volume (L)              | 6.0              | Flow Rate (L/r    | min) 3.0                 |                 | Min Flow (L/mi | n) 1.0                | Time Limit 0      | но           | м    |
| Pump Forward            | Clea             | ar Charts         |                          |                 |                |                       |                   |              |      |
| Feedback                |                  |                   |                          |                 |                |                       |                   |              |      |
| Pumping Status          |                  |                   |                          |                 |                |                       |                   |              |      |
| Elapsed Time            |                  | Pumped Amo        | ount                     |                 | Time Spent     |                       |                   |              |      |
| Volume Pumped (L)       |                  | Flow Rate (L/     | min)                     |                 | Voltage (Vdc)  |                       | Current (mA)      |              |      |
|                         |                  |                   |                          |                 |                |                       |                   |              |      |
| 6                       | F                | low Rate (L/min)  |                          |                 | 40             | Battery Voltage (Vo   | dc) Average Motor | Current (mA) | 2000 |
| 5                       |                  |                   |                          |                 | 35             |                       |                   |              | 1750 |
|                         |                  |                   |                          |                 | 30             |                       |                   |              | 1500 |
|                         |                  |                   |                          |                 | (op A)         |                       |                   |              | 1250 |
| 3                       |                  |                   |                          |                 | 02 e           |                       |                   |              | 1000 |
| 0 2                     |                  |                   |                          |                 | S 15           |                       |                   |              | 750  |
| E 2                     |                  |                   |                          |                 | 10             |                       |                   |              | 500  |

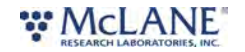

## **Multi-Port Valve Operation**

The SuPR contains a 14-port, multi-port valve used for fluid routing during the various flushing and sample operations. Each sample port is preceded by a flush port, allowing water flushing before and after each sample collection event. The first flush port (1F) is considered the home position. A magnetic position sensor embedded in the valve allows repeatable and accurate positioning of the valve.

### Multi-Port Valve Operation

**Valve Status -** displays the current status of the multi-port valve. Status will change during valve moves and procedures.

**Progress** - displays the current progress percentage for the current procedure.

Current Port - displays the current valve port position.

Move to Port - allows moving directly to a specific flush or sample port.

**Find Home Port - if** alignment or position is unknown, the **Goto Home Port** button is used to find the magnetic home position and sets the valve alignment.

**Previous Sample Port** - moves the valve to the previous sample position, passing over any flush ports.

**Previous Flush Port** - moves the valve to the previous flush position, passing over any sample ports.

Next Sample Port - moves the valve to the next sample position, passing over any flush ports.

**Next Flush Port** - moves the valve to the next flush position, passing over any sample ports.

| Schedule Deplo       | yment Offload Manual Operation Admin SD Card Configuration |
|----------------------|------------------------------------------------------------|
| Multi-Port Valve Ope | ration                                                     |
| Valve Status         | Stationary Aligned To Flush Port                           |
| Progress             |                                                            |
| Current Port 1F      | Move To Port 1 Flush (Home) + Move Find Home Port          |
| Previous Sample Port | Previous Flush Port Next Sample Port Next Flush Port       |

Note that the Move To Port drop-down box lists the ports in order, with each sample position preceded by a flush position.

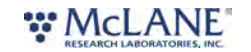

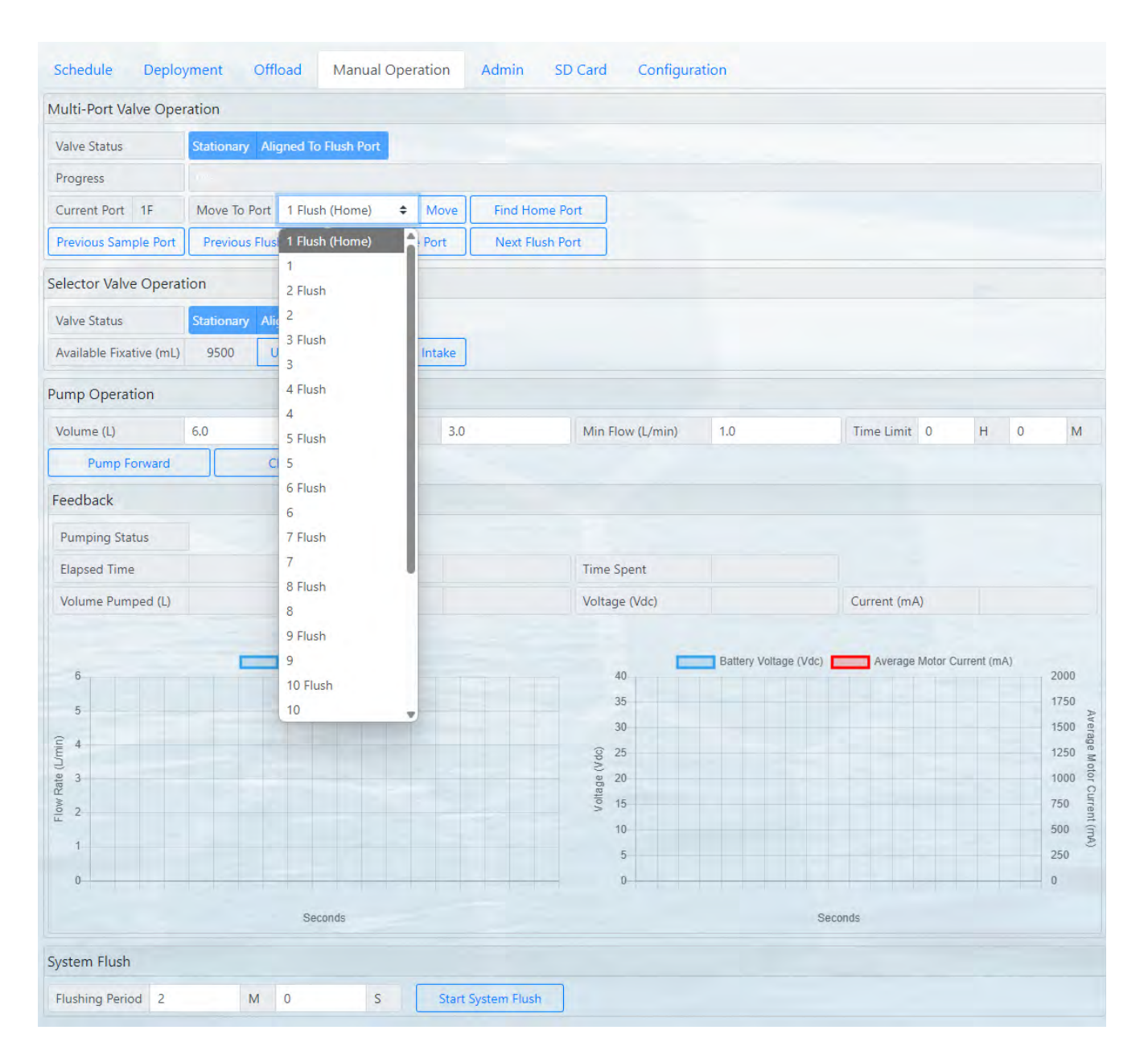

## Selector Valve Operation

The Selector Valve allows the system intake to be switched between the environment (sample water intake) and the fixative reservoir. Following sample collection, the SV is switched to the fixative reservoir, and stabilizer or preservative is applied to the sample.

## Selector Valve Operation

Valve Status - displays the current status of the multi-port valve. Status will change during valve

# 

moves and procedures.

**Available Fixative** - displays the currently available volume of fixative in the reservoir. This value is updated during deployment to keep track of fixative remaining.

**Update** - allows the user to input the value of fixative in the reservoir after refilling. The maximum volume of the reservoir is approximately 9.5 liters.

**Select Fixative Intake / Select Water Intake** - this button is used to switch between the environmental intake (water intake) and the preservative reservoir (fixative intake).

| Selector Valve Operat   | ion        |                |                      |
|-------------------------|------------|----------------|----------------------|
| Valve Status            | Stationary | Aligned To Wat | ter Intake           |
| Available Fixative (mL) | 9500       | Update S       | elect Fixative Intak |

## **Pump Operation**

The large volume pump (LVP) is used to drive all fluid movement within the SuPR sampler. Flow rate is monitored using a digital flow meter at the system exhaust.

## **Pump Operation**

**Pump Forward** - starts a forward pumping routine according to parameters set in the <u>Pumping</u> <u>Parameters</u>.

• Feedback values are graphed during pump operations. This includes one chart that displays the flow rate, and a second chart that displays battery voltage and the average system current.

Clear charts - clears the graphs of any existing feedback data.

| Pump Operation                       |     |                   |          |               |                                                  |                 |                       |             |    |                                                                  |
|--------------------------------------|-----|-------------------|----------|---------------|--------------------------------------------------|-----------------|-----------------------|-------------|----|------------------------------------------------------------------|
| Volume (L)                           | 6.0 | Flow Rate (L/r    | min) 3.0 | Min F         | Flow (L/min)                                     | 1.0             | Time Limit 0          | н           | 0  | М                                                                |
| Pump Forward                         |     | Clear Charts      | ]        |               |                                                  |                 |                       |             |    |                                                                  |
| Feedback                             |     |                   |          |               |                                                  |                 |                       |             |    |                                                                  |
| Pumping Status                       |     |                   |          |               |                                                  |                 |                       |             |    |                                                                  |
| Elapsed Time                         |     | Pumped Amo        | ount     | Time          | Spent                                            |                 |                       |             |    |                                                                  |
| Volume Pumped (L)                    | )   | Flow Rate (L/     | min)     | Volta         | ge (Vdc)                                         |                 | Current (mA)          |             |    |                                                                  |
| 6<br>5<br>4<br>4<br>2<br>2<br>1<br>0 |     | Flow Rate (L/min) |          | Voltage (Vdo) | 40<br>35<br>30<br>25<br>20<br>15<br>10<br>5<br>0 | Battery Voltage | (Vdc) Average Motor C | current (m. | A) | 2000<br>1750 Average Motor Current (mA)<br>1000 750 500<br>250 0 |
|                                      |     | Seconds           |          |               |                                                  |                 | Seconds               |             |    |                                                                  |

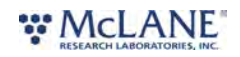

## Pumping Parameters and Feedback

Forward pumping will utilize values set in the **Pumping Parameters** fields.

#### Pumping parameters:

Volume - defines the total requested volume for the pumping event.

**Flow Rate** - sets the target flow rate for the pumping event. Actual flow rate will be adjusted by the SuPR based on feedback from the pump.

**Min Flow Rate** - sets the minimum acceptable flow rate, at which the pumping event will be terminated.

**Time Limit** - sets a maximum event time limit for the pumping event. A value of zero disables the time limit function.

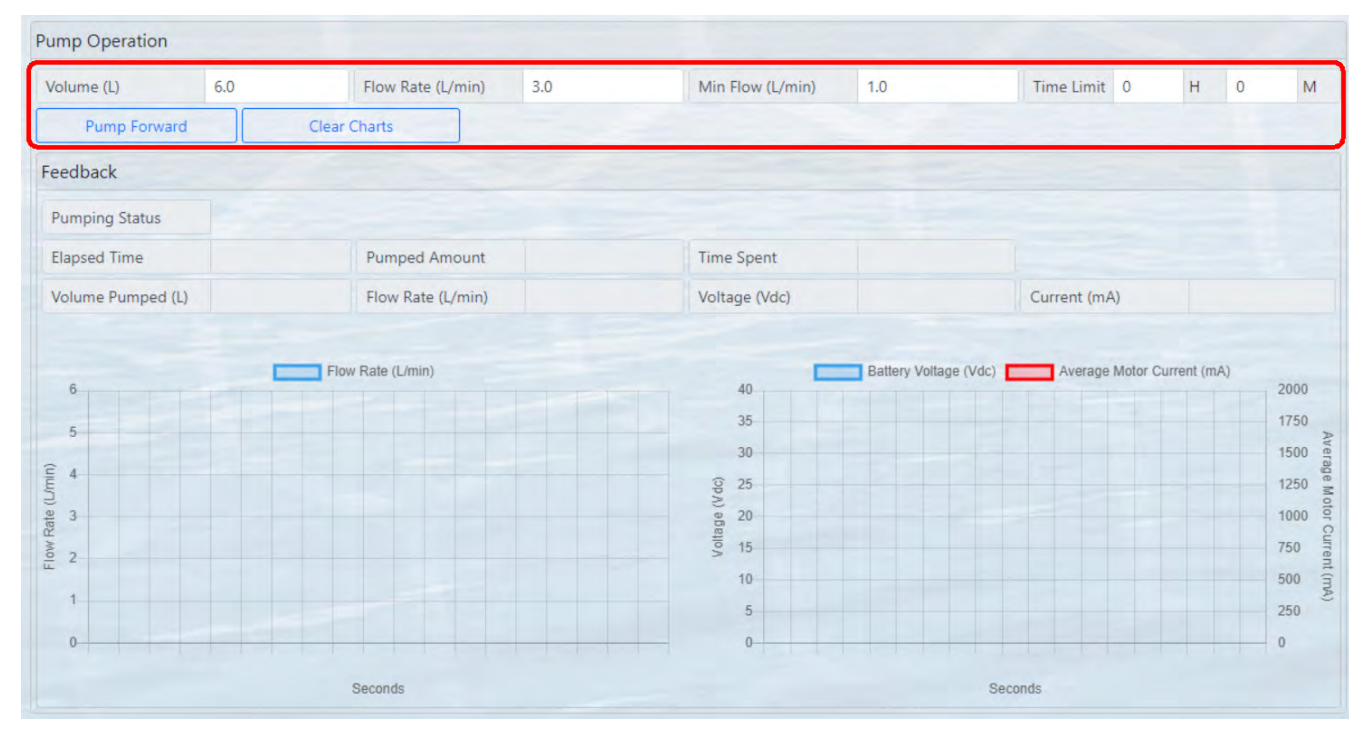

When the pump is operating, some or all of the following feedback data will be displayed.

#### Feedback:

Pumping Status - the state of the pump and/or limiting conditions.

Elapsed Time (HH:MM:SS) - the elapsed time for the current pumping event.

Pumped Amount (%) - the total volume percentage for the current pumping event.

Time Spent (%) - the elapsed time percentage for the current pumping event.

Volume Pumped - the total volume pumped.

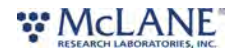

Flow Rate - the flow rate of the pump, as measured by the digital flow meter.

Vdc - the measured battery voltage while pumping.

Current (mA) - the measured current while pumping.

Flow rate, voltage and motor current data are plotted during manually operated pumping. Clicking **Clear Charts** will erase the existing data from the charts.

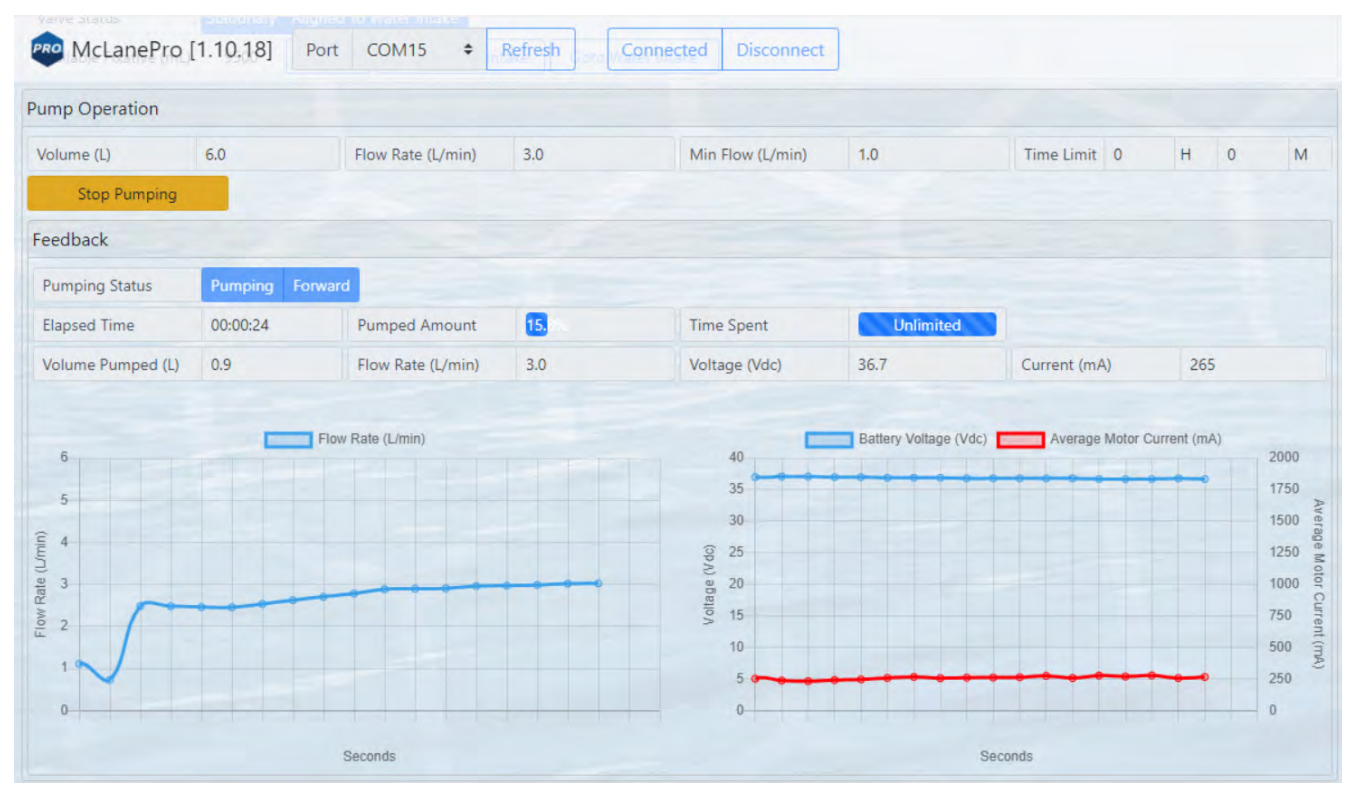

Upon finishing a manual pumping operation, a summary is provided and data from the operation may be offloaded as a CSV file.

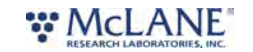

| ump Operation     |               |               |                 |            |             |                      |           |       |                  |            |    |    |
|-------------------|---------------|---------------|-----------------|------------|-------------|----------------------|-----------|-------|------------------|------------|----|----|
| Volume (L)        | 6.0           | Flow Ra       | ate (L/min)     | 3.0        |             | Min Flow (L/min)     | 1.0       |       | Time Limit 0     | н          | 0  | М  |
| Pump Forward      | CI            | ear Charts    |                 |            |             |                      |           |       |                  |            |    |    |
| eedback           |               |               |                 |            |             |                      |           |       |                  |            |    |    |
| Pumping Status    | Volume reache | d             | Operation       | Comple     | ete         |                      |           |       |                  |            |    |    |
| Elapsed Time      | 00:01:59      | Pump          |                 |            |             |                      |           |       |                  |            |    |    |
| Volume Pumped (L) | 6.0           | Flow Flow     | End Condition   | Vo         | olume reach | ed                   |           |       | Current (mA)     | 58         |    |    |
|                   |               |               | Volume Pump     | ed (L) 6.  | .0          | Elapsed Time         | 00:01:59  |       |                  |            |    |    |
| 6 .               |               | Flow Rate (L/ | Battery Voltage | e (Vdc) 37 | 7.3         | Highest Current (mA) | 269.0     | /dc)  | Average Motor Cu | rrent (mA) |    |    |
| 5                 |               |               |                 |            |             |                      | _         |       |                  |            | 17 | 50 |
| 4                 |               |               |                 |            |             |                      | CSV Close |       |                  |            | 15 |    |
|                   |               |               |                 |            | -           | (D A) = 20           |           |       |                  |            | 12 | 50 |
|                   |               |               |                 |            |             | 20 Itage             |           |       |                  |            | 75 | 00 |
| 2                 |               |               |                 |            |             | 10                   |           |       |                  |            | 50 | 0  |
| 1                 |               |               |                 |            |             | 5 0-0-0              |           |       |                  |            | 25 | 0  |
| 0                 |               |               |                 |            |             |                      |           |       |                  |            | 0  |    |
|                   |               | Seconds       |                 |            |             |                      |           | Secon | ds               |            |    |    |

### Clicking the CSV button downloads the file to a local computer for review and evaluation.

| McLanePro         | [1.10.18] Por  | t co      | M15 \$ Refresh        |          | nnected Disconnect   |          | Downloads            | 5                 |                 | ×          |
|-------------------|----------------|-----------|-----------------------|----------|----------------------|----------|----------------------|-------------------|-----------------|------------|
| Pump Operation    |                |           |                       |          |                      |          | Manual_<br>Open file | operation_SUPR_16 | 320-01_Oct_08_2 | 024_09_35  |
| Volume (L)        | 6.0            | Flow      | Rate (L/min) 3.0      |          | Min Flow (L/min)     | 1.0      | Tin                  | ne Limit 0        | H O             | м          |
| Pump Forward      | Clear          | Charts    |                       |          |                      |          |                      |                   |                 |            |
| Feedback          |                |           |                       |          |                      |          | -                    |                   |                 |            |
| Pumping Status    | Volume reached |           | Operation Com         | plete    |                      |          |                      |                   |                 |            |
| Elapsed Time      | 00:01:59       | Pum       |                       |          |                      |          | district             |                   |                 |            |
| Volume Pumped (L) | 6.0            | Flow      | End Condition         | Volume r | reached              |          | Cur                  | rrent (mA)        | 58              |            |
|                   |                |           | Volume Pumped (L)     | 6.0      | Elapsed Time         | 00:01:59 |                      |                   |                 |            |
| 6                 | Fig            | ow Rate ( | Battery Voltage (Vdc) | 37.3     | Highest Current (mA) | 269.0    | (Vdc)                | Average Motor Cu  | ment (mA)       |            |
| 5                 |                |           |                       |          | _                    | _        | ***                  |                   |                 | 1750       |
| ÊA                |                |           |                       |          |                      | SV Close |                      |                   |                 | 1500 Ison  |
| e (L/m            |                |           |                       |          | 0/) = 20             |          |                      |                   |                 | 1250 M oto |
| ww Rat            |                |           |                       |          | solution 15          |          |                      |                   |                 | 750 Curre  |
| E 2               |                |           |                       |          | 10                   |          |                      |                   |                 | 500 m#     |
|                   |                |           |                       |          | 5 0 0 0 0            |          |                      |                   |                 | 250        |
| 0                 |                |           |                       |          | 0                    |          |                      |                   |                 | 0          |
|                   |                | Seconds   |                       |          |                      |          | Seconds              |                   |                 |            |

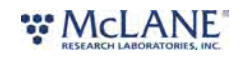

## System Flush

The **System Flush** utility is available at the bottom of the **Manual Operation** tab. This utility is useful when priming or cleaning the SuPR before or after a deployment.

## System Flush

**Flushing Period** - this is the amount of time the SuPR will spend flushing each port (all flush and sample ports).

Start System Flush - this button is used to initiate the system flush procedure.

| System Flush  | m Flush      |     |   |                    |
|---------------|--------------|-----|---|--------------------|
| ushing Period | ing Period 2 | M 0 | S | Start System Flush |

1. Press **Start System Flush** to begin the flushing procedure. Be sure that the intake and exhaust are placed in an appropriate container of clean water or cleaning agent.

| System Flush      |     |   |                    |  |
|-------------------|-----|---|--------------------|--|
| Flushing Period 2 | M 0 | S | Start System Flush |  |

A popup window displays the current status of the System Flush procedure. It may be canceled at any time.

| Pump Operation                       |                |           |            |                |               |                                             |        |                 |             |                                                                          |
|--------------------------------------|----------------|-----------|------------|----------------|---------------|---------------------------------------------|--------|-----------------|-------------|--------------------------------------------------------------------------|
| Volume (L)                           | 6.0            | Flow Ra   | te (L/min) | 3.0            | Min Fl        | ow (L/min)                                  | 1.0    | Time Limit 0    | H O         | м                                                                        |
|                                      |                |           |            |                |               |                                             |        |                 |             |                                                                          |
| Feedback                             |                |           |            |                |               |                                             |        |                 |             |                                                                          |
| Pumping Status                       | Volume reached |           |            |                |               |                                             |        |                 |             |                                                                          |
| Elapsed Time                         | 00:01:59       | Pump      | System F   | lush           |               |                                             |        | 8               |             |                                                                          |
| Volume Pumped (L)                    | 6.0            | Flow I    | System Flu | sh Status Flus | hing port 1F  |                                             |        | Current (mA)    | 58          |                                                                          |
| 6<br>5<br>4<br>4<br>2<br>2<br>1<br>0 | Fic            | w Rate (L |            |                | Voltage (Vdc) | 30<br>25<br>20<br>15<br>10<br>5<br><b>0</b> | Cancel | Average Motor C | urrent (mA) | 2000<br>1750 Average Motor Current (mA)<br>1250 500 1000<br>750 250<br>0 |
|                                      |                | Seconds   |            |                |               |                                             | 5      | Seconds         |             |                                                                          |
| System Flush                         |                |           |            |                |               |                                             |        |                 |             |                                                                          |
| Flushing Period 2                    | M 0            |           | S          |                |               |                                             |        |                 |             |                                                                          |

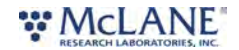

# The Admin Tab

### The Admin tab is used to:

- <u>Run Diagnostics</u>
- Update Firmware
- Communicate to the SuPR Using the Terminal

| evice SUPR - [SUPR]                |                    | Serial# 16320-01         |           | Firmware 1.20 | 0.4 - [DO NOT Release!] |                |
|------------------------------------|--------------------|--------------------------|-----------|---------------|-------------------------|----------------|
| strument Date Oct/08/              | 2024               | Instrument Time 09:45:43 | ٥         | Adjust Instru | ment Clock              | Connection USB |
| Schedule Deploym                   | ent Offload Manual | Operation Admin SD (     | Card Conf | iguration     |                         |                |
| Terminal                           | Update Firmware    | Clear Data               | Start Dia |               | Even and Discoversion   | Export Graphs  |
| 100<br>80<br>60                    |                    | Temper                   | ature     | gnostic       | Export Diagnostic       |                |
| 100<br>80<br>60<br>40<br>20<br>-20 |                    | Temper                   | ature     | gnosuc        |                         |                |
| 100<br>80<br>60<br>40<br>-20<br>40 |                    | Temper                   | ature     | gnosuc        |                         |                |

## **Running Diagnostics**

The Admin tab contains a diagnostic utility that provides system state information.

To run diagnostics, click **Start diagnostic**. Data will begin to print to the screen, and graphs will begin to display data.

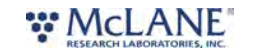

| Instrument Date Oct/08/2024                                                                                                    | Export Graphs |
|----------------------------------------------------------------------------------------------------|---------------|
| Schedule         Deployment         Offload         Manual Operation         Admin         SD Card         Configuration           Terminal         Update Firmware         Clear Data         Start Diagnostic         Export Diagnostic         Ex           100         Temperature | Export Graphs |
| Terminal Update Firmware Clear Data Start Diagnostic Export Diagnostic Ex<br>Temperature                                                                                                    | Export Graphs |
| 100 Temperature                                                                                                    |               |
| Temperature                                                                                                    |               |
| 100                                                                                                    |               |
| 20                                                                                                    |               |
|                                                                                                    |               |
| 20 0                                                                                                    |               |
| -20                                                                                                    |               |
| Vdc                                                                                                    |               |
|                                                                                                    |               |

Diagnostics will run for two minutes, otherwise, click **Stop diagnostic**.

| Pro McLanePro [1.10.18]                                                                                                    | Port COM15                                                                                                    | Refresh         | Connected Discon | nect                        |                |
|----------------------------------------------------------------------------------------------------|----------------------------------------------------------------------------------------------------|-----------------|------------------|-----------------------------|----------------|
| Device SUPR - [SUPR]                                                                                                    |                                                                                                    | Serial# 16320-0 | 1                | Firmware 1.20.4 - [DO NOT R | elease!]       |
| Instrument Date Oct/08/2024                                                                                                    | <b>#</b>                                                                                                    | Instrument Time | 09:48:07         | Adjust Instrument Clock     | Connection USB |
| Schedule Deployment Of                                                                                                    | ffload Manual                                                                                                    | Operation Ad    | min SD Card Con  | figuration                  |                |
|                                                                                                    |                                                                                                    |                 | Stop Dia         | agnostic 01:33 Reset        |                |
| Time:         10/08/2024         09:48:00         Temperature:           Time:         10/08/2024         09:48:01         Temperature:           Time:         10/08/2024         09:48:02         Temperature:           Time:         10/08/2024         09:48:02         Temperature:           Time:         10/08/2024         09:48:04         Temperature:           Time:         10/08/2024         09:48:05         Temperature: | 21.2         VDC: 38.0           21.2         VDC: 38.0           21.2         VDC: 38.0           21.2         VDC: 38.0           21.2         VDC: 38.0           21.2         VDC: 38.0 |                 |                  |                             |                |
| 100                                                                                                    |                                                                                                    |                 | Temperature      |                             |                |
| 80<br>80<br>84<br>40<br>20<br>-20                                                                                                    | +++++                                                                                                    |                 |                  |                             |                |
| 10                                                                                                    |                                                                                                    |                 | Vdc              |                             |                |
| vots                                                                                                    |                                                                                                    |                 |                  |                             |                |

After running diagnostics, clear the data on the **Admin** tab by clicking the **Clear Data** button. Alternatively, diagnostic data and graphs may be exported using the buttons provided.

# RESEARCH LABORATORIES, INC.

# Update Firmware

1. To update firmware click the **Update firmware** button on the **Admin tab.** 

| PRO McLanePro [1.10.18      | Port COM15      | Refresh     Connec       | ted Discon | nect          |                         |                |
|-----------------------------|-----------------|--------------------------|------------|---------------|-------------------------|----------------|
| Device SUPR - [SUPR]        |                 | Serial# 16320-01         |            | Firmware 1.2  | 0.4 - [DO NOT Release!] |                |
| Instrument Date Oct/08/2024 | <b>#</b>        | Instrument Time 09:51:34 | Ø          | Adjust Instru | iment Clock             | Connection USB |
| Schedule Deployment         | Offload Manual  | Operation Admin SD       | Card Conf  | figuration    |                         |                |
| Terminal                    | Update Firmware | Clear Data               | Start Dia  | gnostic       | Export Diagnostic       | Export Graphs  |
| 100                         |                 | Tempe                    | erature    |               |                         |                |
| 4                           |                 |                          |            |               |                         |                |
| 0 80<br>0 60<br>8 40        |                 |                          |            |               |                         |                |
|                             |                 |                          |            |               |                         |                |
| -20                         |                 |                          |            |               |                         |                |
| 49                          |                 | V                        | dc         |               |                         |                |
| ofts                        |                 |                          |            |               |                         |                |

2. Click **Browse**, and select a McLane \*.UPD file to upload.

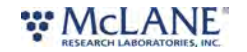

| Open                  |                      |                                     |                     |                  | ×      | _               |                |
|-----------------------|----------------------|-------------------------------------|---------------------|------------------|--------|-----------------|----------------|
| → × ↑ 🛄               | > Desktop >          |                                     | ~ C                 | Search Desktop   | P      |                 |                |
| ganize 🔻 New folde    | er                   |                                     |                     | ≣ • [            | J 0 ,0 | NOT Release!    |                |
| OneDrive - Persi      | Name                 | Date modified<br>9/16/2024 10:55 AM | Type<br>File folder | Size             | Cic    | ick             | Connection USB |
| Desktop 📌             | local_QC shortcut    | 1/23/2023 1:02 PM                   | Shortcut            | 1 KB             | 1      |                 |                |
| 🛓 Downloads 🖈         | Sector/G             | 1/13/2022 1:35 PM                   | Shortcut            | 2 KB             | Ex     | port Diagnostic | Export Graphs  |
| Documente     File na | ame: SUPR_1.20.4.upd | 10/4/2024 5.15 AM                   | ~                   | UPD File (*.upd) | ~      |                 |                |
|                       |                      |                                     |                     | Open Car         | ncel   |                 |                |
| •                     |                      | Instrument 1.20.4                   | Supe                | rvisor 1.2.0     |        |                 | •              |
| 100<br>2 80<br>5 60   |                      | Firmware file                       |                     | В                | owse   |                 |                |
| albap 0               |                      | New firmware                        |                     |                  |        |                 |                |
| -20                   |                      | Instrument                          | Supe                | rvisor           |        |                 |                |
| 4015                  |                      |                                     |                     |                  |        |                 |                |
|                       |                      |                                     |                     |                  | Close  |                 |                |
|                       |                      |                                     |                     |                  |        |                 |                |

3. Once a \*.UPD file is selected, click **Update** to update the SuPR firmware.

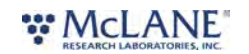

#### SuPR & McLanePro User Manual

| ce SUPR - [SUPR]                        |                 | Serial# 16320-01        |              | Firmware 1.20  | .4 - [DO NOT Release!] |                |  |
|-----------------------------------------|-----------------|-------------------------|--------------|----------------|------------------------|----------------|--|
| ument Date Oct/08/2024                  |                 | Instrument Time 09:55:3 | 2 Ø          | Adjust Instrum | nent Clock             | Connection USB |  |
| nedule Deployment                       | Offload Manu    | al Operation Admin      | SD Card Cor  | figuration     |                        |                |  |
| Terminal                                | Update Firmware | Clear Data              | Start Di     | agnostic       | Export Diagnostic      | Export Graphs  |  |
|                                         | (               | Current firmware        |              |                |                        |                |  |
| 100<br>80<br>60<br>40<br>20             |                 | instrument 1.20.4       | Supervisor 1 | .2.0           |                        |                |  |
| -20                                     |                 | New firmware            |              |                |                        |                |  |
| 999999999999999999999999999999999999999 |                 | nstrument               | Supervisor   |                |                        |                |  |
|                                         |                 |                         |              | Update Clos    | <b>e</b>               |                |  |

In some cases, a firmware update may revert the SuPR configuration to default values. McLanePro detects when this happens, and loads the **Configuration tab** to allow reconfiguration of the instrument after the firmware update is complete. Otherwise, the update will complete and report that the configuration is unchanged or updated.

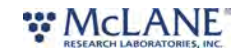

70/130

#### SuPR & McLanePro User Manual

| evice SUPR - [SUPR]                       | S                                             | Serial# 16320-01 Firmware 1.20.                                                                     |                    |                 | 4 - [DO NOT Release!] |                |  |
|-------------------------------------------|-----------------------------------------------|----------------------------------------------------------------------------------------------------|--------------------|-----------------|-----------------------|----------------|--|
| Instrument Date Oct/08/2024               |                                               | nstrument Time 12:43:43                                                                             | Ø                  | Adjust Instrume | nt Clock              | Connection USB |  |
| Schedule Deployment O                     | fload Manual Op                               | eration Admin S                                                                                     | D Card Confi       | guration        |                       |                |  |
| Terminal Up                               | date Firmware                                 | Clear Data                                                                                          | Start Diag         | nostic          | Export Diagnostic     | Export Graphs  |  |
| 100 .                                     | Current                                       | firmware<br>ent 1.20.4                                                                              | Supervisor 1.2     | .0              |                       |                |  |
| 2 80<br>60<br>8 40<br>50<br>20<br>0<br>   | Firmwar                                       | re file SUPR_1.20.4.upd                                                                             |                    | Browse          |                       |                |  |
| 20                                        | Instrum                                       | ent 1.20.4                                                                                          | Supervisor 1.2     | .0              |                       |                |  |
| 100<br>0000000000000000000000000000000000 | Instrume<br>Superviso<br>Updating<br>Update c | nt firmware version already up-t<br>or firmware version already up-to<br>configuration.<br>omplete. | o-date.<br>o-date. |                 |                       |                |  |

# The Terminal

A command-line interface provides an option for command-driven control over the SuPR. Access the terminal interface through the **Admin tab**, or by typing **ALT+T**.

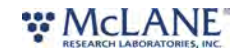
| McLanePro [1.10.18] Port COM15     | Refresh Connected Disconnect                         |   |
|------------------------------------|------------------------------------------------------|---|
| Device SUPR - [SUPR]               | Serial# 16320-01 Firmware 1.20.4 - [DO NOT Release!] |   |
| Terminal                           | ×                                                    |   |
|                                    |                                                      |   |
| 10/08/2024 10:12:31 SUPR 16320-01> |                                                      | - |
|                                    |                                                      |   |
|                                    |                                                      | * |
|                                    |                                                      |   |
|                                    |                                                      |   |
|                                    |                                                      |   |
|                                    |                                                      |   |
|                                    |                                                      |   |
|                                    |                                                      |   |
|                                    |                                                      |   |
|                                    |                                                      |   |
|                                    | Close                                                |   |

Whenever the terminal is closed, a log of that session is automatically downloaded. Contact <u>mclane@mclanelabs.com</u> for a list of available terminal commands.

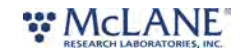

# The SD Card Tab

#### The **SD Card tab** allows for file operations on the SuPR MicroSD<sup>©</sup> Card.

The entire card can be downloaded, deleted, or formatted.

Contact mclane@mclanelabs.com before deleting any files or formatting the card.

| McLanePro [1.10.18] Port COM15                                                                                                    | Refresh Connected Disco  | onnect                              |                   |
|----------------------------------------------------------------------------------------------------|--------------------------|-------------------------------------|-------------------|
| Device SUPR - [SUPR]                                                                                                    | Serial# 16320-01         | Firmware 1.20,4 - [DO NOT Release!] |                   |
| Instrument Date Oct/08/2024                                                                                                    | Instrument Time 10:14:01 | Adjust Instrument Clock Conne       | ection USB        |
| Refresh Download Manual                                                                                                    | Delete                   | Used storage 466.56 MB of 1.0 GB    | Backup and Format |
| <ul> <li>Configuration</li> <li>Configuration</li> <li>Configur</li></ul> |                          |                                     |                   |

# File Operations

The **SD card** tab provides buttons to execute commands relating to the data files on the installed SD card. Data files may be downloaded, deleted or uploaded. Please do not delete any files unless instructed to do so by the firmware or a McLane representative.

**Refresh** - clicking **Refresh** will scan the installed SD card and update the directory tree with new data.

**Download** - clicking **Download** will compress selected files into a ZIP file that is then downloaded to the connected computer.

**Delete** - clicking **Delete** will remove the selected files and/or directories. Once data are deleted from the SuPR they are not recoverable.

| -                                                                                                    |          | Refresh Connected        | Discor | nnect      |                           |                       |          |
|----------------------------------------------------------------------------------------------------|----------|--------------------------|--------|------------|---------------------------|-----------------------|----------|
| Device SUPR - [SUPR]                                                                                                    |          | Serial# 16320-01         |        | Firmware   | 1.20.4 - [DO NOT Release! | 1                     |          |
| nstrument Date Oct/08/202                                                                                                    | 4 m      | Instrument Time 10:14:01 | 0      | Adjust Ins | trument Clock             | Connection            | USB      |
| Refresh                                                                                                    | Download | Delete                   |        |            | Used storage 466.56       | 6 MB of 1.0 GB Backup | and Form |
|                                                                                                    |          |                          |        |            |                           |                       |          |
|                                                                                                    |          |                          |        |            |                           |                       |          |
| I a configuration I a deployment                                                                                                    |          |                          |        |            |                           |                       |          |
| <ul> <li>Configuration</li> <li>Configuration</li> <li>Configur</li></ul> |          |                          |        |            |                           |                       |          |

Status of the SD card is provided via the **Used storage** display. Additionally, a **Backup and Format** button is provided that allows for the user to download all the data from the SD card and then

# RESEARCH LABORATORIES, INC.

| PRO McLanePro [1.10.18] Port COM                                                                                                    | 115     | Refresh Connected Di     | sconr | nect        |                           |                               |
|----------------------------------------------------------------------------------------------------|---------|--------------------------|-------|-------------|---------------------------|-------------------------------|
| Device SUPR - [SUPR]                                                                                                    |         | Serial# 16320-01         |       | Firmware 1  | .20.4 - [DO NOT Release!] |                               |
| Instrument Date Oct/08/2024                                                                                                    | *       | Instrument Time 10:14:01 | 0     | Adjust Inst | rument Clock              | Connection USB                |
| Schedule Deployment Offload Ma                                                                                                    | anual ( | Operation Admin SD Card  | Conf  | figuration  | Used storage 466.56       | MB of 1.0 GB Backup and Forma |
| Configuration     Configuration     Configuration     Configuration     Configuration     Configuration     Configuration     Configuration     Configuration     Configuration     Configuration |         |                          |       |             |                           |                               |

#### format the card.

The user must be aware that Backup and Format will delete all archived data sets and any deployment data on the SD card.

| Re McLanePro [1.10                                                                                                    | 0.18] Port COM15    | Refresh     Conr                                 | nected Discon                          | nect                                |                                     |
|----------------------------------------------------------------------------------------------------|---------------------|--------------------------------------------------|----------------------------------------|-------------------------------------|-------------------------------------|
| Device SUPR - [SUPR]                                                                                                    |                     | Serial# 16320-01                                 |                                        | Firmware 1.20.4 - [DO NOT Relea     | isel]                               |
| Instrument Date Oct/08/20                                                                                                    | 24                  | Instrument Time 10:17:14                         | Ø                                      | Adjust Instrument Clock             | Connection USB                      |
| Schedule Deployme                                                                                                    | nt Offload Manual ( | Operation Admin S                                | SD Card Conf                           | figuration                          |                                     |
| Refresh                                                                                                    | Download            | Delete                                           |                                        | Used storage 46                     | 6.56 MB of 1.0 GB Backup and Format |
| <ul> <li>a configuration</li> <li>a deployment</li> <li>a deployment_data</li> <li>a deployment_data</li> <li>a deployment_data</li> </ul> | _archive            | nfirm SD Card Forma                              | t                                      | ×                                   |                                     |
|                                                                                                    | Th                  | e content from the SD car<br>and the card will b | d will be backed-<br>be formatted. Con | up and exported<br>tinue?<br>No Yes |                                     |

All data from the SD card are compressed into a ZIP file and downloaded before the SD card is formatted.

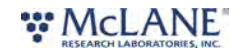

| McLanePro [1.10.1           | 8] Port COM15                | • Refresh       | Connected   | Discon | nect              | Downloads       |                 | ₿ Q … ×               |
|-----------------------------|------------------------------|-----------------|-------------|--------|-------------------|-----------------|-----------------|-----------------------|
| Device SUPR - [SUPR]        |                              | Serial# 16320-0 | 1           |        | Firmware 1.20.4 - | McLanePros      | Dbackup_SUPR_16 | 5320-01_10_08_2024_13 |
| Instrument Date Oct/08/2024 | <b>#</b>                     | Instrument Time | 13:08:39    | 0      | Adjust Instrument | t Clock         | Conr            | nection USB           |
| Schedule Deployment Refresh | Offload Manual (<br>Download | Operation Adı   | min SD Card | Con    | figuration Used   | d storage 24.83 | KB of 1.0 GB    | Backup and Format     |
| A / configuration           |                              |                 |             |        |                   |                 |                 |                       |

# File preview

The **SD card tab** allows previewing of data files by right clicking a selected file, and then clicking **View**.

| McLanePro [1.10.18] Port COM15                                     | Réfresh     Connected Dis | sconnect                            |                   |
|--------------------------------------------------------------------|---------------------------|-------------------------------------|-------------------|
| Device SUPR - [SUPR]                                               | Serial# 16320-01          | Firmware 1.20.4 - [DO NOT Release!] |                   |
| Instrument Date Oct/08/2024                                        | Instrument Time 13:10:46  | Adjust Instrument Clock     Cor     | nnection USB      |
| Schedule Deployment Offload Manual                                 | Operation Admin SD Card   | Configuration                       |                   |
| Refresh Download                                                   | Delete                    | Used storage 24.83 KB of 1.0 GB     | Backup and Format |
| 4 <b>• •</b> /                                                     |                           |                                     |                   |
| configuration                                                      |                           |                                     |                   |
| <ul> <li>deployment</li> <li>deployment parameters.ison</li> </ul> | 3.52 KB                   | 2024/10/08 13:08                    |                   |
| event_1.json                                                       | 873 B                     | 2024/10/08 13:08                    |                   |
|                                                                    | 873 B 2                   | 2024/10/08 13:08                    |                   |
| L View                                                             | 873 B 2                   | 2024/10/08 13:08                    |                   |
| deployment data archive                                            |                           |                                     |                   |
| ▷ □ □ logs                                                         |                           |                                     |                   |

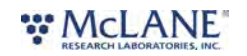

| Preview: [/deployment/event_1.json]          Raw       Visual         {       "Event Parameters": {         "Event Number": {       "Value": 1         },       "Start Time": { |  |
|----------------------------------------------------------------------------------------------------|--|
| Raw Visual {     "Event Parameters": {     "Event Number": {         "Value": 1         },     "Start Time": {                                                                  |  |
| {     "Event Parameters": {         "Event Number": {             "Value": 1         },             "Start Time": {             }         }                                     |  |
| "Event Parameters": {<br>"Event Number": {<br>"Value": 1<br>},<br>"Start Time": {                                                                                               |  |
| "Event Number": {<br>"Value": 1<br>},<br>"Start Time": {                                                                                                    |  |
| "Value": 1<br>},<br>"Start Time": {                                                                                                    |  |
| ),<br>"Start Time": {                                                                                                    |  |
| "Start Time": {                                                                                                    |  |
|                                                                                                    |  |
| "Month": 10,                                                                                                    |  |
| "Day": 8,                                                                                                    |  |
| "Hour": 12                                                                                                    |  |
| "Minute": 15                                                                                                    |  |
| "Second": 0                                                                                                    |  |
| 1.                                                                                                    |  |
| "Sample": {                                                                                                    |  |
| "Volume": {                                                                                                    |  |
| "Value": 10000                                                                                                    |  |
| }.                                                                                                    |  |
| "Flow Rate": {                                                                                                    |  |
|                                                                                                    |  |

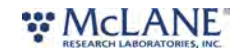

# The Configuration Tab

SuPR firmware is configured to match the pump head size (and/or additional options) before shipping. The **Configuration tab** is not used often. If a firmware update reverts the SuPR to default values, the **Configuration tab** is used to change the values.

1. To change the SuPR configuration, navigate to the **Configuration tab** and select **Edit Configuration**.

| Device SUPR - [SUPR]                                       | Serial# 16320-01               | Firmware 1.20.4 - [DO NOT Release | e!]                       |
|------------------------------------------------------------|--------------------------------|-----------------------------------|---------------------------|
| nstrument Date Oct/08/2024                                 | Instrument Time 13:36:26 Ø     | Adjust Instrument Clock           | Connection USB            |
| Schedule Deployment Offload Manual (<br>Edit Configuration | Operation Admin SD Card Con    | figuration                        |                           |
| RS-485                                                     | SUPR Multi-Port Valve          | 2                                 | SUPR Selector Valve       |
|                                                            | SUPR Multi-Port Valve          | SUF                               | PR Selector Valve Enabled |
| Disabled                                                   |                                |                                   |                           |
| Disabled 19200 Baud                                        |                                |                                   |                           |
| Disabled<br>19200 Baud<br>Pump                             | Digital Flow Meter             |                                   |                           |
| Disabled<br>19200 Baud<br>Pump<br>Maxon 8 L/min            | Digital Flow Meter<br>Disabled |                                   |                           |

#### 2. When prompted for a password, enter "con".

| uce SUPK - [SUPK]                | Serial# 16320-01            | Firmware 1,20.4 - [DO NOT ] | Release!]                   |
|----------------------------------|-----------------------------|-----------------------------|-----------------------------|
| rument Date Oct/08/2024          | Instrument Time 13:37:28 O  | Adjust Instrument Clock     | Connection USB              |
| hedule Deployment Offload Manual | Operation Admin SD Card Con | figuration                  |                             |
| RS-485                           | SUPR Multi-Port Valve       |                             | SUPR Selector Valve         |
|                                  | SUPR Multi-Port Valve       |                             | SUPR Selector Valve Enabled |
| 19200 Baud                       |                             |                             |                             |
| Pump Co                          | onfiguration credentials    | ×                           |                             |
| Maxon 8 L/min                    |                             |                             |                             |
|                                  | assword                     | 0                           |                             |

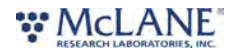

3. Confirm or change the SuPR pump configuration, or other available options, and click **Save** changes.

| McLanePro [1.10.18] Port COM15       | Refresh     Connected Disconnect      |                                |
|--------------------------------------|---------------------------------------|--------------------------------|
| Device SUPR - [SUPR]                 | Serial# 16320-01 Firmware             | 1.20.4 - [DO NOT Release!]     |
| nstrument Date Oct/08/2024           | Instrument Time 13:38:22 O Adjust I   | nstrument Clock Connection USB |
| Schedule Deployment Offload Manual ( | Operation Admin SD Card Configuration |                                |
| Cancel Save changes                  |                                       |                                |
| RS-485                               | SUPR Multi-Port Valve                 | SUPR Selector Valve            |
| Disabled                             | SUPR Multi-Port Valve                 | SUPR Selector Valve Enabled    |
| 19200 Baud                           |                                       |                                |
| Pump                                 | Digital Flow Meter                    |                                |
| Maxon 8 L/min                        | Disabled                              |                                |
| Details                              | Dwyer 8L WVT-A-01                     |                                |

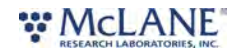

# The Help Menu

The McLanePro **Help Menu** contains links to device-specific user manuals, as well as McLanePro general information.

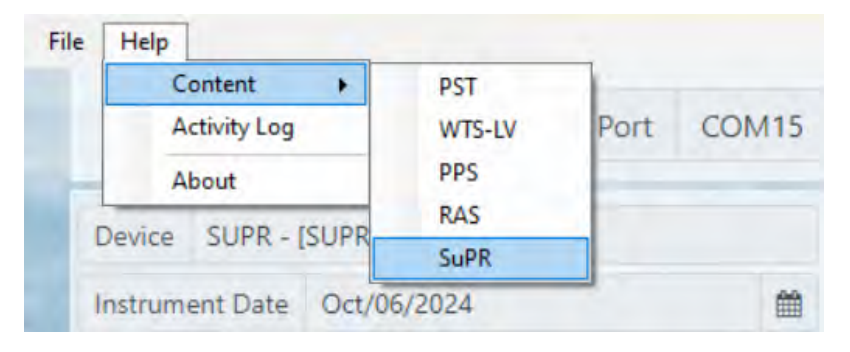

Select the appropriate help file for the device connected to McLanePro.

| Activity Log                                                               | WTS-LV            | Port COM15                    | <ul> <li>Refresh</li> </ul> | Connected    | Disconnec | t                      |           |                |
|----------------------------------------------------------------------------|-------------------|-------------------------------|-----------------------------|--------------|-----------|------------------------|-----------|----------------|
| About                                                                      | PPS               |                               |                             |              | -         |                        |           |                |
| vice SUPR - [SUPR                                                          | SuPR              |                               | Serial# 16320-0             | 1            | Firm      | ware 1.20.4 - [DO NOT  | Release!] |                |
| trument Date Oct/0                                                         | 6/2024            | <b>m</b>                      | Instrument Time             | 08:14:48     | 0 A       | djust Instrument Clock |           | Connection USB |
| Edit Schedule                                                              | Export I          | mport                         |                             | inin SD Card | Conngura  | auon                   |           |                |
| Edit Schedule                                                              | Export I          | mport                         |                             | ini So Card  | Configura | auon                   |           |                |
| Edit Schedule<br>Deployment Param<br>Available sample po                   | Export I eters    | mport                         | f events                    | 3 ÷          | Configura | auon                   |           |                |
| Edit Schedule<br>Deployment Param<br>Available sample po<br>Start/Interval | eters 1 Start/End | Mport<br>4 Number o<br>Offset | f events                    | 3 ÷          | Coniigura | auon                   |           |                |

In this example, the device is a Suspended Particulate Rosette with device code SUPR. The help file contains user instruction and information on SuPR.

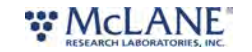

|   |                 | *                  | Q               | SuPR & McLanePro Liser Manual                                                                             |   |
|---|-----------------|--------------------|-----------------|----------------------------------------------------------------------------------------------------|---|
|   | Contents        | Index              | Search          |                                                                                                    |   |
|   | ? Included with | h the SuPR         | :               |                                                                                                    | в |
|   | ? Contact McL   | ane                |                 |                                                                                                    |   |
|   | ? Serial Numb   | er                 |                 |                                                                                                    |   |
|   | ? McLanePro     | Introduction       |                 | McLanePro Introduction                                                                                    |   |
|   | 1 Install McLa  | nePro              |                 |                                                                                                    |   |
|   | ? System        | Requirements       |                 | McLanePro is the graphical user interface for samplers built with McLane Research Labs' Gen3 electronics. | - |
|   | ? Connecting    | the Batteries      |                 | This section outlines the features and functionality of McLanePro. This information will help with using  |   |
|   | ? Close the Co  | ontroller Housing  |                 | MCLanePro to operate MCLane samplers.                                                                     | _ |
|   | Connecting      | to the SuPR        |                 | McLanePro Introduction topics                                                                             |   |
|   | ? Commu         | nication Error Mes | sage            | Install McLanePro                                                                                         |   |
|   | Commu           | nication Troublesh | ooting          | Connecting Battery Power                                                                                  |   |
|   | Setting the I   | nstrument Clock    |                 | Closing the Controller Housing                                                                            |   |
|   | 10 The Schedu   | le Tab             |                 | Connecting to the SUPR                                                                                    |   |
|   | Schedul         | e a Deployment     |                 | Setting the instrument Clock                                                                              | 5 |
|   | 2 Exportin      | a a Schedule       |                 | The Deployment Tab                                                                                        |   |
|   |                 | g a Schodulo       |                 | The Offload Tab                                                                                           |   |
|   | Rebodul         | o Errors           |                 | The Manual Operation Tab                                                                                  |   |
|   | The Deeleur     | e chuis            |                 | The Admin Tab                                                                                             |   |
|   | Cterting        |                    |                 | The SD Card Tab                                                                                           |   |
|   | I Starting      | a Deployment       |                 | The Configuration Tab                                                                                     |   |
|   |                 | lab                |                 | The Help Menu                                                                                             | 1 |
|   | Event Da        | ala                |                 | The Activity Log                                                                                          |   |
|   | Deploym         | ient Log           |                 | <u>Offine Mode</u>                                                                                        |   |
|   | 2 Exportin      | g Deployment Da    | ta              |                                                                                                    |   |
|   | ? Viewing       | and Exporting Da   | ta From Previou |                                                                                                    |   |
| - | The Manual      | Operation Tab      |                 |                                                                                                    |   |
|   | ? Multi-Po      | rt Valve Operation | 1               |                                                                                                    | _ |
| 1 | ? Selector      | Valve Operation    |                 |                                                                                                    | M |

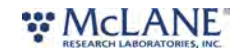

### The Activity Log

Communications between McLanePro and the SuPR are visible when entering the Activity Log from the McLanePro Help Menu.

| File | Help<br>Conte<br>Activit | nt )<br>ry Log | [1.10.18] | Port | COM15 |
|------|--------------------------|----------------|-----------|------|-------|
| -    | About                    | 8              |           |      |       |
| C    | Device SU                | PR - [SUP      | R]        |      |       |

Within the Activity Log, there are options to Save the log to a text file (using the File Menu), or to Copy a selection of the Activity Log to the clipboard (using the Edit Menu).

| vice SUPR - [SUPR]                                                                                      | Serial# 16320-01                     | Firmware                 | 1.20.4 - IDO NOT Release! |     |   |
|----------------------------------------------------------------------------------------------------|--------------------------------------|--------------------------|---------------------------|-----|---|
| McLanePro - [1.10.18] Activity Log                                                                      |                                      |                          |                           | - 0 | × |
| la Edia                                                                                                 |                                      |                          |                           |     |   |
| e Luit                                                                                                  |                                      |                          |                           |     | - |
| t: read success - [output_file /configuration/sup                                                       | pr_selector_valve.json].             |                          |                           |     |   |
| t: read success - [output_file /configuration/fu                                                        | ow meter.ison].                      |                          |                           |     |   |
| t: read success - [device definition].                                                                  |                                      |                          |                           |     |   |
| t: read success - [device definition json].                                                             |                                      |                          |                           |     |   |
| t: read success - [pump 1 values].                                                                      |                                      |                          |                           |     |   |
| t: read success - [valve ?].                                                                            |                                      |                          |                           |     |   |
| t: read success - [svalve 7].                                                                           |                                      |                          |                           |     |   |
| t: read success - [dir r i /deployment data].                                                           |                                      |                          |                           |     |   |
| t: read success - [output file /deployment data/                                                        | deployment log.json].                |                          |                           |     |   |
| t: read success - [output_file /deployment_data/                                                        | archived_deployment_parameters/de    | ployment_parameters.jsor | n].                       |     |   |
| t: read success - [output_file /deployment_data/                                                        | event_1_summary.json].               |                          |                           |     |   |
| t: read success - [output_file /deployment_data/                                                        | event_1_temperature.json].           |                          |                           |     |   |
| t: read success - [output_file /deployment_data/                                                        | event_1_power.json].                 |                          |                           |     |   |
| : read success - [output_file /deployment_data/                                                         | event_2_summary.jsonj.               |                          |                           |     |   |
| t: read success - [output_file /deployment_data/                                                        | event 2 power.ison1.                 |                          |                           |     |   |
| t: read success - [output file /deployment data/                                                        | event 3 summary.json].               |                          |                           |     |   |
| t: read success - [output_file /deployment_data/                                                        | event_3_temperature.json].           |                          |                           |     |   |
| t: read success - [output_file /deployment_data/                                                        | event_3_power.json].                 |                          |                           |     |   |
| t: read success - [dir r j].                                                                            |                                      |                          |                           |     |   |
| t: read success - [output_file /configuration/Dev                                                       | vice_definition.json].               |                          |                           |     |   |
| t: read success - [output_file /configuration/su                                                        | nr multinort valve isonl             |                          |                           |     |   |
| t: read success - [output file /configuration/su                                                        | pr selector valve.ison].             |                          |                           |     |   |
| t: read success - [output_file /configuration/pu                                                        | mp_l_configuration.json].            |                          |                           |     |   |
| t: read success - [output_file /configuration/flo                                                       | ow_meter.json].                      |                          |                           |     |   |
| t: read success - [device definition].                                                                  |                                      |                          |                           |     |   |
| t: read success - [device definition json].                                                             |                                      |                          |                           |     |   |
| t: read success - [pump 1 values].                                                                      |                                      |                          |                           |     |   |
| : read success - [valve 7].                                                                             |                                      |                          |                           |     |   |
| t: read success - [svalve fixative ?].                                                                  |                                      |                          |                           |     |   |
| t: read success - [output_file /configuration/Der                                                       | vice_definition.json].               |                          |                           |     |   |
| t: read success - [output_file /configuration/rs/                                                       | 485.json].                           |                          |                           |     |   |
| t: read success - [output_file /configuration/sup                                                       | <pre>pr_multiport_valve.json].</pre> |                          |                           |     |   |
| t: read success - [output_file /configuration/sup                                                       | pr_selector_valve.json].             |                          |                           |     |   |
| t: read success - [output_file /configuration/put<br>t: read success - [output_file /configuration/file | mp_1_configuration.jsonj.            |                          |                           |     |   |
| : read success - [device definition].                                                                   | ow_we der . loonl.                   |                          |                           |     |   |
| t: read success - [device definition ison].                                                             |                                      |                          |                           |     |   |
| t: read success - [pump 1 values].                                                                      |                                      |                          |                           |     |   |
|                                                                                                    |                                      |                          |                           |     |   |
| t: read success - [valve ?].                                                                            |                                      |                          |                           |     |   |

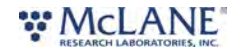

# **Offline Mode**

**Offline mode** is available for browsing schedules or exported data files. A device is not required to be connected in order to view offline files. Click **Select Offline Mode File** to browse for available files. Supported file types are McLane \*.mrlsch and \*.mrlxprt.

| Pro McLanePro [1.10.18] Port COM15 | Refresh     Connect Dis | select Offline Mode File |            |
|------------------------------------|-------------------------|--------------------------|------------|
| Device                             | Serial#                 | Firmware                 |            |
| Instrument Date                    | Instrument Time         | Adjust Instrument Clock  | Connection |
| Edit Schedule Export Import        |                         | 5                        |            |
|                                    |                         |                          |            |
|                                    |                         |                          |            |
|                                    |                         |                          |            |

|                     | z > Downloads                                   | ~ C Searc          | ch Downloads             | Q                     |            |
|---------------------|-------------------------------------------------|--------------------|--------------------------|-----------------------|------------|
| Organize 🔻 New fold | er                                              |                    | ≡ •                      |                       | Connection |
| OneDrive - Perse    | Name                                            | Date modified      | Туре                     | Siz                   |            |
|                     | ✓ Today                                         |                    |                          |                       |            |
| Desktop             | SUPR_16320-01_Oct_08_2024_13_16_02.mrlsch       | 10/8/2024 1:16 PM  | MRLSCH File              |                       |            |
| + Downloads         | SUPR_16320-01_Oct_08_2024_12_10_28.mrlsch       | 10/8/2024 12:10 PM | MRLSCH File              |                       |            |
| Vownloads #         | ✓ Yesterday                                     |                    |                          |                       |            |
| Documents *         | SUPR_16320-01_Oct_07_2024_15_12_59.mrlsch       | 10/7/2024 3:13 PM  | MRLSCH File              |                       |            |
| Pictures 📌          | SUPR_16320-01_Oct_07_2024_15_00_03.mrlsch       | 10/7/2024 3:00 PM  | MRLSCH File              | 1                     |            |
| 📒 Beta_McLane 🖈     | SUPR_16320-01_Oct_07_2024_14_32_23.mrlsch       | 10/7/2024 2:32 PM  | MRLSCH File              | -                     |            |
| Sector7G 📌          | UPR_16320-01_Oct_07_2024_13_18_50.mrlsch        | 10/7/2024 1:18 PM  | MRLSCH File              |                       |            |
| local QC *          | SUPR_16320-01_Oct_07_2024_13_18_18.mrlsch       | 10/7/2024 1:18 PM  | MRLSCH File              |                       |            |
| A Music             | ✓ Last month                                    |                    |                          | 1000                  |            |
|                     | SUPR_16320-01_Sep_27_2024_07_46_46.mrlxprt      | 9/27/2024 7:46 AM  | MRLXPRT File             |                       |            |
| 🛂 Videos 🛷          | SUPR_16320-01_Sep_23_2024_11_39_56.mrlsch       | 9/23/2024 11:39 AM | MRLSCH File              | Same Providence       |            |
| Tank Test           | SUPR_16320-01_Sep_23_2024_11_37_18.mrlxprt      | 9/23/2024 11:37 AM | MRLXPRT File             | and the second second |            |
| 500 SUPR_1.20.3_FM  | SUPR_16320-01_Sep_19_2024_12_06_33.mrlsch       | 9/19/2024 12:06 PM | MRLSCH File              |                       | 5-3-5-     |
| Mark I              | SUPR_16320-01_Sep_19_2024_09_00_12.mrlxprt      | 9/19/2024 9:00 AM  | MRLXPRT File             |                       |            |
| SUPR                | SUPR_16320-01_Sep_19_2024_08_51_49.mrlxprt      | 9/19/2024 8:51 AM  | MRLXPRT File             | - 125                 |            |
|                     | SUPR_16320-01_Sep_16_2024_09_20_44.mrlxprt      | 9/16/2024 9;20 AM  | MRLXPRT File             |                       |            |
| 💻 This PC           | T SUPR 16320-01 Sep 13 2024 14 44 10.mrlsch     | 9/13/2024 2:44 PM  | MRLSCH File              |                       |            |
| File n              | ame: SUPR_16320-01_Sep_23_2024_11_37_18.mrlxprt | ~ Cust             | tom files (*.mrlxprt;*.r | nrisct ~              |            |
|                     |                                                 |                    | Open Ca                  | ncel                  |            |

A **\*.mrlsch** file will contain the schedule and device configuration along with the device, serial number and firmware information.

# RESEARCH LABORATORIES, INC.

| supr -                                                                                      | [SUPR]                                                                                     | Ser                                     | ial# 16320 | -01      | Firm                                                    | ware 1.20.1 - [D0       | O NOT Release!] |      |             |
|---------------------------------------------------------------------------------------------|--------------------------------------------------------------------------------------------|-----------------------------------------|------------|----------|---------------------------------------------------------|-------------------------|-----------------|------|-------------|
| edule                                                                                       | Offload Manual Ope                                                                         | ration Admin                            | SD Car     | d Config | uration                                                 |                         |                 |      |             |
| eployment                                                                                   | Parameters                                                                                 |                                         |            |          |                                                         |                         |                 |      |             |
| Available sa                                                                                | mple ports 14                                                                              | Number of eve                           | nts        | 1 \$     |                                                         |                         |                 |      |             |
| Start/Inte                                                                                  | rval Start/End Of                                                                          | fset                                    |            |          |                                                         |                         |                 |      |             |
|                                                                                             |                                                                                            |                                         |            |          |                                                         |                         |                 |      |             |
| Start Date/T                                                                                | ime Sep/23/2024 - 11:45:0                                                                  | 0 🛍                                     | Days 0     | Hours    | 0 Minutes                                               | 0                       |                 | Рори | late Events |
| Start Date/T<br>eployment<br>Edit Event                                                     | ime Sep/23/2024 - 11:45:0<br>Event Parameters<br>All Events                                | •                                       | Days 0     | Hours    | 0 Minutes                                               | 0                       |                 | Рори | late Events |
| Start Date/T<br>eployment<br>Edit Event<br>Water Flu:                                       | ime Sep/23/2024 - 11:45:0<br>Event Parameters<br>All Events<br>sh                          | 0 🗰                                     | Days 0     | Hours    | 0 Minutes                                               | 0                       |                 | Рори | late Events |
| Start Date/T<br>eployment<br>Edit Event<br>Water Flu:<br>Volume (L)                         | ime Sep/23/2024 - 11:45:0<br>Event Parameters<br>All Events<br>sh<br>4.0                   | 0 mm +                                  | Days 0     | Hours    | 0 Minutes<br>Min. Flow Rate (L/M                        | 0<br>in) 0.5            |                 | Рори | late Events |
| eployment<br>Edit Event<br>Water Flu:<br>Volume (L)<br>Sample                               | ime Sep/23/2024 - 11:45:0<br>Event Parameters<br>All Events<br>sh<br>4.0                   | 0 🗎                                     | Days 0     | Hours    | 0 Minutes<br>Min. Flow Rate (L/M                        | 0<br>in) 0.5            |                 | Рори | late Events |
| Start Date/T<br>eployment<br>Edit Event<br>Water Flu:<br>Volume (L)<br>Sample<br>Volume (L) | ime Sep/23/2024 - 11:45:0<br>Event Parameters<br>All Events<br>sh<br>4.0<br>20000.0        | 0   Flow Rate (L/M  Flow Rate (L/M      | in) 3.0    | Hours    | 0 Minutes<br>Min. Flow Rate (L/M                        | 0<br>in) 0.5<br>in) 0.5 | Time Limit 0    | Рори | late Events |
| eployment<br>Edit Event<br>Water Flu:<br>Volume (L)<br>Sample<br>Volume (L)<br>Fixative Fl  | ime Sep/23/2024 - 11:45:0<br>Event Parameters<br>All Events<br>sh<br>4.0<br>20000.0<br>ush | 0 mm<br>¢ Flow Rate (L/M Flow Rate (L/M | Days 0     | Hours    | 0 Minutes<br>Min. Flow Rate (L/M<br>Min. Flow Rate (L/M | 0<br>in) 0.5<br>in) 0.5 | Time Limit 0    | Рори | late Events |

A **\*.mrlxprt** file will contain schedule, configuration, device data, and additionally, offload data from a deployment.

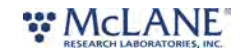

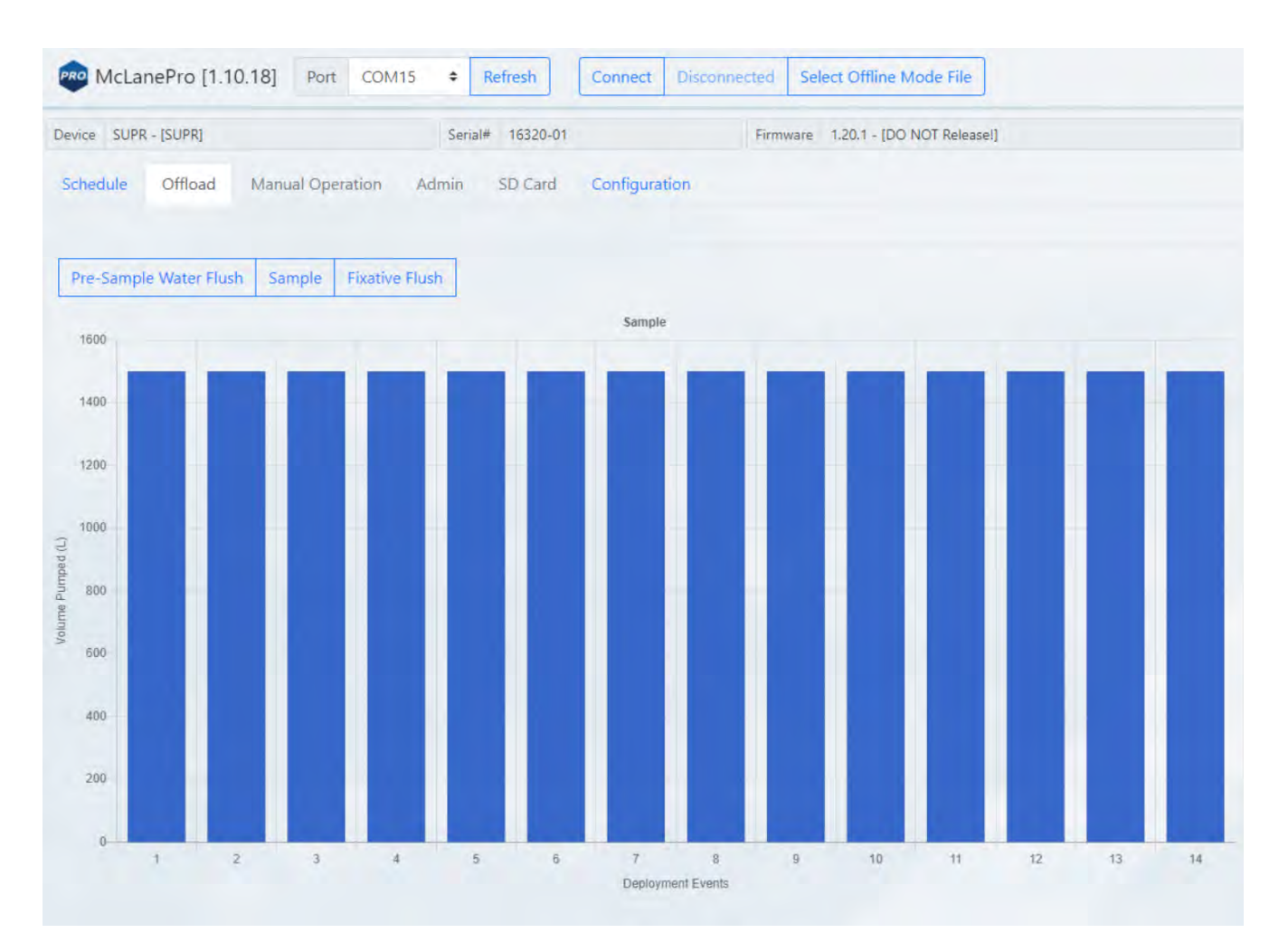

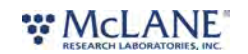

# SuPR General Information

General information includes a short description of SuPR and a list of system components. More detailed specification sheets are available on the McLane website, <u>SuPR product</u> <u>page</u>.

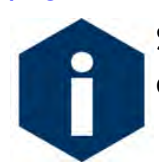

Specifications are subject to change without notice. Access the <u>SuPR data sheet</u> on-line for the most up-to-date specifications.

#### Specifications:

Depth Rating: 5000 m Samples: 14 filter samples (142 mm membrane or mesh) Fixation: 9.5-liter preservative reservoir Flow Rate: Large-volume pump, 2 to 5 LPM typical (filter dependent) Power: 36 Vdc, 2 x A72-1000 Battery Packs Communication: USB / RS-232 / RS-485 (using McLanePro GUI)

#### Weights:

SuPR Sampler (Dry): 206 kg (454 lbs.) SuPR Sampler (Dry/Primed): 219 kg (483 lbs.) SuPR Sampler (Wet/Primed): 103 kg (228 lbs.)

#### Dimensions:

86.4 cm x 72.7 cm x 52.4 cm (34.01 in x 28.62 in x 20.62 in)

#### Materials:

Multi-Port Valve (MPV): PTFE, Acetal Copolymer, Polycarbonate, Polypropylene, Titanium Selector Valve (SV): PTFE, Acetal Copolymer, Polycarbonate, Polypropylene, Titanium Large-Volume Pump (LVP): Hydex 4101, Techtron PPS, Ferralium 255, Titanium Gr. 5 Controller Housings: Anodized Aluminum, Zinc Anodes Tubing and connectors: Tygon E-3603, Acetal Preservative reservoir: Low Density Polyethylene

# RESEARCH LABORATORIES, INC.

Frame and mounts: 316 Stainless Steel, Acetal Homopolymer, High Density Polyethylene, Zinc Anodes

Hardware: Titanium Gr. 2,316 Stainless Steel

#### SuPR General Information topics

Description Components

### Description

The McLane Suspended Particulate Rosette Sampler (SuPR) is adeep-rated, multi-event particulate sampler used to collect various marine particles in a range of environments. SuPR has 14 filter holders that hold 142 mm mesh or membrane filters of porosities down to 0.2  $\mu$ m. SuPR can process up to 2000 liters per sample depending on filter type and available sampling time. Samples can be stabilized in-situ after collection. Up to 9.5 liters of liquid stabilizer are stored on board.

Sampling is driven by a large-volume pump (LVP) connected to a large, multi-port valve (MPV) and a selector valve (SV). Water is directed to one of 14 filter positions by the multi-port valve and volume is monitored using a digital flowmeter at the pump exhaust.

Upon completion of an event, the selector valve is commanded to the secondary intake port connected to a preservative bladder containing up to 9.5 liters of user-defined preservative.

SuPR is designed to collect <u>suspended</u> particles from seawater but **does not** support collection of seafloor sediments or large particulates (greater than 5 mm); sampling of incompatible materials may result in damage to the valves or the pump.

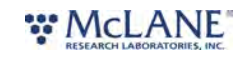

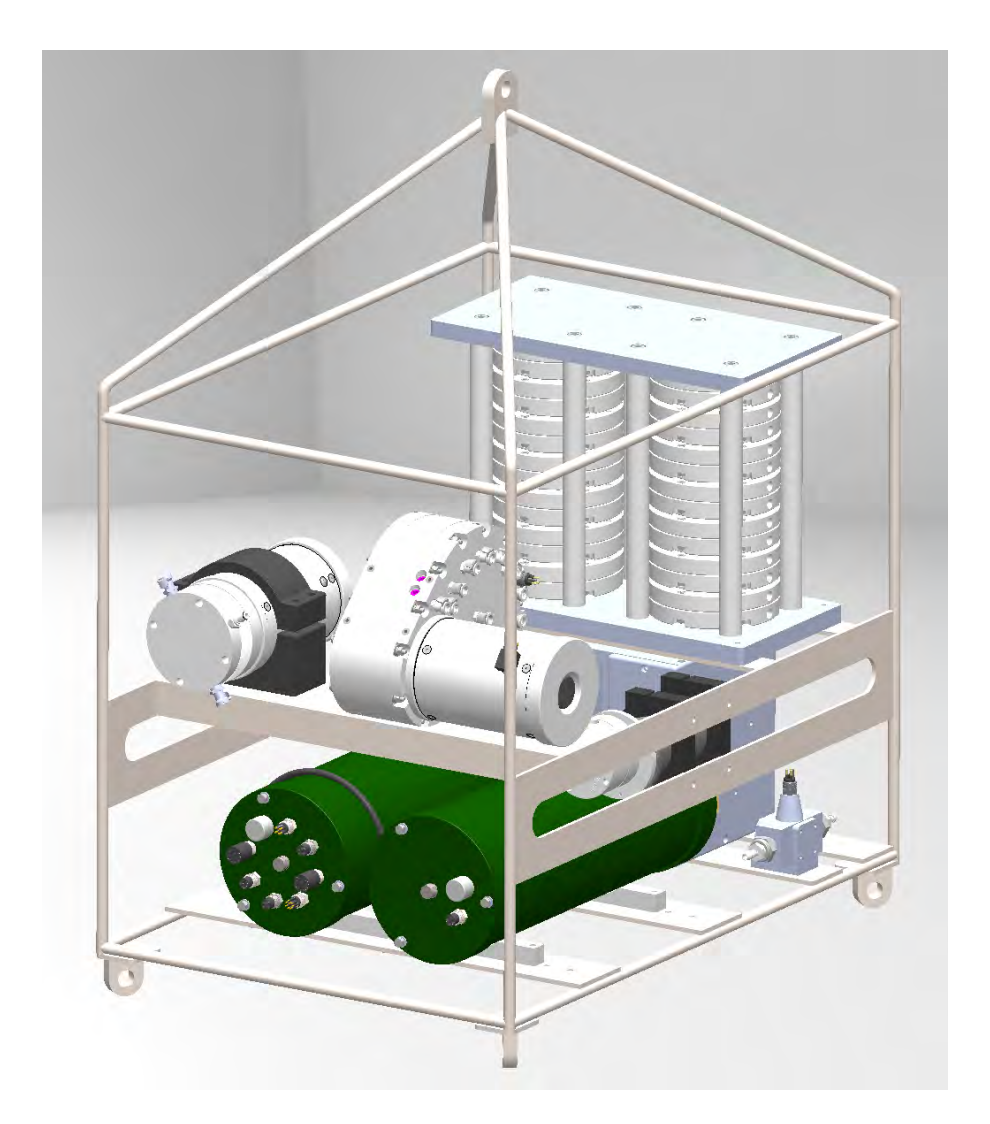

# Components

SuPR consists of:

- Multi-Port valve (MPV)
- Selector valve (SV)
- Large volume pump (LVP)
- Digital Flow Meter (FM)
- Filter holder(s) and rack (14 x 142 mm)
- Preservative reservoir box
- Main Controller Housing
- Additional Battery Housing

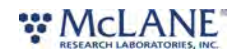

# SuPR Mechanical Information

Mechanical components of the SuPR are described in the following sections.

SuPR Mechanical Information topics Frame Controller Housings O-rings End Cap Bulkhead Connectors Pump Multi-Port Valve Selector Valve Filter Holders Filter Material Flow Meter Fluid Connections

#### Frame

The SuPR frame is an electropolished 316 stainless steel welded frame designed to protect the valves and pump, and to provide easy access to the filter holders. The frame can be an inline part of a high-tension (up to 2,200 kg) ocean mooring. There are four zinc anodes attached to the frame that should be replaced when depleted.

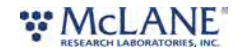

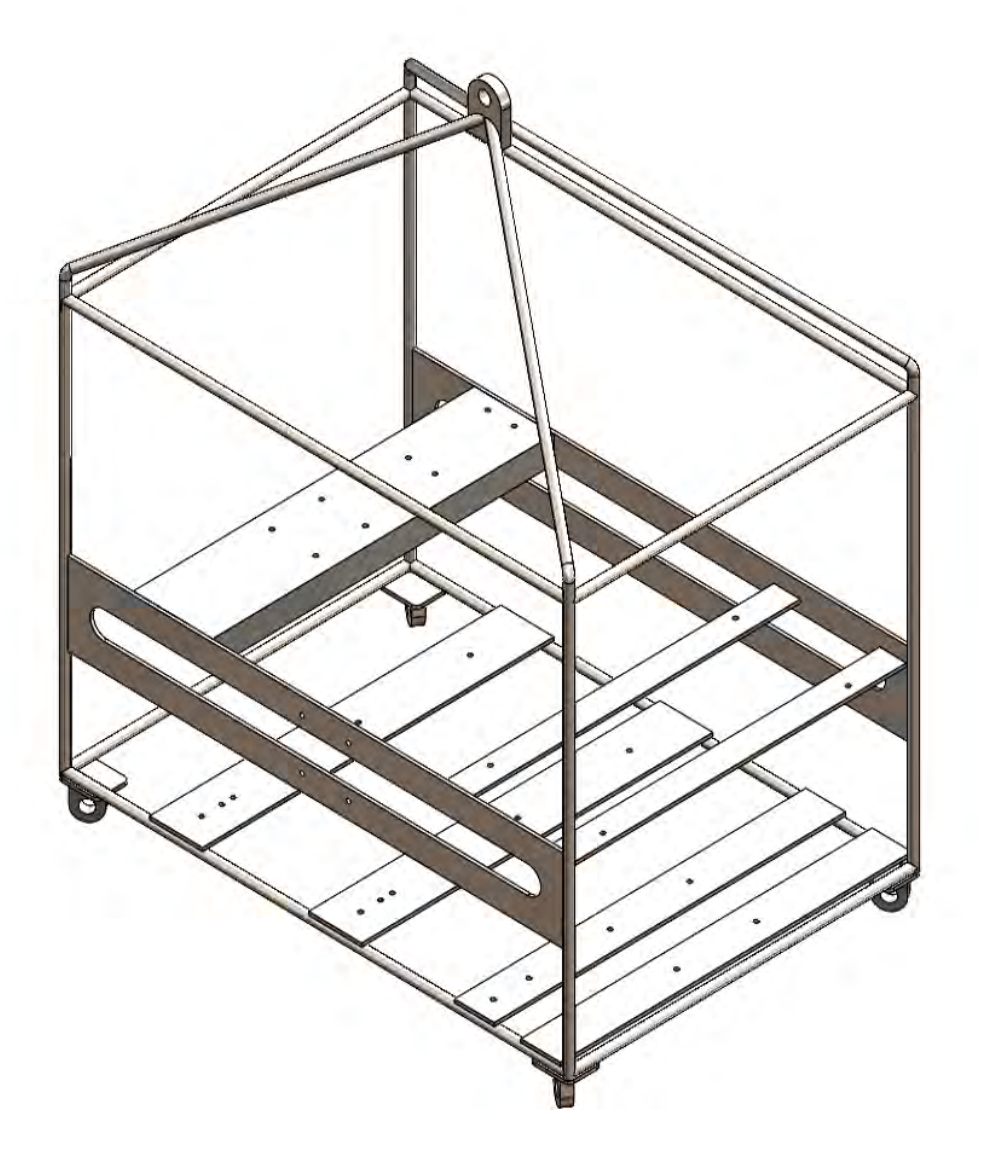

### **Controller Housings**

The SuPR controller housings are constructed from heat-treated aluminum alloy cylinders. The SuPR controller housing is rated to a depth of 5,000 meters. The housing holds the battery and electronics or the spare battery only. This User Manual contains detailed instructions for<u>opening</u> the controller housing. Follow these instructions and the recommended safety precautions when opening the controller housing.

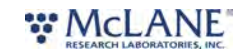

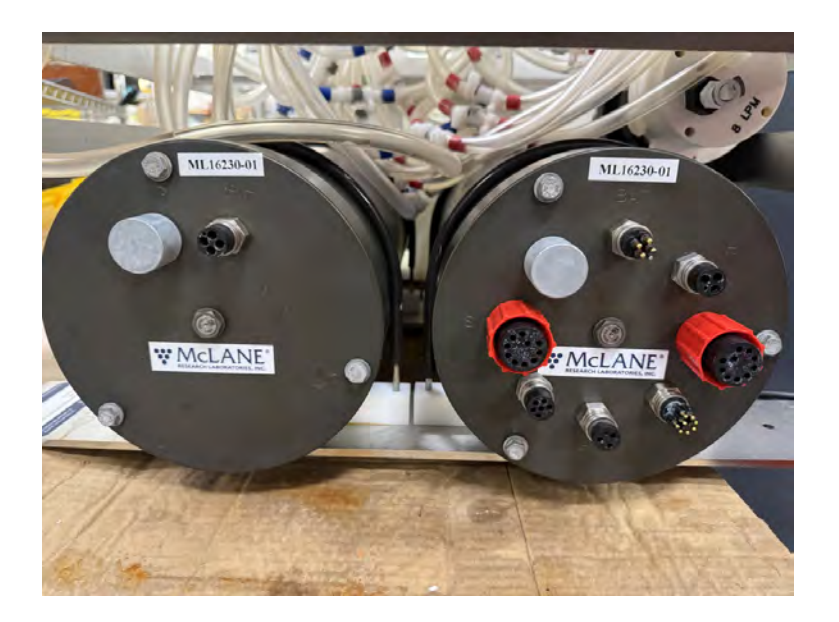

# **O-Rings**

The top end cap seals the controller housing from water intrusion with a face O-ring seal and a radial O-ring seal (with a backup ring). O-ring maintenance and correct placement is critical to prevent water intrusion.

Each O-ring set includes three O-rings (2-246, 2-242, 8-242)

See <u>Maintenance and Storage</u> for details on cleaning the O-rings and proper O-ring positioning when inserting the end cap into the controller housing.

McLane uses O-rings that meet MIL-G 21569 Class 1 standard. We recommend that replacement O-rings meet this standard. Backup rings are Buna-N, Parker material NO300 or equal.

| O-RING | SPECIFICATION                 |
|--------|-------------------------------|
| 2-246  | 2-246, Buna-N, 70 A Durometer |
| 2-242  | 2-242, Buna-N, 70 A Durometer |
| 8-242  | 8-242, Buna-N, 90 A Durometer |

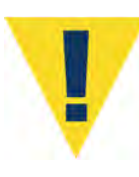

O-ring maintenance and correct placement is critical to keep the controller housing sealed from water intrusion. Incorrect O-ring placement results in cracks or splits that could affect the O-ring seal and cause water damage to the controller. Water damage from incorrectly placed or maintained O-rings could void the sampler warranty.

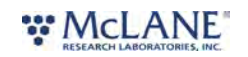

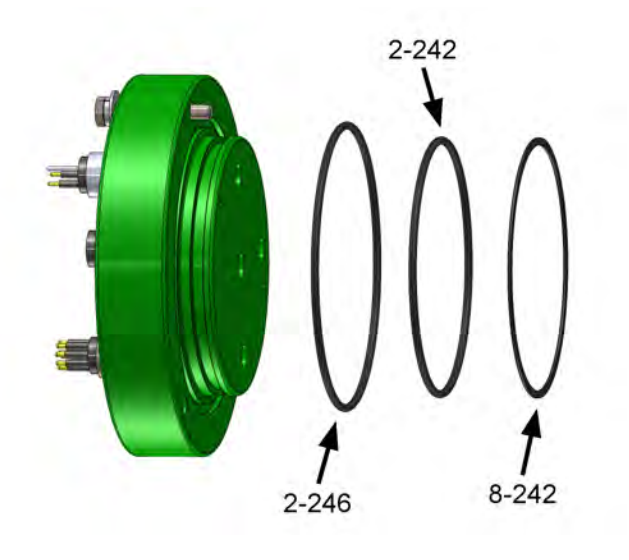

# End Cap Bulkhead Connectors

A zinc anode is attached to each end on the controller housing end cap to prevent corrosion. Spare zincs are included in the toolkit.

Do not over-tighten the end cap bolts and do not replace the stainless steel hardware with any other hardware. The toolkit includes spare hardware, otherwise contact <u>mclane@mclanelabs.com</u>.

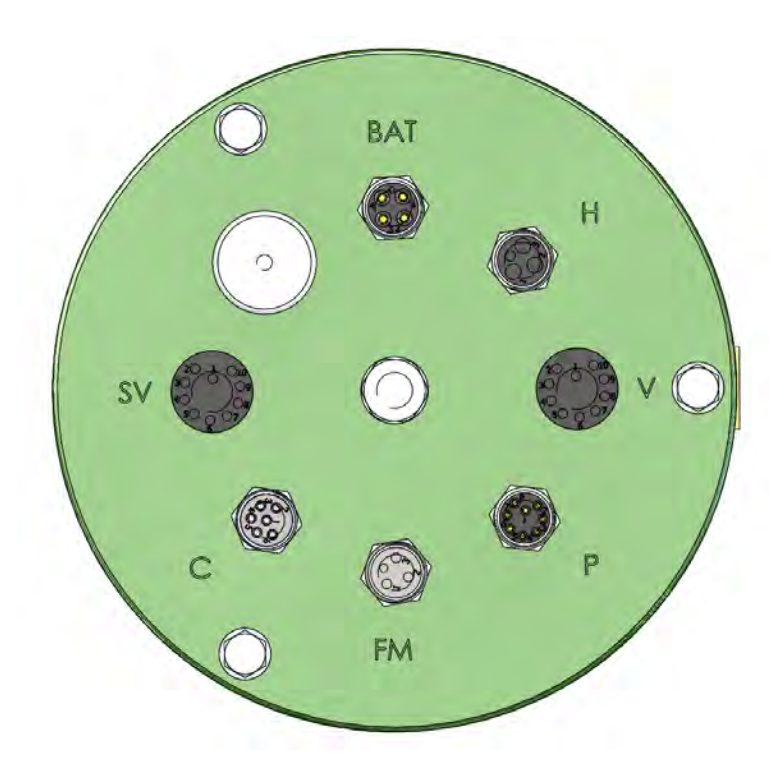

- \* BAT Battery Input (from second controller housing)
- \* H Home Sensor (Multi-Port Valve)
- \* V Multi-Port Valve

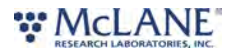

- \* P Pump
- \* FM Flow Meter
- \* C Communication Port
- \* SV Selector Valve

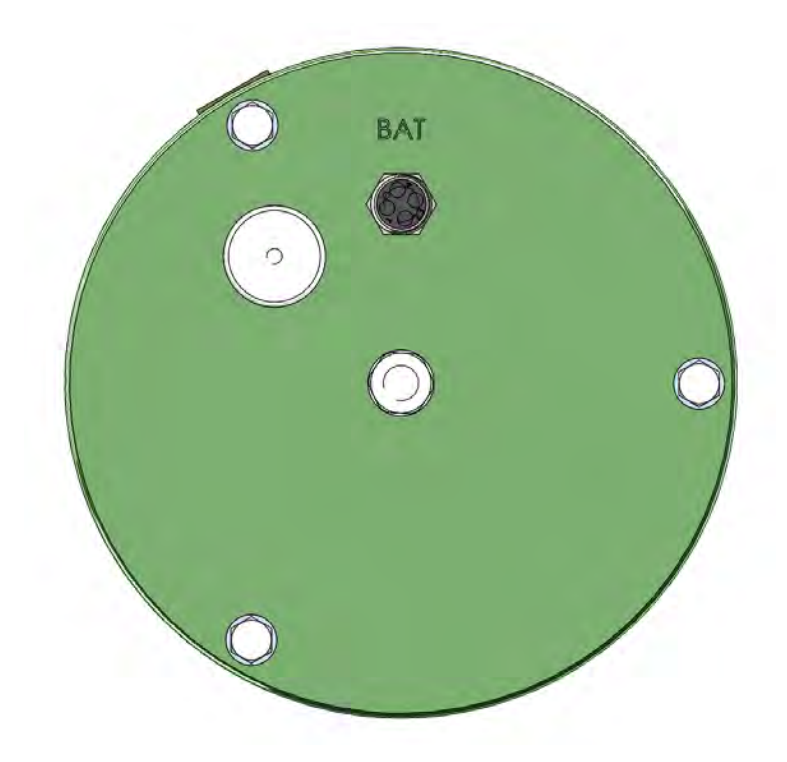

\* BAT - Battery Output (to primary controller housing)

### Pump

The SuPR pump assembly is located downstream from the filter holder to prevent sample contamination. A brushless DC 3-phase motor is magnetically coupled to the pump head.

A pump speed algorithm in the firmware adjusts flow rate to prevent sample or filter damage and to manage battery endurance. The algorithm adjusts in response to differential pressure as material collects on the filter.

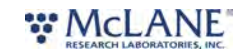

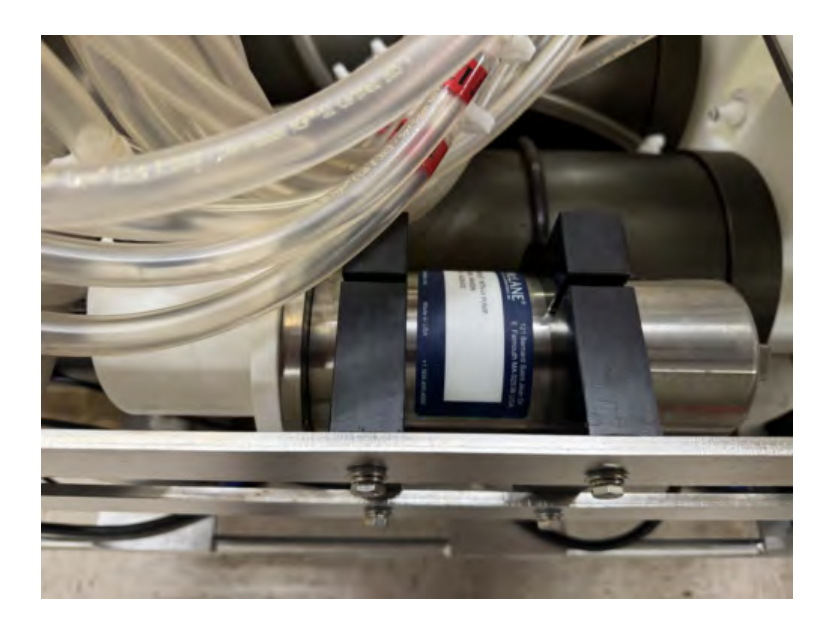

# **Multi-Port Valve**

When the SuPR Multi-Port Valve (MPV) is located at one of the sample ports, water is directed out of the top side of the valve to the inlet of one of 14 filter holders (depending on the port position). Filter holders are typically prepared with a filter and primed manually.

Each filter holder's inlet and outlet are connected together to retain the prime and prevent loss of water during installation. Prior to final system purging or subsequent to system purging, each filter holder is connected to its corresponding sample loop at the MPV. The top tubing will have arrows indicating the flow direction (also noted in the drawing below), as does the return tubing from the filter holder outlet to the bottom half of the MPV.

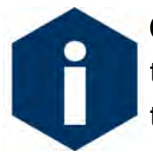

Careful attention must be paid to the fluid connections. Always ensure that the tubing numbers and arrows are matched up to the appropriate positions on both the top and bottom tubing. Connections are color-coded to guide the user.

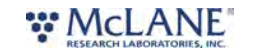

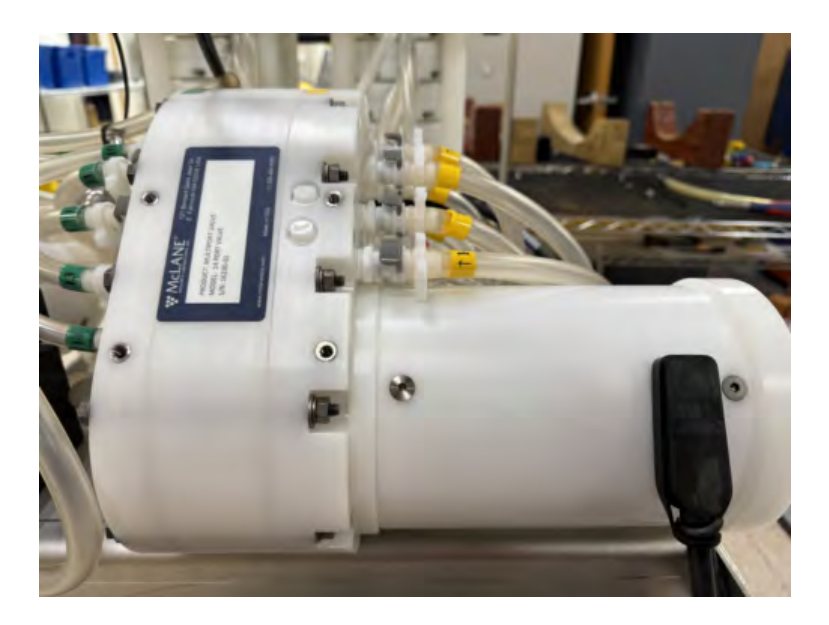

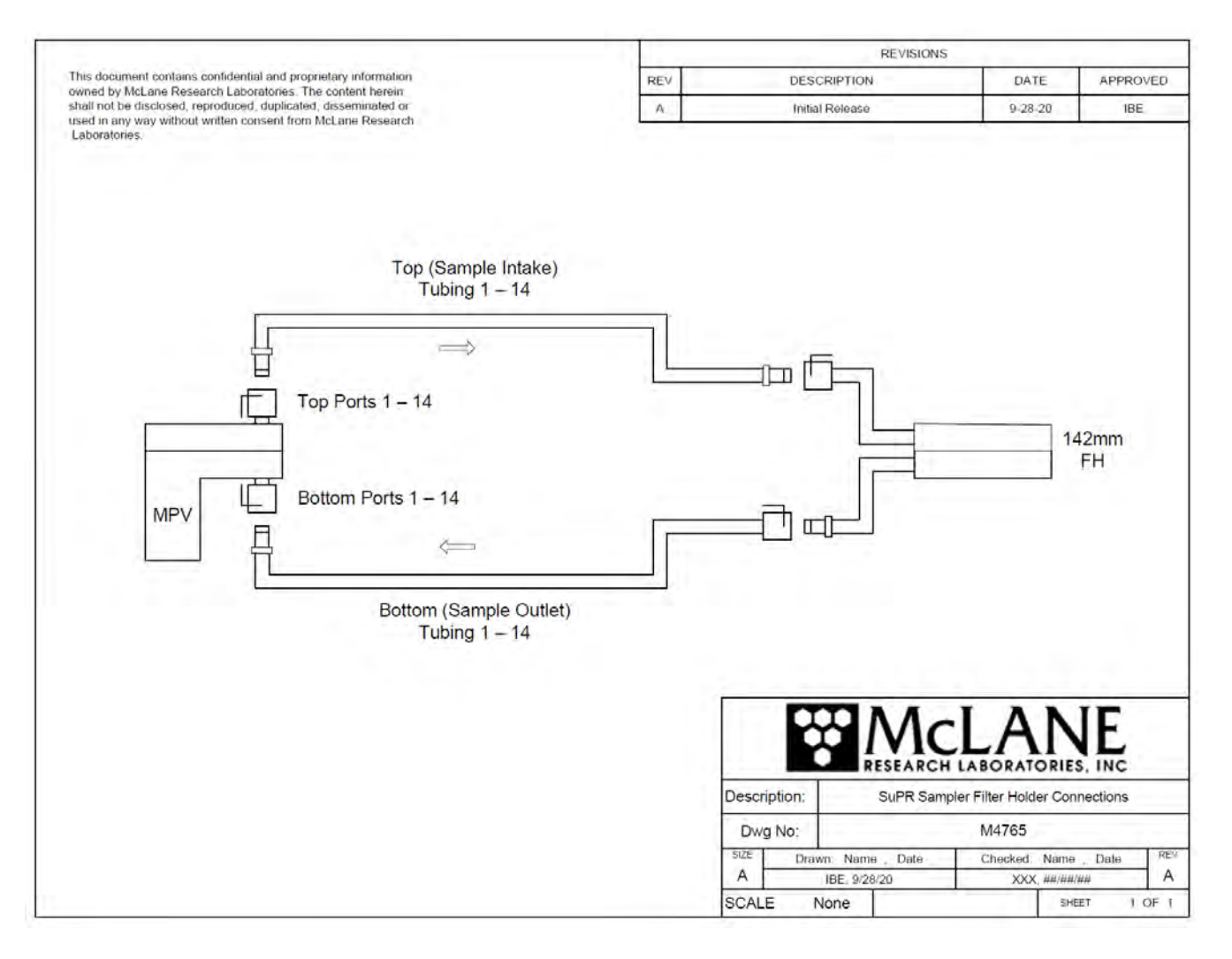

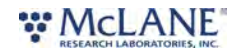

# Selector Valve

The Selector Valve (SV) allows the system intake to be switched between the environment (sample water intake) and the fixative reservoir (fixative intake). Following sample collection, the SV is switched to the fixative reservoir, and stabilizer or preservative is applied to the sample.

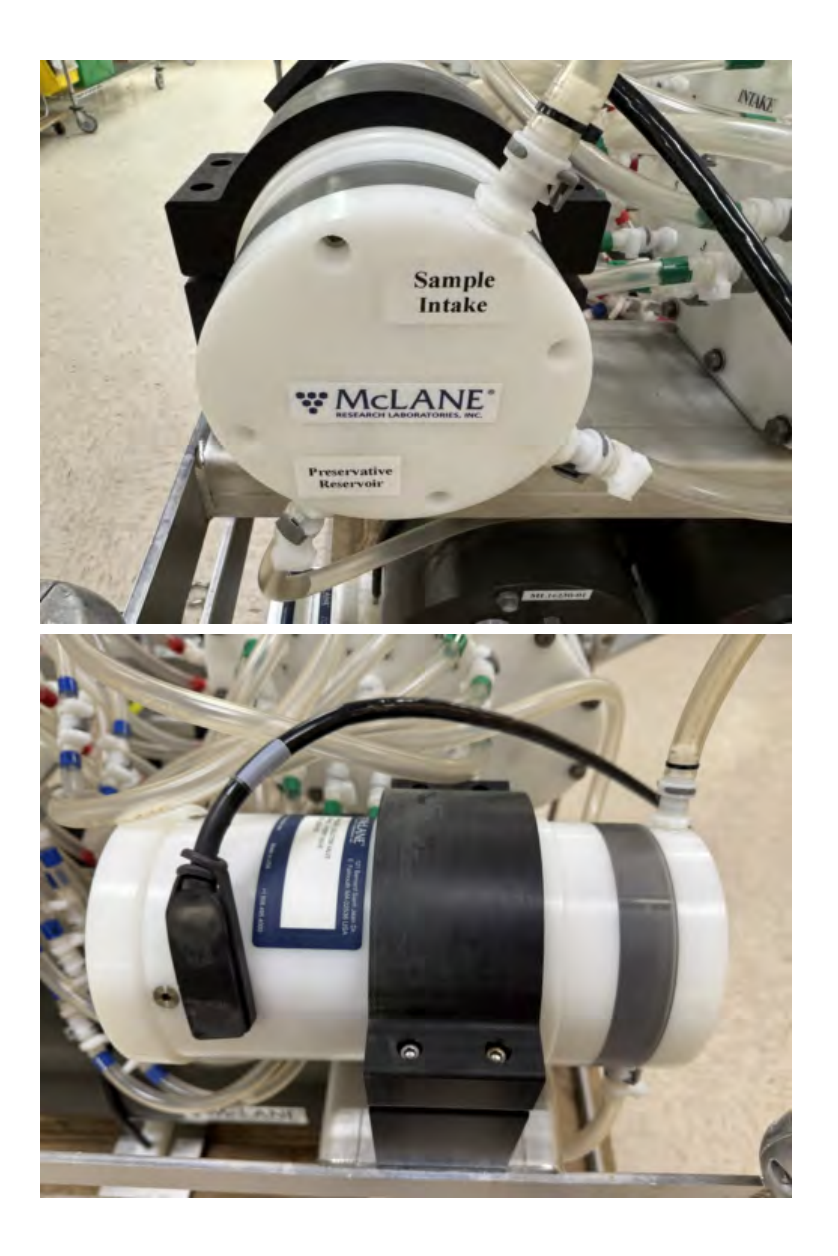

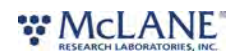

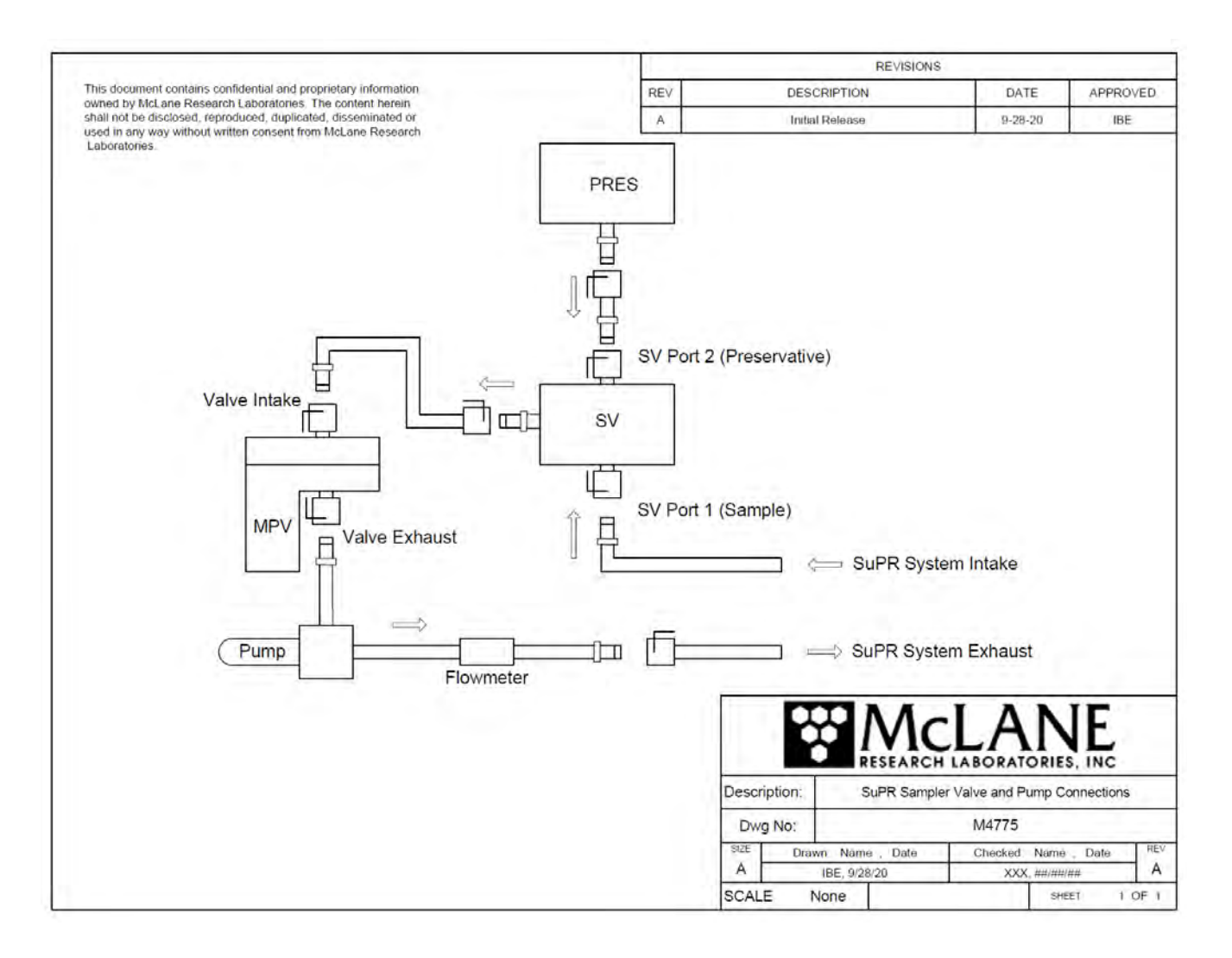

### **Filter Holders**

The SuPR has 14 modular, in-line, stackable 142 mm filter holders stored in a filter holder rack. Filter holders are prepared manually before installing into the filter holder rack and connection to the SuPR system. The illustration below shows the positions for the internal components. The lower filter housing has a cavity that accepts, in this order, two layers of mesh, one acrylic frit and finally a top layer of mesh on which the filter will be installed. The upper filter housing contains two sealing O-rings that secure the filter when the housing is closed. The assembly is secured using six titanium (or alternately nylon) socket cap screws and corresponding nuts.

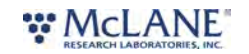

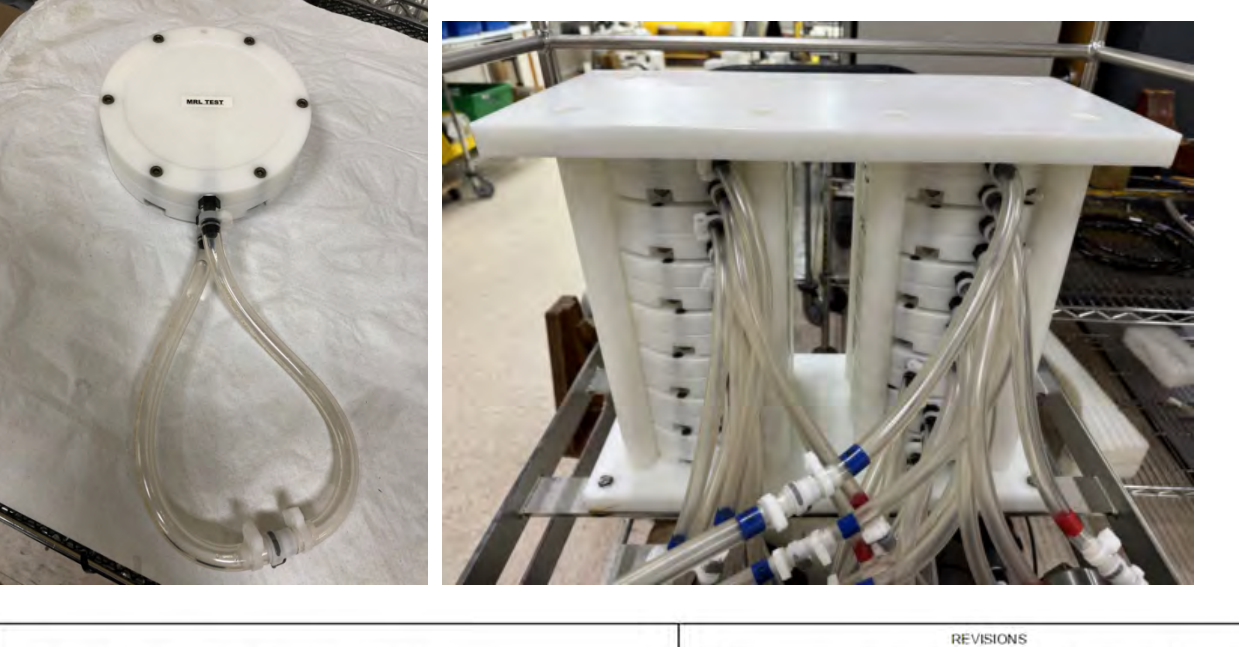

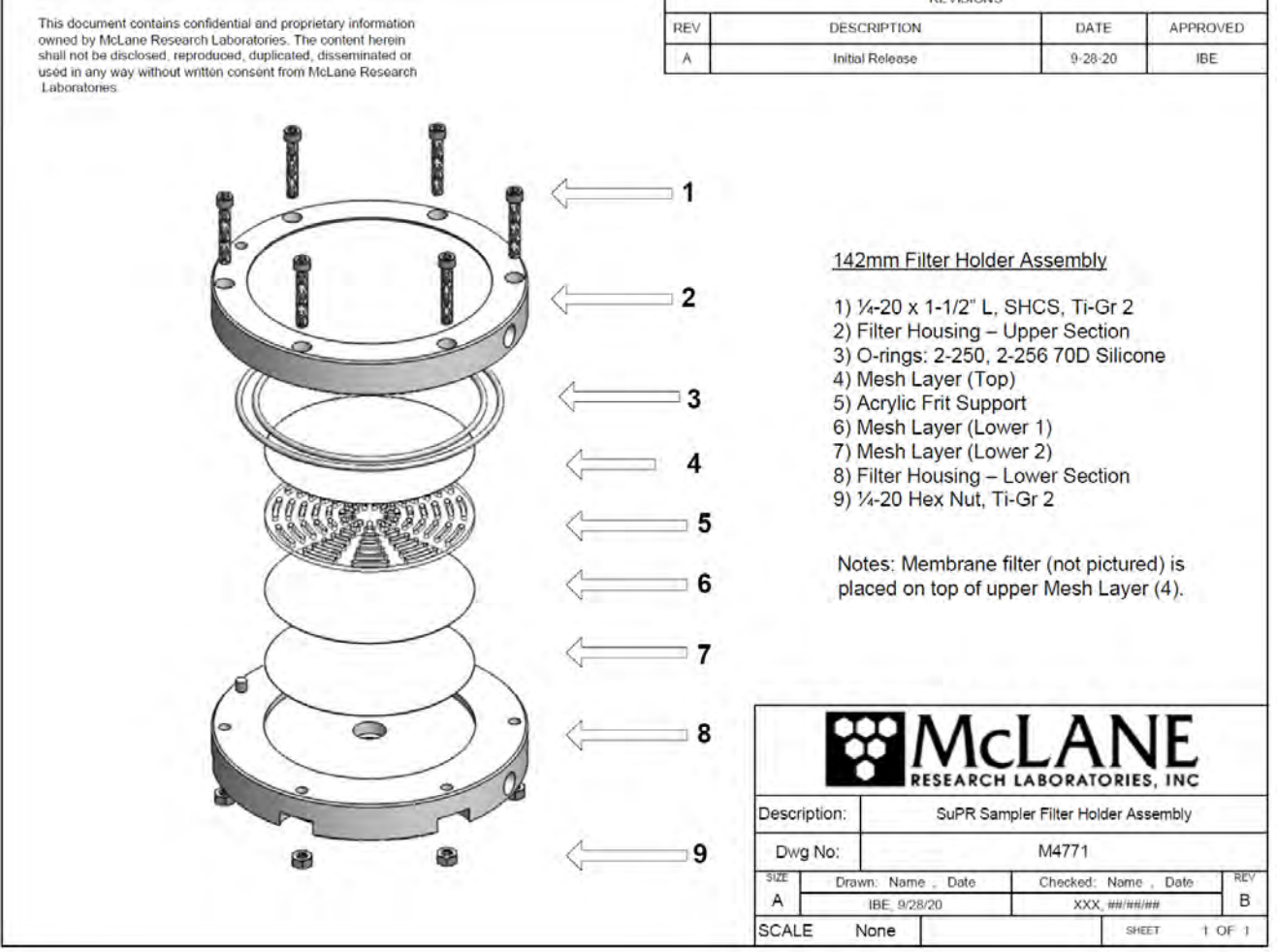

### **Filter Material**

The SuPR is capable of utilizing 142 mm diameter membrane filters with a porosity of 0.22 µm

or larger. Filters are supplied by the user.

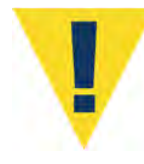

Filter porosity greatly affects the amount of water that may be filtered. The SuPR is capable of pumping as much as 2000 liters per sample when utilizing large pore or mesh filters. When using filters of finer porosity, such as 0.22  $\mu$ m, total volume and the capable flow rate are reduced significantly.

### **Flow Meter**

A calibrated digital flow meter measures the SuPR pump exhaust to record flow rate during pump operations. The cumulative meter reading cannot be reset. To compare to the data recorded by the firmware, record the flow meter reading before deploying the SuPR and once again after recovery.

Flow meter units are listed on the flow meter above the readout window. Units may be liters or gallons.

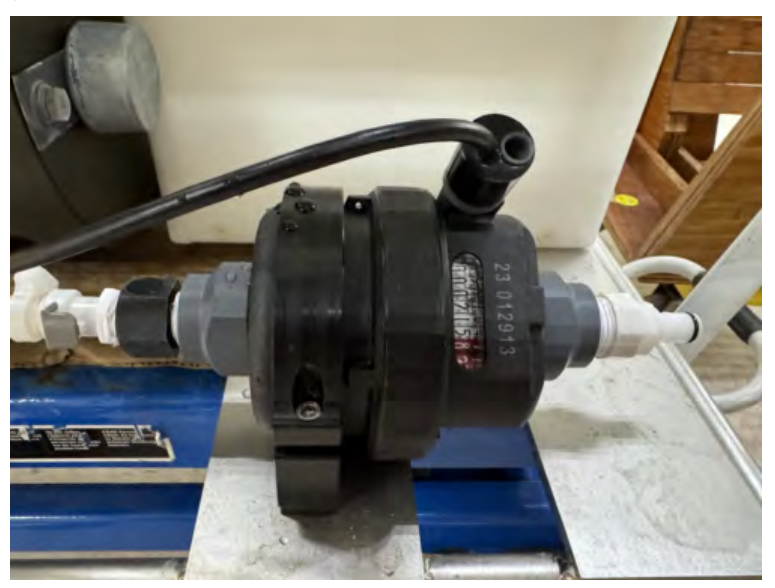

# **Fluid Connections**

Sample water enters the system via the system intake tube which may be connected to a sampling wand or simply fixed in place. The intake tube is connected to the selector valve at port 1. Port 2 of the selector valve is connected directly to the preservative reservoir.

The common outlet of the selector valve is connected to the multi-port valve's common intake on the top side of the valve. If the valve is in one of the purge positions, water passes through the valve without disturbing the sample loops. Alternatively, if the valve is at a sample position, water is directed to one of the filter holders where a filter collects particulate and filtrate is returned to the bottom side of the multi-port valve. The valve exhaust (also on the bottom side) is connected to the large volume pump intake. Water

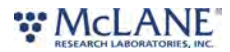

passes though the pump and the flow meter before it exits the system at the system exhaust.

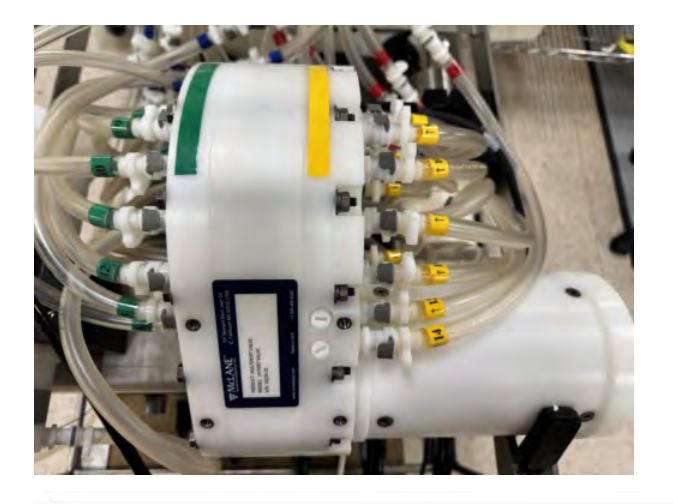

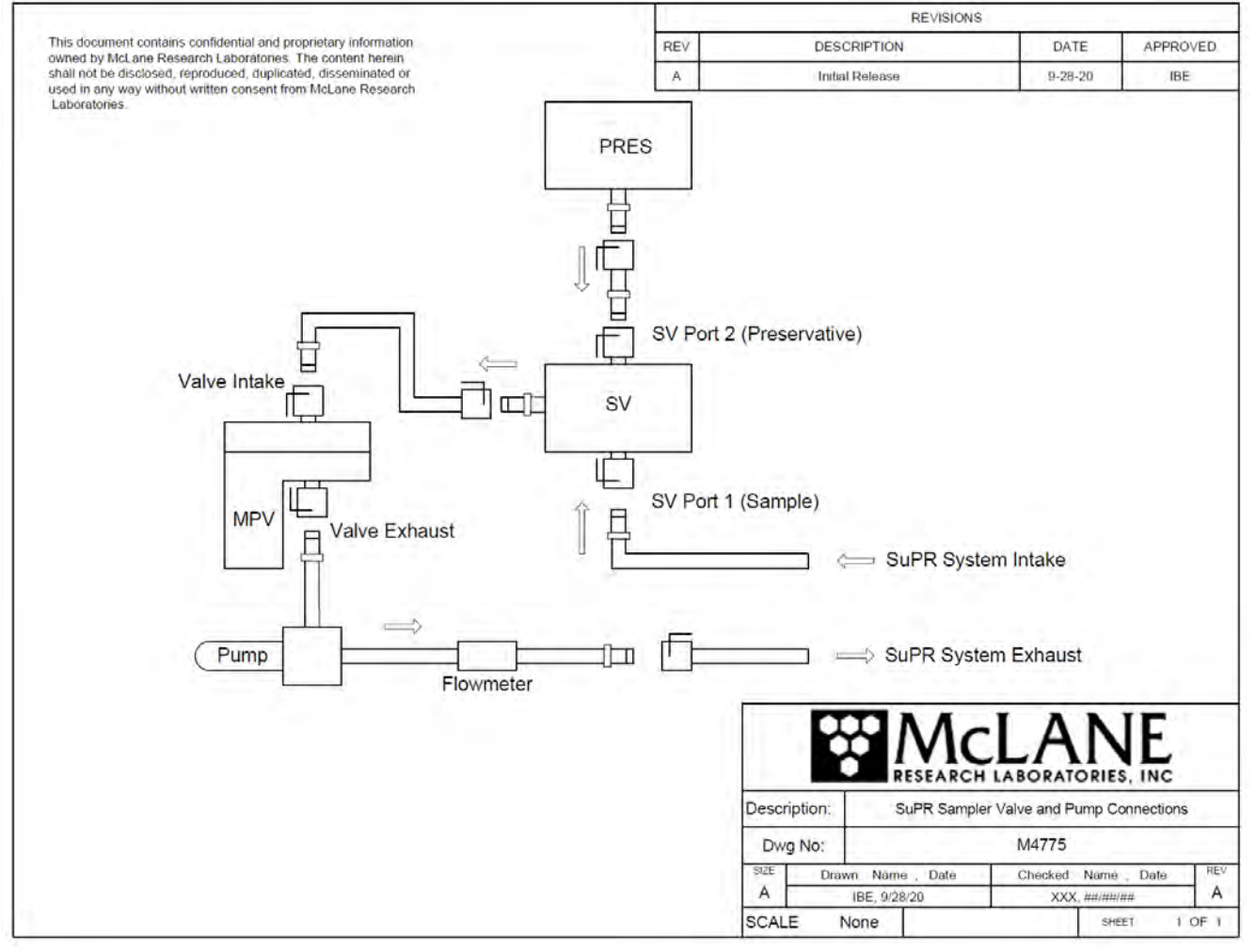

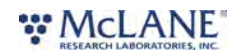

# SuPR Electronics Information

The SuPR operates on McLane Research Labs' Gen3 hardware consisting of a low-power microcontroller, motor controller, and connector interface board. Gen3 electronics interface with a McLane built graphical user interface (GUI), called<u>McLanePro</u>. Data are stored to a MicroSD<sup>©</sup> memory card, and are accessed using McLanePro software.

Related topic McLanePro Introduction

SuPR Electronics Information topics Opening the Controller Housing Main Battery Deployment Duration Estimate

# **Opening the Controller Housing**

Take care in maintaining, operating, and opening the pressure housing. A pressure relief valve (PRV) on the controller housing end cap releases automatically at a pressure differential greater than 10 psi. The PRV has a center hole. A pressure release valve screw is included in the toolkit.

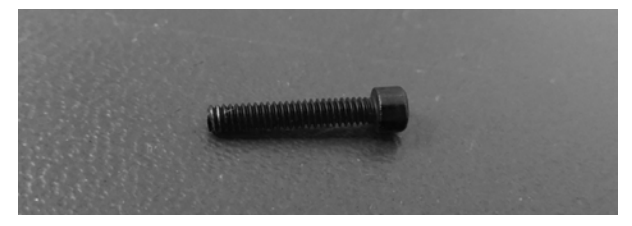

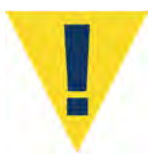

WARNING - Turning the release valve adjusts release pressure.

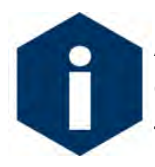

Always use proper care and attention when handling high-pressure vessels after deployment!

Treat the controller housing as pressurized until manually vented by the pressure relief valve.

1. Slowly pull on the pressure relief valve using the supplied pressure release valve tool to release any vacuum or built-up pressure in the housing.

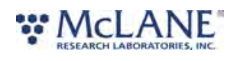

2. Loosen each end cap bolt a few turns at a time in a star pattern. Confirm that the end cap is stationary and is not under pressure. If pressure still exists within the housing, the end cap will tend to push out as bolts are loosened.

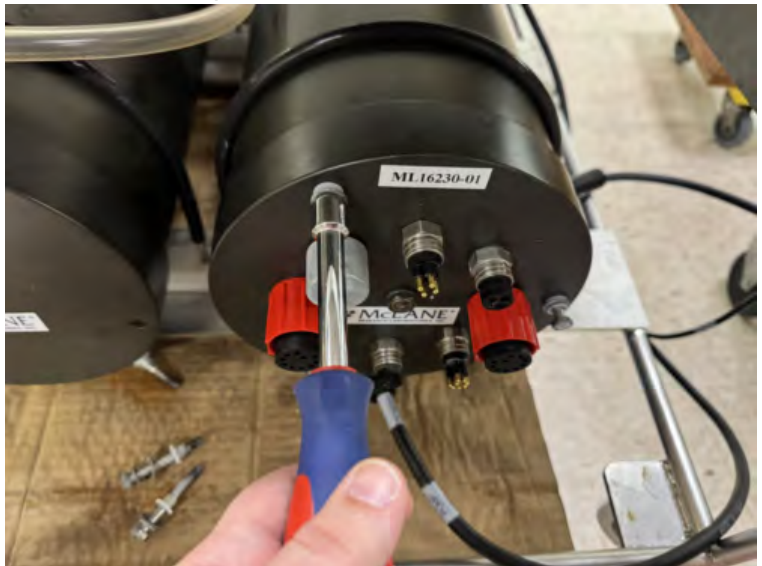

- 3. When pressure is equalized, remove and place the end cap hardware somewhere safe. Typically plastic inserts have a snug fit and will remain in the end cap.
- 4. Grasp the end cap lip with fingertips and pull the end cap out of the housing. The end cap to housing seal is tight and sometimes difficult to open. Do not use a tool to pull open the housing. The end cap O-rings can be damaged if objects are used to separate the end cap from the housing.

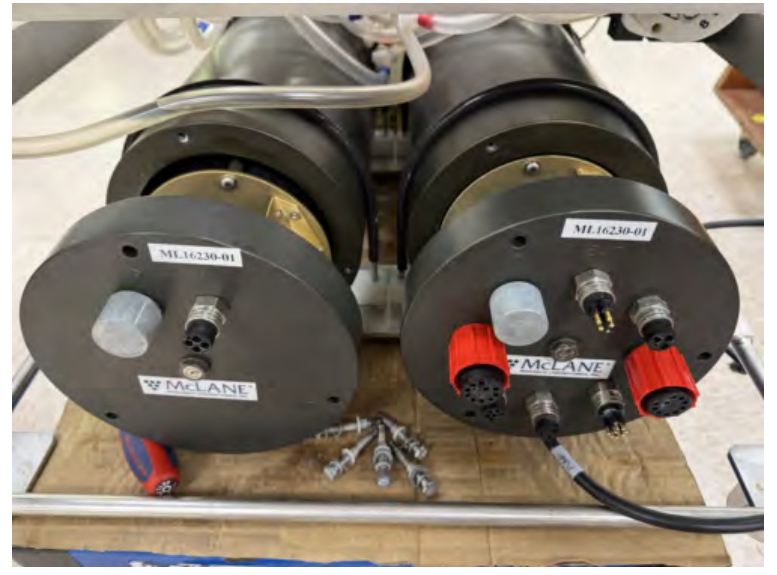

### **Batteries**

The SuPR has two high capacity A72-1000 battery packs (30,000 mAh capacity each). The

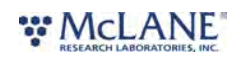

batteries do not come installed in a new SuPR. New batteries are included either in the <u>toolkit</u> or in the shipping crate. Additional packs are available from McLane.

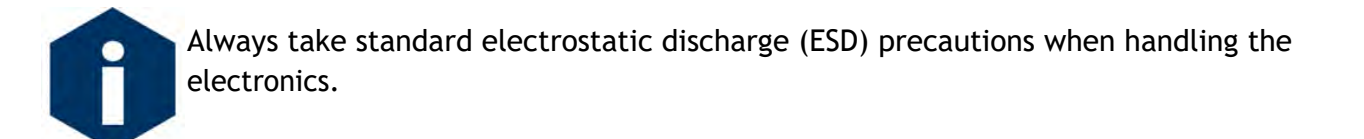

#### **Connecting the Batteries**

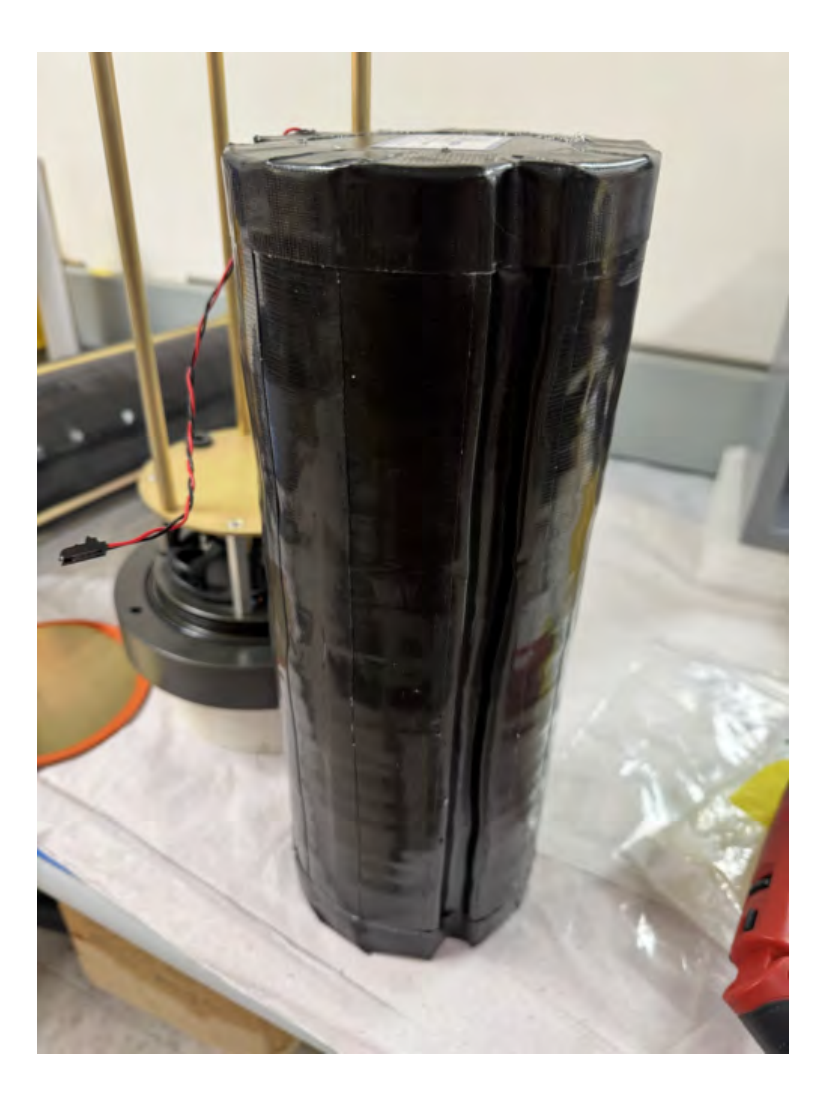

# **Deployment Duration Estimate**

This deployment endurance estimate for SuPR assumes:

- 1 month deployment
- 14 samples, 1000 liters at 3 L/min.

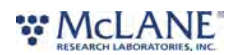

- Nonrestrictive mesh filters
- Default flushing and fixative parameters

Battery life for a planned SuPR deployment can be estimated using the instrument current consumption values provided here. These values apply to electronics using the Gen3 microcontroller. A large volume pump operated at 3 L/min is used for the example. The two A72-1000 battery packs each deliver approximately 30,000 mAh. In addition to pumping time, many other deployment conditions can affect the battery duration. Use this example for estimation only.

• Pre-deployment battery estimate assumes initial setup steps and does not include bench testing or running diagnostics.

| Pre-deployment                                |                                      |
|-----------------------------------------------|--------------------------------------|
| Controller (1 hour)                           | 1 h x 30 mA = 30 mAh                 |
| Pumping (0.5 hour)                            | 0.5 h x 450 mA = 225 mAh             |
|                                               | Subtotal = 255 mAh                   |
| Deployment                                    |                                      |
| Controller (Low Power Sleep)                  | 642 h x 0.06 mA = 38.5 mAh           |
| Controller (On)                               | 78 h x 30 mAh = 2,340 mAh            |
|                                               |                                      |
| Pre-Sample Water Flush Valve Moves (14X)      | 14 x 0.5 mAh = 7 mAh                 |
| Pre-sample Water Flush Pumping (14X)          | 14 x 0.03 h x 300 mA = 126 mAh       |
|                                               |                                      |
| Sample Valve Moves (14X)                      | 14 x 0.67 mA = 9.4 mAh               |
| Sample Pumping (14X)                          | 14 x 5.6 h x 350 mA = 27,440<br>mAh  |
|                                               |                                      |
| Fixative Flush Valve Moves (14X)              | 14 x 0.5 mAh = 7 mAh                 |
| Fixative Flush Pumping (14X)                  | 14 x 0.0083 h x 160 mA = 18.6<br>mAh |
|                                               |                                      |
| Mandatory Post-Sample Water Flush Valve (14X) | 14 x 0.89 mA = 12.5 mAh              |
| Mandatory Post-Sample Water Flush Pump (14X)  | 14 x 0.0083 h x 250 mA = 29<br>mAh   |

• Pumping assumes unrestricted flow.

RESEARCH LABORATORIES, INC.

|                           | Subtotal = 30,028 mAh |
|---------------------------|-----------------------|
| Recovery                  |                       |
| Controller (1 hour)       | 1 h x 30 mA = 30 mAh  |
|                           | Subtotal = 30 mAh     |
| Total Current Consumption | Total = 30,313 mAh    |

This example shows that the total energy consumed is 30,313 mAh, which will not exceed the 60,000 mAh battery life.

The SuPR two A72-1000 battery packs each have a 30,000 mAh capacity. Use 60,000 mAh as the capacity rather than 30,000 mAh when utilizing both batteries.

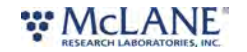

### **SuPR Operations**

This section provides guidance for operating the SuPR.

#### SuPR Operations topics

Prepare Install New Batteries Deployment Preparation Filter Holder Preparation Install the Filter Holders

Prime Priming the Pump Priming the SuPR Valve Priming the Filter Holders Priming the Preservative Line

Deploy Programming a Deployment Deploying the SuPR

Recover <u>Recover the SuPR</u> <u>Connect to the SuPR</u> <u>Download Deployment Data</u> <u>Removing the Filters</u>

### Install the Battery Packs and Connect Power

- 1. <u>Open the Controller Housings</u> and install the two battery packs.
- 2. <u>Connect battery power</u>.
- 3. <u>Close the controller housing</u>.

# **Deployment Preparation**

The following steps will ready the SuPR for communication and operation when preparing to deploy the instrument.

1. Check fasteners: Confirm that all components are secure in mounting clamps. If any fasteners appear damaged or degraded, replace as soon as possible. Check that the

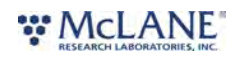

MPV, SV, Pump, Flow Meter, Preservative Box and Controller Housing are all secure in each mount.

- 2. Make/check electrical connections: Disconnect all underwater electrical connections and inspect for corrosion or damage on pins or sockets. Lubricate with Silicone lubricant, reconnect and secure with locking sleeves. Also inspect cabling for cuts or abrasions and replace if damaged.
- 3. Make fluid connections (close sample loops): Connect the bottom and top tubing from the multi-port valve together for each sample position. This closes each sample loop and allows for priming without filter holders attached.
- 4. Fill preservative reservoir: Remove the rear plate of the preservative box. Disconnect the fluid line to the SV and remove the preservative bladder. Fill up to 9.5 liters with the preservative of choice leaving as little air in the bladder as possible. Insert bladder back into the box, connect fluid line to the SV and replace the rear panel.
- 5. Power the host computer, and start McLanePro.
- 6. <u>Connect to the SuPR</u>.
- 7. Move the selector valve to both ports, leave at port 1 (Water Intake).
- 8. Send the multi-port valve to Home port, using the Goto Home Port button.
- 9. Step through valve positions (flush/sample) to sample port 14 (forward valve movement).
- 10. Step back through valve positions (flush/sample) to sample port 1 (reverse valve movement).
- 11. Send the valve to Home port again again, this places it at flush position 1.
- 12. Place the system intake and exhaust tubes into a container of clean water. It is helpful to elevate the clean water container to aid in priming the pump when running dry. The pump may need priming if the system is completely dry, see <u>Priming the Pump</u> for

#### WCLANE RESEARCH LABORATORIES, INC.

instructions.

- 13. Test the pump at the HOME/flush port 1; run forward for 15 seconds at 3 liters-perminute.
- 14. The system is now ready to be purged of air and filled with clean water.

Related topics Download McLanePro Priming the SuPR

# **Filter Holder Preparation**

This process assumes that all components of the filter holder have already been cleaned to a level appropriate for the deployment.

1. First, remove the six screws and nuts that secure the upper and lower filter housings and separate the halves.

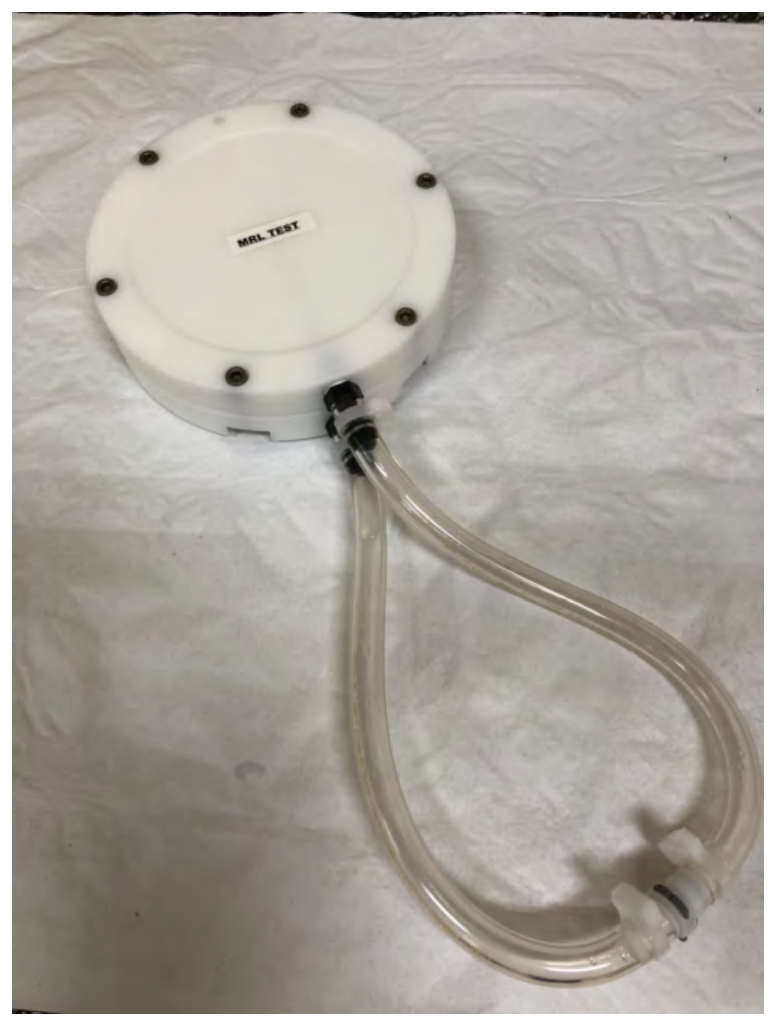
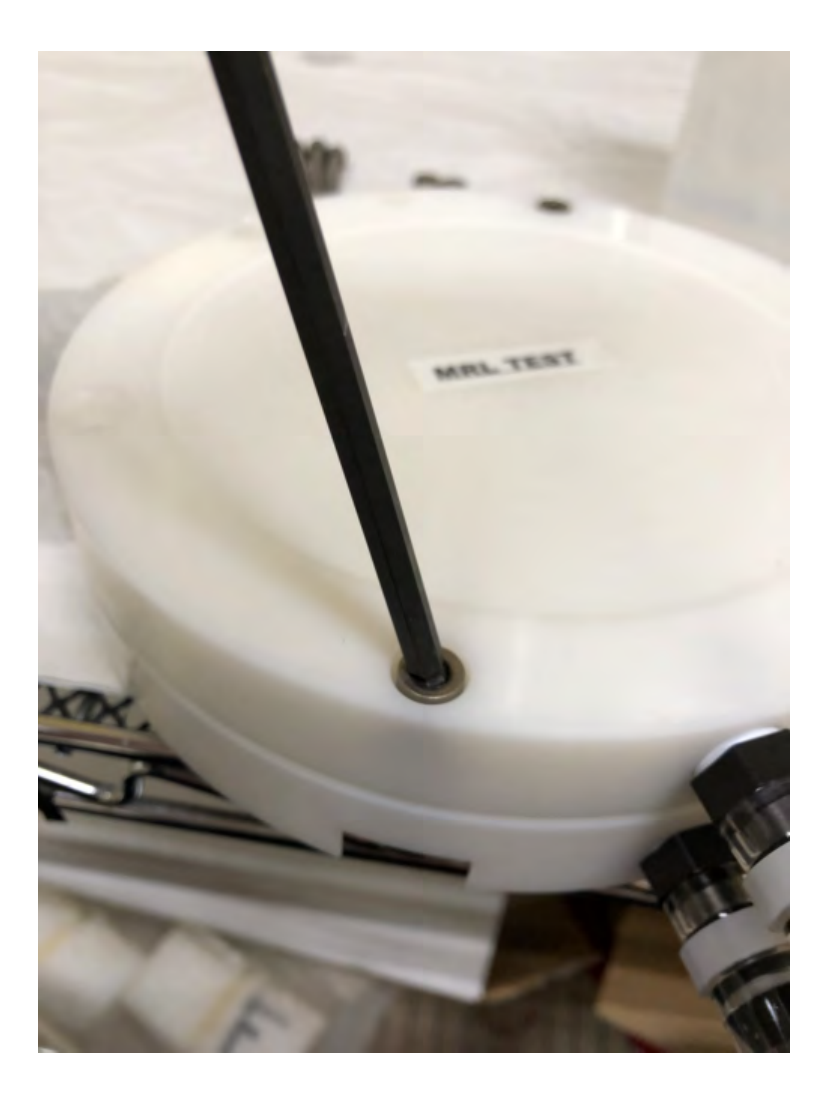

2. Next, ensure that the filter support components are installed in the correct order. Install the membrane or mesh filter onto the lower filter housing; be sure that the filter is centered as much as possible to interface with the sealing O-rings correctly.

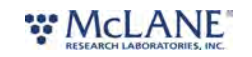

108/130

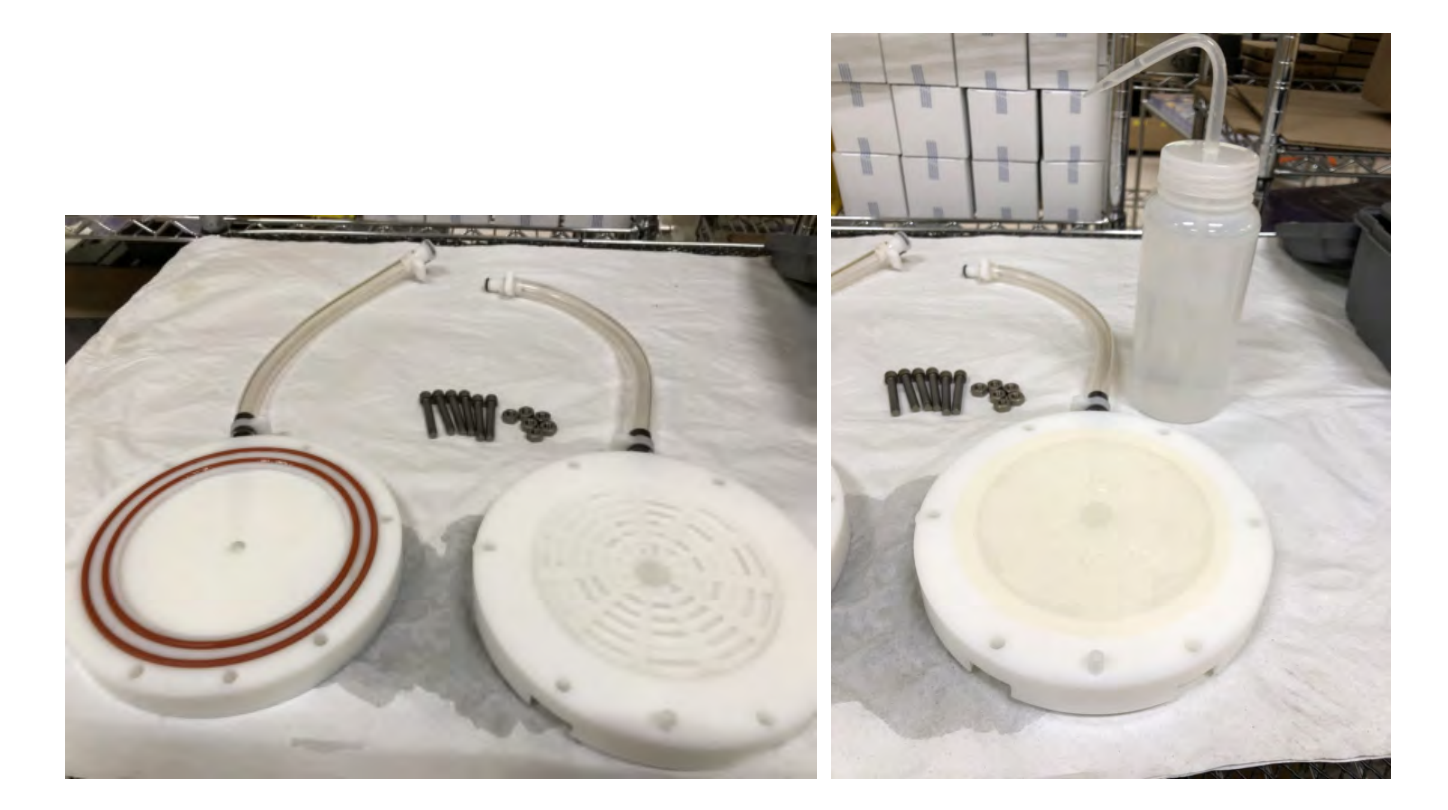

3. The lower section of the filter holder has an index pin that engages the upper filter holder section. When assembling the halves together, this pin must line up with the corresponding hole in the upper section.

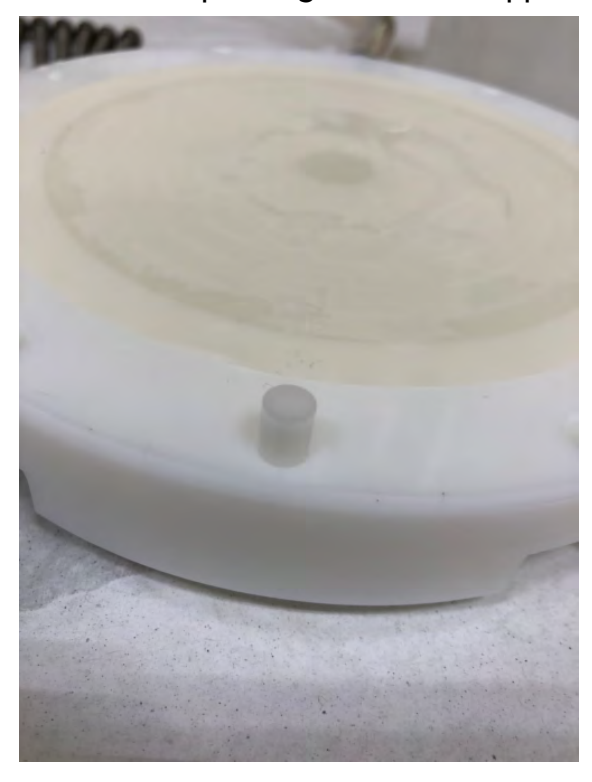

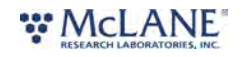

109/130

4. Ensure that the sealing O-rings are clean and inserted into the corresponding grooves of the upper filter section.

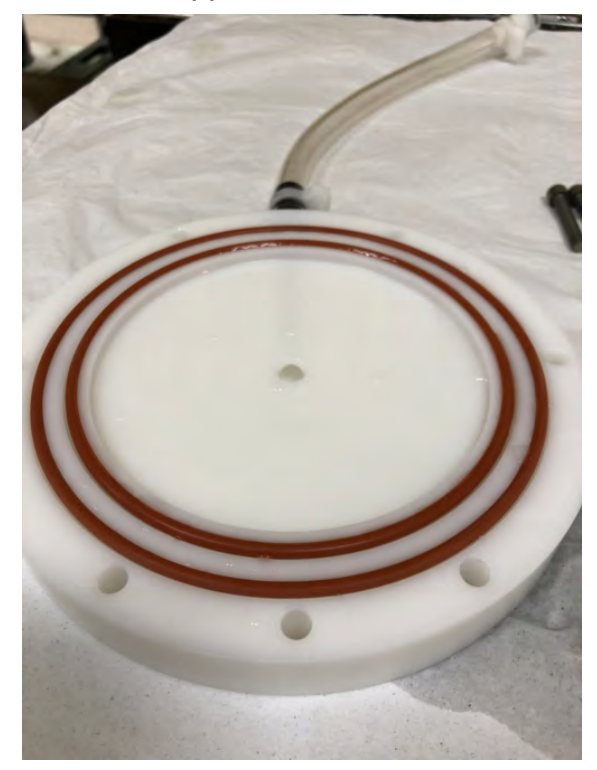

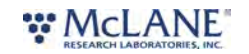

5. Mate the upper and lower sections carefully such that the holes all line up (as well as the index pin) while lowering the upper section down onto the lower section.

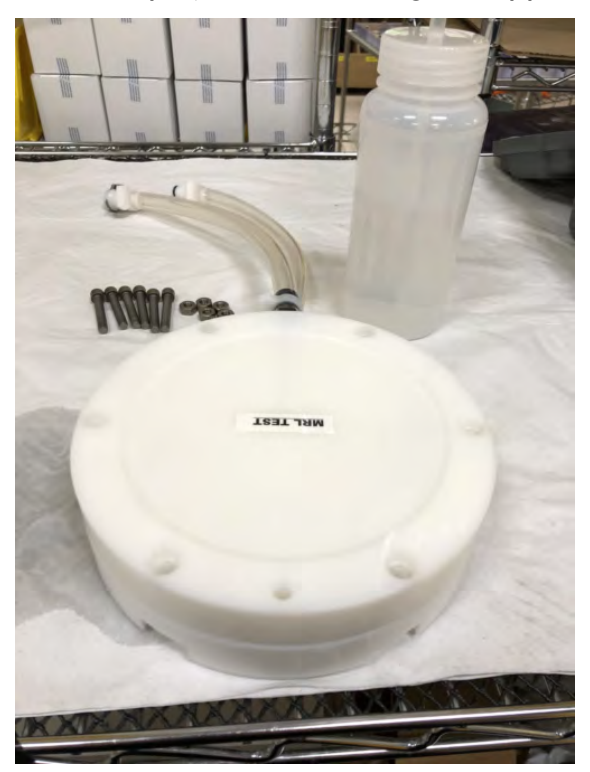

6. While keeping the filter holder flat, insert and hand-tighten one of the securing screws and nuts.

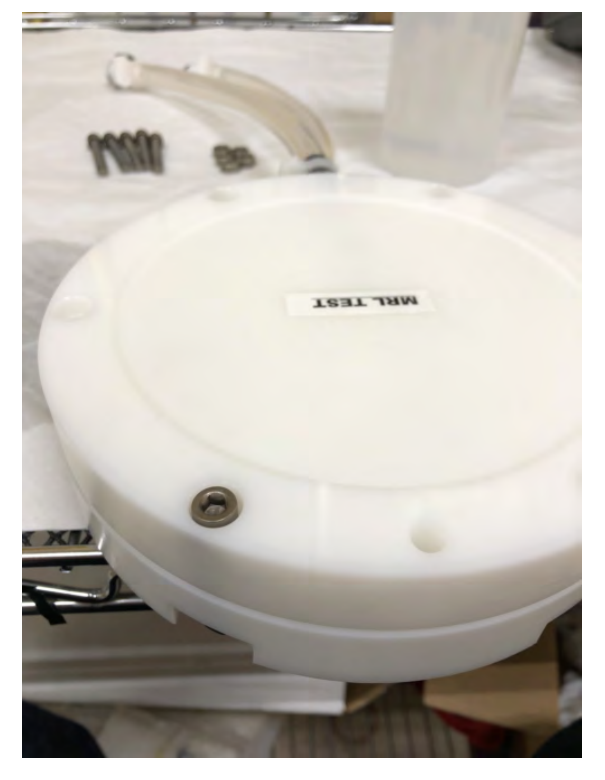

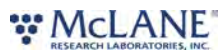

7. Carefully rotate the filter holder (while keeping it flat) to a hole opposite the first secured screw and install another screw and nut (hand tighten).

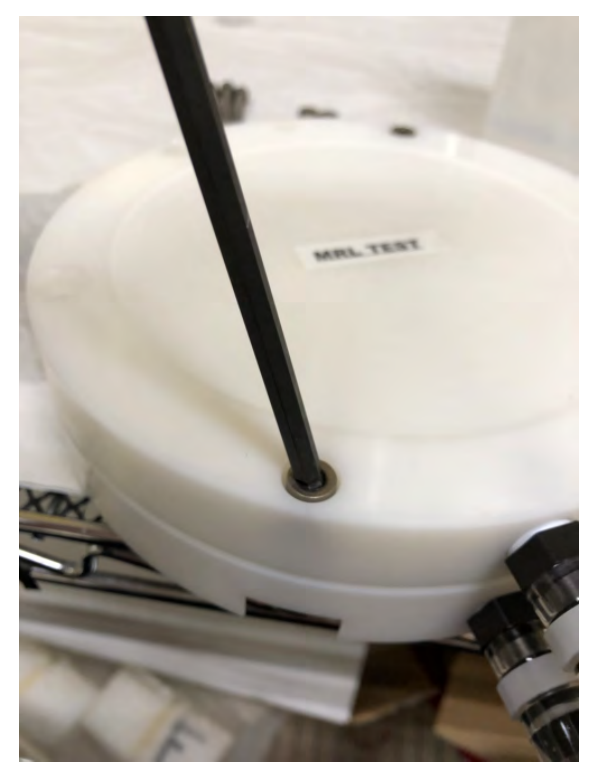

8. Install the remaining screws and nuts and tighten enough to compress the sealing O-rings. Ensure all screws are secure and tight.

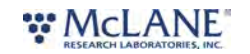

9. The filter holder is now ready to be primed with clean water. Fill a squeeze bottle with clean water for this process.

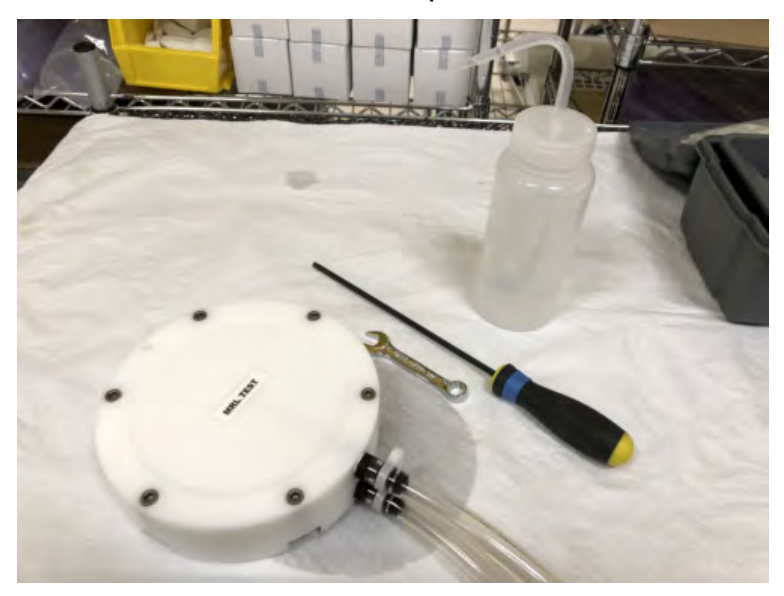

10. Tip the filter holder up so the connecting tubes are upright. Using the squeeze bottle, fill both halves of the filter housing until the connecting tubes are full and no more air bubbles are escaping the housing.

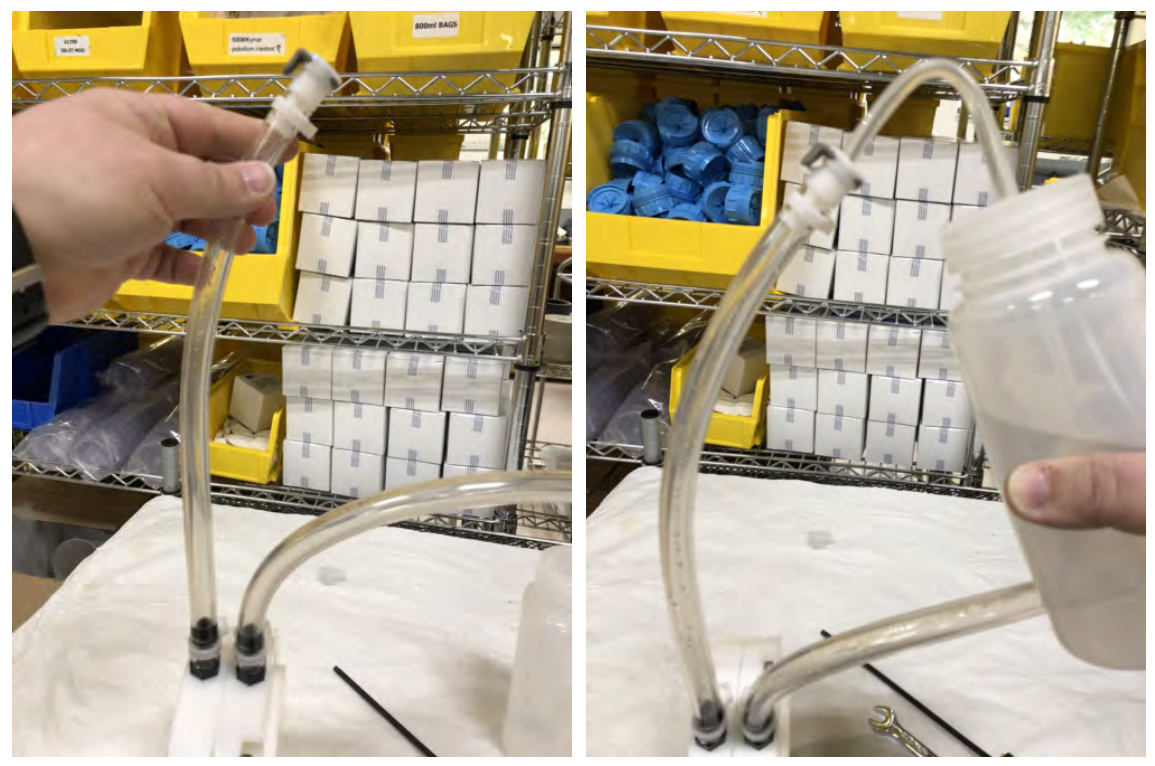

11. Once the tubing is full of clean water, connect both ends together to seal the filter holder for storage. The filter holder is now ready to be installed into the filter holder **WCLANE** 

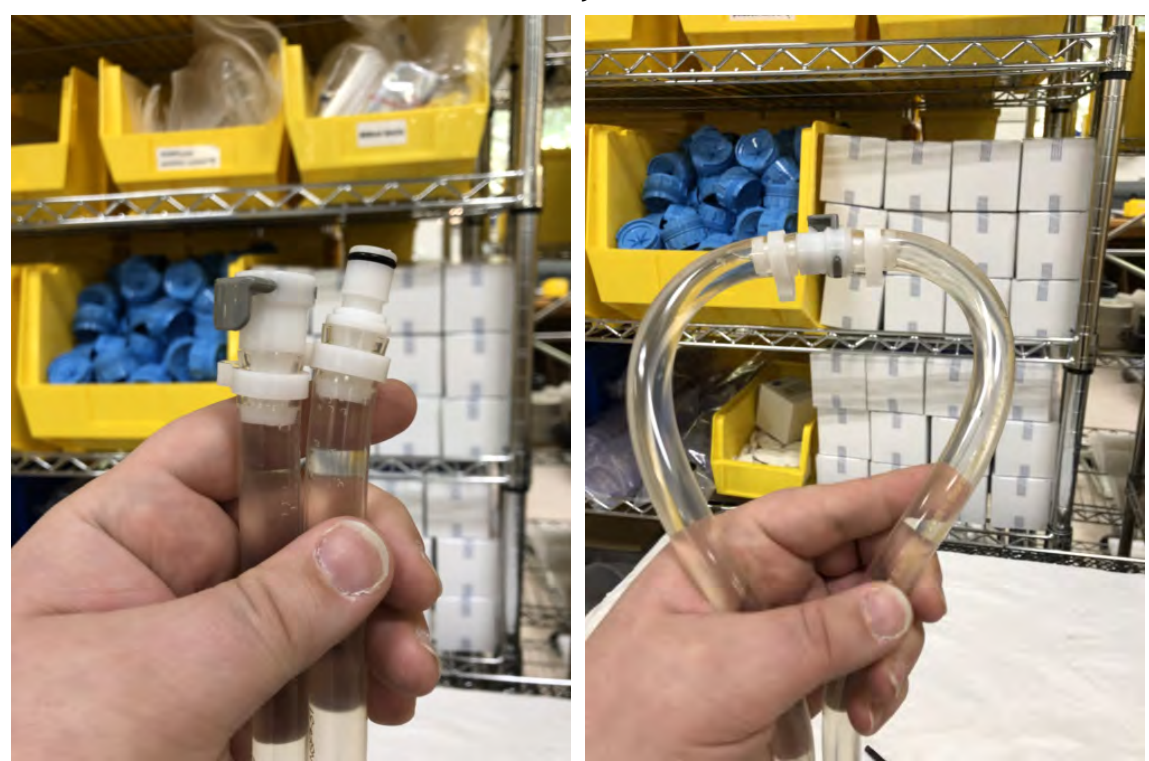

rack and connected to the SuPR system.

# Install the Filter Holders

- 1. Remove the top plate from the filter holder rack. Slide each filter holder down into place with the inlet and outlet tubes oriented toward the SuPR. In the following example, the rack is loaded from the bottom up such that filter holder #1 and #8 are the top most in each of two stacks.
- 2. Once both stacks are assembled, replace the top plate and secure with the four nylon bolts.

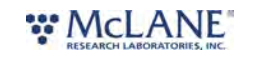

114/130

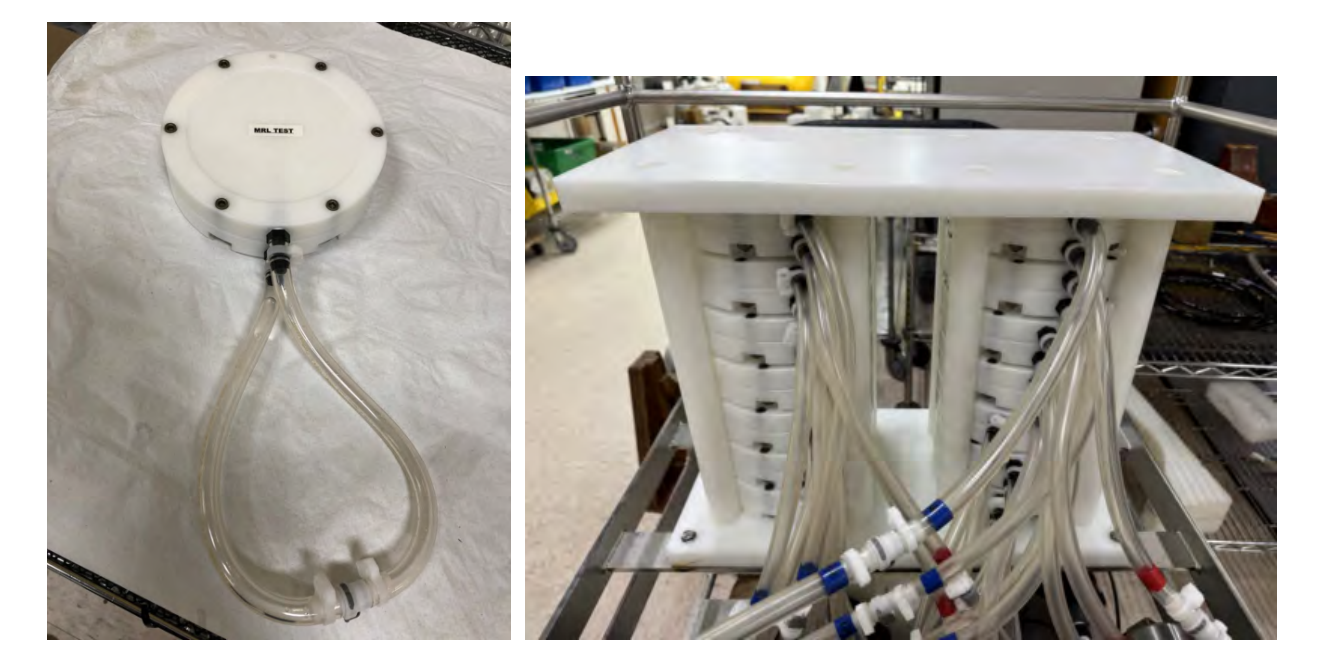

# Priming the SuPR

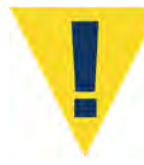

Priming is a critically important deployment preparation step. Incorrect or incomplete priming may risk damage to the valves or other system components. Steps vary according to the choice of filter, and filter characteristics.

There are several steps required for priming a SuPR. The ultimate priming goal is to clear trapped air from the MPV and tubing between the pump and filter holders by flooding the tubing with water. Always prime when new filters are added. Replacing a filter can introduce air into the system. This step is especially important when using filters with small porosity. Use of an elevated intake and exhaust tube is recommended to retain a full system prime.

Priming is a wet process. Required tools for priming are included in the tool kit:

- Intake priming tube
- Exhaust tube
- Clean water container
- Air Trap
- Purge Tee
- Purge Bladder

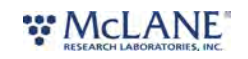

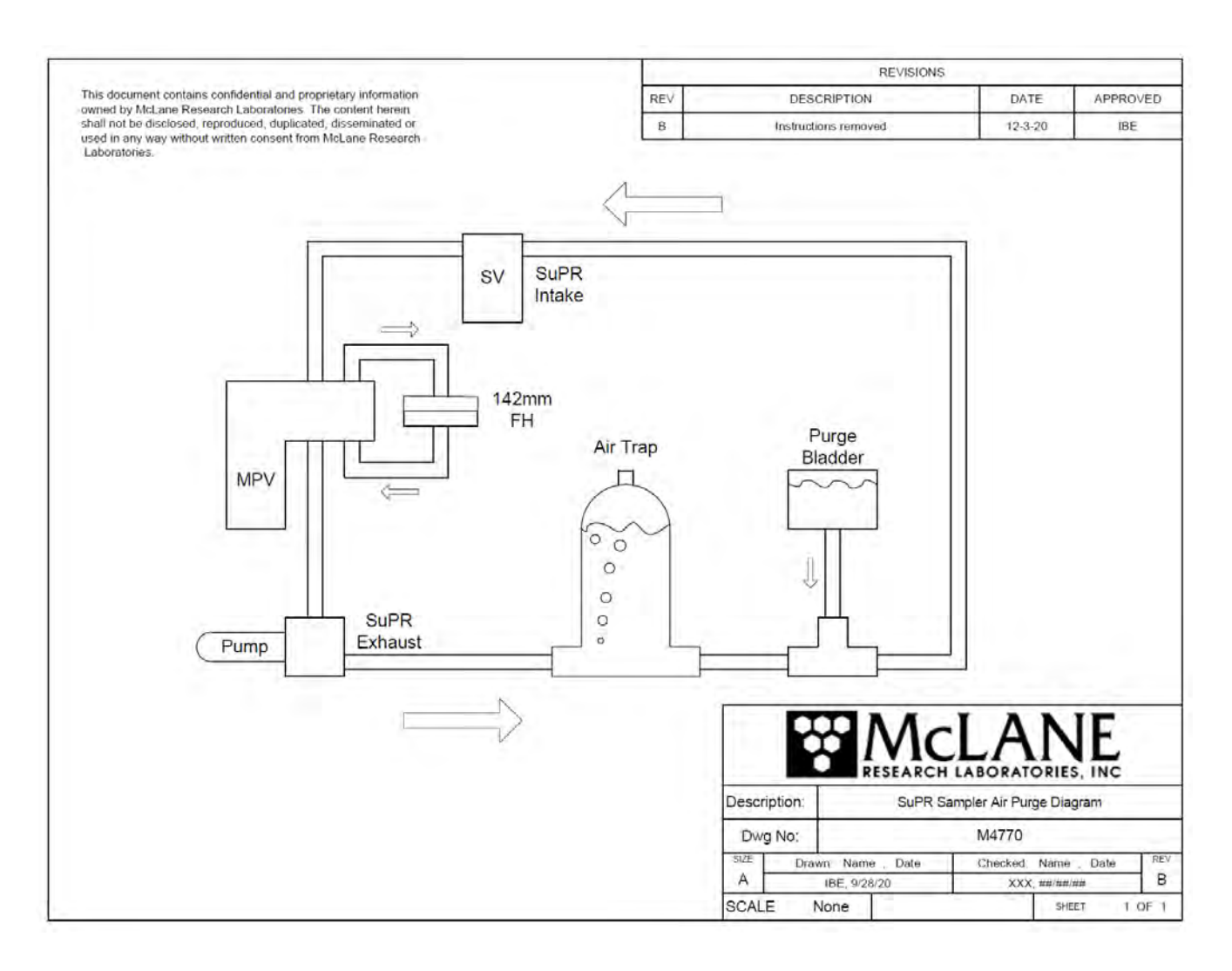

#### **Related topics**

Priming the SuPR Valve Priming the Filter Holders Priming the Preservative Line

### **Priming the Pump**

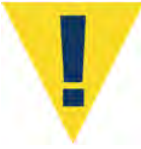

The SuPR pump is not able to pump water when dry. It is necessary to connect a water source directly to the pump in order to prime the pump before running normal operations with the system.

1. This procedure assumes that <u>batteries are installed</u> in the controller housings and the SuPR is communicating with a host computer. The controller housings must be closed prior to priming; this is a wet process.

# 

- 2. Confirm that the filter holders are not connected, and that each sample loop is closed by connecting the intake and exhaust of each sample port.
- 3. Connect a tube from the SuPR exhaust (after the flow meter) to a common clean water container or separate waste container.
- 4. Disconnect the multi-port exhaust tube at the pump inlet.
- 5. Connect an intake tube directly into the pump inlet.
- 6. Place a clean water container above the SuPR system, gravity will help prime the pump. A useful place is on top of the filter holder rack, for example.
- 7. Place the free end of the intake tube into the elevated clean water container.
- 8. Navigate to the **Manual Operation tab** and move the multi-port valve to the home port.
- 9. Program the pump to operate at 5 liters-per-minute for a period of two minutes (10 liters requested volume). Click **Pump Forward**.
  - a. While pumping, observe the fluid lines and confirm that the pump begins moving water. Bubbles should be swept through the pump and out the exhaust.
  - b. When no more bubbles are evident in the fluid lines, click Stop Pumping.
  - c. If the pumping routine finishes before all the air is purged, repeat the pumping operation.
- 10. Disconnect the intake line from the pump inlet and connect it to the water intake of the Selector Valve.
- 11. Reconnect the tube from the multi-port valve exhaust to the pump inlet.

## Priming the SuPR Valve

The SuPR <u>toolkit</u> includes a length of tubing that can be connected to the flow meter exhaust. When the system is primed, the tubing fills with water. This prevents trapped air which can form bubbles on the underside of the filter holder prior to deployment. If these air bubbles 'push up' under the filter, the filter could be damaged, affecting sample collection.

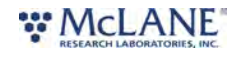

Precisely installing and positioning this tubing is critical to minimizing flow resistance and preventing obstruction of the filter flow path. Do not add elbows, tees, check valves or other plumbing. It is recommended that both the intake and exhaust tubes are elevated and tied to the frame above the level of the

filter holders. This helps the SuPR retain a prime while on deck prior to deployment.

- 1. This procedure assumes that <u>batteries are installed</u> in the controller housings and the SuPR is communicating with a host computer. The controller housings must be closed prior to priming; this is a wet process.
- 2. Confirm that the filter holders are not connected, and that each sample loop is closed by connecting the intake and exhaust of each sample port.
- 3. Connect a tube from the SuPR exhaust (after the flow meter) to the inlet of the air trap.
- 4. Prepare the purge bladder by filling it completely with priming fluid (clean water, filtered seawater, or otherwise).
- 5. Connect another tube from the air trap to the purge tee.
- 6. Connect a tube from the purge bladder to the purge tee. Elevate the purge bladder as much as possible with respect to the SuPR.
- 7. Connect a tube from the purge tee back to the SuPR water intake at the Selector Valve.
  - a. This creates a closed loop whereas air will accumulate in the air trap and is replaced by clean water from the purge bladder.
- 8. Loosen or remove the air trap top plug and allow the fluid level to reach the top before reinstalling the plug.
- 9. Navigate to the **Manual Operation tab** and move the multi-port valve to the home port.
- 10.Confirm the valve is home and at port 1F (flush port).
- 11.Program the pump to operate at 4 liters-per-minute for a period of two minutes (8 liters requested volume). Click **Pump Forward**.

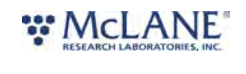

- a. While pumping, observe the fluid path for the formation of bubbles. These bubbles should be captured by the air trap and replaced with clean water from the purge bladder.
- b. If the air trap fills with air, stop pumping, release the plug at the top of the trap and allow the trap to fill with water again. Replace the plug.
- c. When no more bubbles are evident in the fluid lines, click **Stop Pumping**.
- d. If the pumping routine finishes before all the air is purged, repeat the pumping operation.
- 12. Advance to the next position; in this case, port 1 (sample).
- 13.Repeat the pumping operation for all 28 positions of the valve (14 flush ports, 14 sample ports).
  - a. Refilling the purge bladder may be necessary to complete priming of all 28 positions.

## **Priming the Filter Holders**

Filter holder priming is a two step process. Initially, as explained in the section <u>Filter</u> <u>Holder Preparation</u>, each filter holder should be intially primed by hand when installing filters. Final priming is similar to priming the valve and sample loops.

- 1. This procedure assumes that batteries are installed in the controller housings and the SuPR is communicating with a host computer. The controller housings must be closed prior to priming; this is a wet process.
- 2. Confirm that the 14 filter holders are connected.
- 3. Connect a tube from the SuPR exhaust (after the flow meter) to the inlet of the air trap.
- 4. Prepare the purge bladder by filling it completely with priming fluid (clean water, filtered seawater, or otherwise).
- 5. Connect another tube from the air trap to the purge tee.
- 6. Connect a tube from the purge bladder to the purge tee. Elevate the purge bladder as much as possible with respect to the SuPR.
- 7. Connect a tube from the purge tee back to the SuPR water intake at the Selector

#### 

Valve.

- a. This creates a closed loop whereas air will accumulate in the air trap and is replaced by clean water from the purge bladder.
- 8. Loosen or remove the air trap top plug and allow the fluid level to reach the top before reinstalling the plug.
- 9. Navigate to the **Manual Operation tab** and move the multi-port valve to the home port.
- 10. Confirm the valve is home and at port 1F (flush port).
- 11. Program the pump to operate at 4 liters-per-minute for a period of two minutes (8 liters requested volume). Click **Pump Forward**. Note that for small porosity filters, a lower flow rate may be necessary.
  - a. While pumping, observe the fluid path for the formation of bubbles. These bubbles should be captured by the air trap and replaced with clean water from the purge bladder.
  - b. If the air trap fills with air, stop pumping, release the plug at the top of the trap and allow the trap to fill with water again. Replace the plug. Then continue pumping.
  - c. When no more bubbles are evident in the fluid lines, click **Stop Pumping**.
  - d. If the pumping routine finishes before all the air is purged, repeat the pumping operation.
- 12. Advance to the next position; in this case, port 1 (sample).
- 13. Repeat the pumping operation for all 28 positions of the valve (14 flush ports, 14 sample ports).
  - a. Refilling the purge bladder may be necessary to complete priming of all 28 positions.

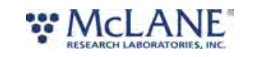

# Priming the Preservative Line

Once the sample loops, filter holders and valve are primed. The preservative line may be primed as well.

- 1. This procedure assumes that <u>batteries are installed</u> in the controller housings and the SuPR is communicating with a host computer. The controller housings must be closed prior to priming; this is a wet process.
- 2. Place the SuPR intake tube into a container of clean water. Ensure the exhaust tube is placed in a waste container or drain, if available.
- 3. Ensure that the preservative bladder is full and connected to the Fixative Intake port of the Selector Valve.
- 4. Navigate to the **Manual Operation tab** and move the multi-port valve to the home port.
- 5. Program the pump to operate at 1 liter-per-minute for a period of 10 seconds (1 liter requested volume). Click **Pump Forward**.
  - a. Be prepared to click **Stop Pumping** very quickly. The volume of air or water in the preservative line is filled with preservative quickly.
  - b. Observe the fluid as it travels the length of the preservative line, as soon as it reaches the Selector Valve, click **Stop Pumping**.
- 6. Once the preservative line has been filled, perform a clean water flush of the home port (1F). A liter or two of pumping is sufficient.

## **Programming a Deployment**

Using <u>McLanePro</u>, follow the steps outlined in the <u>Schedule tab</u> to program the deployment parameters.

#### **Related topics**

Deploying the SuPR

### Deploying the SuPR

The SuPR has now been prepared to deploy. The deployment will not start until the scheduled time for the first event.

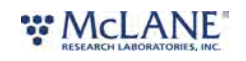

121 / 130

- 1. Follow the steps in <u>Starting a Deployment</u> to start the deployment.
- 2. Install the SuPR onto it's mooring line, or other installation location.

## **Recovery and Data Offload**

After the deployment is completed, the required steps are:

- Recover the SuPR and prepare to communicate with the instrument.
- Rinse the exterior of the sampler with clean, fresh water as soon as is practical.
- Connect to the SuPR using McLanePro and download deployment data. See the instructions in the <u>Offload tab</u> section.
- Retrieve the filters for sample analysis.

#### **Related topics**

<u>Recover the SuPR</u> <u>Connect to the SuPR</u> <u>Download Deployment Data</u> <u>Removing the Filters</u>

### **Recover the SuPR**

The SuPR is a 14-event sampler. Once the sampling events have completed, or as time dictates, the SuPR must be recovered in order to retrieve the filters and to download the deployment data.

1. Recover the SuPR and uninstall from the oceanographic wire or other deployment location.

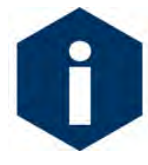

If the SuPR is recovered while pumping, do not disconnect any cabling to the pump or flow meter. Disconnecting the pump while operating will damage the pump motor and require replacement. If still pumping when recovered, connect to the SuPR as usual using McLanePro. Use the **Cancel** button to terminate the deployment.

#### Related topic

Connect to the SuPR

### Connect to the SuPR

1. <u>Connect to the SuPR</u> using <u>McLanePro</u> and prepare to download deployment data.

#### **Related topic**

Download Deployment Data

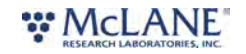

# Download Deployment Data

It is the responsibility of the user to properly download the most recent deployment data in order to keep a record of the deployment. Deployment data will include useful information about the sample events and conditions during the deployment. These data may include event times, sample deployment parameters, pumping data during the event and any exit conditions related to the sample event.

- 1. Follow steps listed in <u>Connecting to the SuPR</u> to initiate communication with the instrument.
- 2. Download the recent deployment data using tools available on the Offload tab.

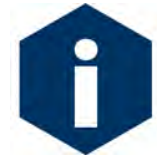

It is recommended to export data using both the **Export** and **CSV** buttons provided on the **Offload tab**.

- 3. Check downloaded data to ensure that the correct data set has been offloaded and that there are no problems reported.
- 4. Continue to <u>Removing the Filters</u> in order to retrieve the filters and prepare for another deployment or to prepare for storage.

#### **Related topic**

Removing the Filter

### **Removing the Filters**

After a deployment is complete and the system has been recovered, the filter holders can be removed to retrieve the filters for sample analysis. The filter holders may be removed with or without first purging sample water. Protocols for filter removal will vary according to customer requirements. In the following example, water is removed from the filter holders using the SuPR pump, before removing the filter holders from the system in order to retrieve the filters.

To remove the SuPR filters, complete the following steps:

- 1. Power on the computer, connect the communications cable to the controller housing, and then plug the USB COM cable into one of the computer's USB ports.
- 2. Start McLanePro and connect to the SuPR.
- 3. Navigate to the **Manual Operation** tab. The pump will be manually operated in order to draw excess water from the filter holder.
- 4. Move the valve to the first sample position.
- 5. To remove standing water from the filter holder, run the pump forward at the minimum flow rate for 3-5 seconds and click **Stop Pumping** when the standing water is gone.
  - 1. Set the **Pumping Parameters** to a low sample volume and flow rate. For example, set the parameters to 4 L volume, 2 L/min flow rate and no timeout.

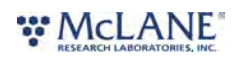

- 2. Be prepared to click **Stop Pumping** when there is no more water in the filter holder and/or system plumbing.
- 6. Disconnect the tubing from the filter holder and plug the inlet and outlet tubes together to seal the assembly.
- 7. Move the entire filter holder to a protected location for removal of the filter.
- 8. Unscrew the six nuts and bolts and remove the filter holder top.
- 9. Carefully remove the 142 mm filters and store/secure as necessary for analysis.
- 10. Wash or rinse the filter holder plates.
- 11. Replace the top section of the filter holders and secure with the filter holder bolts and nuts.
- 12. Set the filter holder aside.
- 13. Move to the next sample position and repeat steps 5 to 12 for each filter holder.
- 14. If the SuPR is not being immediately redeployed, perform any necessary maintenance before storage and replace the filter holders in the rack.

#### Related topic

SuPR Maintenance & Storage

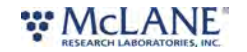

# SuPR Maintenance & Storage

Proper maintenance after every deployment is critical for ensuring smooth operation and long instrument life. This section provides guidance on the maintenance recommendations immediately following the recovery, when the instrument is back from sea, and when preparing for long-term storage or transport.

Steps may include:

- Rinse the SuPR.
- Clean SuPR fluid paths and plumbing.
- Remove and dispose of expired batteries.
- Clean and inspect the controller housing.
- Clean and inspect the O-rings.
- Clean and inspect cables and connectors.
- Clean and inspect hardware.
- Backup Deployment Data.
- Reuse the shipping crate for storage and transport.

#### SuPR Maintenance & Storage topics

Immediately Following Recovery Back from Sea Storage and Transport

### Immediately Following Recovery

After the deployment is completed, the required steps are:

- Connect to the SuPR using McLanePro and download deployment data. See the instructions in the <u>Offload tab</u> section.
- Retrieve the filters for sample analysis.
- Rinse the SuPR.
- Clean SuPR fluid paths and plumbing.
- Remove and dispose of expired batteries.

### **Rinse the SuPR**

Rinsing the SuPR frame, valves, controller housings, pump head and motor with <u>fresh water</u> immediately following recovery is extremely important for long-term sampler care. Poor or no rinsing directly following deployment affects the condition and future performance of the instrument.

#### **Related topics**

<u>Clear the fluid paths & plumbing</u> <u>Flushing the pump head</u>

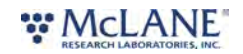

# Flushing the System

The **Manual Operation** tab provides a way to flush the pump head interior with fresh water. Flushing the pump head after every deployment can prevent salt crystal formation. To flush the pump head, complete the following steps:

- 1. Ensure that the controller housing is sealed.
- 2. <u>Establish communication</u> with the SuPR.
- 3. After removing the filters from each filter holder, wash, dry, and reassemble the filter holder sections.
- 4. Set the clean filter holders aside.
- 5. Attach the intake tube to the selector valve water inlet.
- 6. Place the free end of the tube in a reservoir of fresh, clean water. Optionally, a mild detergent solution can be used for a first flush, followed by a clean water flush.
- 7. Navigate to the Manual Operation tab. The system flush utility will be used to clean the lines.
- 8. Set a period to spend flushing each port. Typically, a 2-minute flush is sufficient.
- 9. Press **Start System Flush** to begin the flushing procedure. Be sure that the intake is placed in an appropriate container of clean water or cleaning agent and that the exhaust is directed to a waste container or drain, if available.

| System Flush   |                          |
|----------------|--------------------------|
| lushing Period | M 0 S Start System Flush |

A popup window displays the current status of the System Flush procedure. It may be canceled at any time.

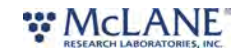

| Pump Operation                            |                |           |                     |                  |                                      |        |        |                  |             |                                               |
|-------------------------------------------|----------------|-----------|---------------------|------------------|--------------------------------------|--------|--------|------------------|-------------|-----------------------------------------------|
| Volume (L)                                | 6.0            | Flow Ra   | te (L/min) 3.0      | Min f            | low (L/min)                          | 1.0    |        | Time Limit 0     | Н 0         | М                                             |
|                                           |                |           |                     |                  |                                      |        |        |                  |             |                                               |
| Feedback                                  |                |           |                     |                  |                                      |        |        |                  |             |                                               |
| Pumping Status                            | Volume reached |           |                     |                  |                                      |        |        |                  |             |                                               |
| Elapsed Time                              | 00:01:59       | Pump      | System Flush        |                  |                                      |        |        |                  |             |                                               |
| Volume Pumped (L)                         | 6.0            | Flow F    | System Flush Status | Flushing port 1F |                                      |        |        | Current (mA)     | 58          |                                               |
| 6<br>5<br>4<br>4<br>2<br>2<br>2<br>1<br>0 | Flo            | w Rate (L |                     | Voltage (Vdc)    | 30<br>25<br>20<br>15<br>10<br>5<br>0 | Cancel | Vdc)   | Average Motor Co | urrent (mA) | 2000<br>1750<br>1500 Current (mA)<br>250<br>0 |
|                                           |                | Seconds   |                     |                  |                                      |        | Second | IS               |             |                                               |
| System Flush                              |                |           |                     |                  |                                      |        |        |                  |             |                                               |
| Flushing Period 2                         | M 0            |           | S                   |                  |                                      |        |        |                  |             |                                               |

10. Watch the water container, and make sure it does not run dry.

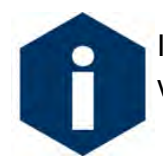

If a cleaning solution is used to flush the system, make sure to perform another flush with water to rinse the cleaning solution from the system.

## **Clear the Fluid Paths & Plumbing**

After removing filters and flushing the pump head, the SuPR should be purged of water.

- 1. Power on the computer, connect the communications cable to the controller housing and plug the USB cable end into one of the computer's USB ports.
- 2. Start McLanePro and connect to the SuPR.
- 3. Navigate to the <u>Manual Operation tab</u>. The pump will be manually operated in order to draw excess water from the filter holder.
- 4. Move the valve to the first flush position (1F).
- 5. To remove standing water from the valve run the pump at the minimum flow rate for 5-10 seconds and click **Stop Pumping** when the standing water is gone.
  - 1. Set the **Pumping Parameters** to a low sample volume and flow rate. For example, set the parameters to 4 L volume, 2 L/min flow rate and no timeout.
  - 2. Be prepared to click Stop Pumping when there is no more water in the flush port

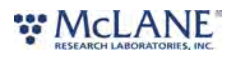

and/or system plumbing.

6. Advance the valve to the next position (in this case, sample port 1) and repeat step 5 for each subsequent port.

# Dispose of Used Batteries

Batteries should never be left in the controller housing for extended periods of time. If redeploying the instrument, confirm whether new batteries will be required to achieve successful sample collection. If storing the instrument, remove any batteries and seal the controller housing as normal.

- 1. Dry the controller housing. Ensure that there is no water remaining on or above the controller housing that could enter the housing when opened.
- 2. Open the controller housing according to steps listed in **Opening the Controller Housing**.
- 3. Disconnect the batteries from the electronics.
- 4. Open each battery holder and remove the <u>A72-1000 battery packs</u>.
- 5. Recycle or dispose of used batteries according to local laws and regulations.
- 6. Replace batteries if redeploying.

# Back from Sea

Several maintenance steps should be completed in the lab after a deployment and before longer term storage.

- Clean and inspect the controller housing.
- Inspect the O-rings.
- Inspect the underwater cabling and connectors.
- Inspect and/or replace hardware.
- Backup deployment data.

# Cleaning & Inspecting the Controller Housing

Before every deployment, inspect, and if necessary, replace the zinc anodes attached to the controller housing end caps. When installing new zinc anodes, use 316 stainless steel hardware and install the included the O-ring. Note that the frame anodes should also be inspected and replaced as necessary.

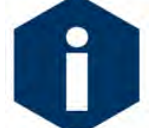

Keep hard objects such as tools or shackles away from the anodized controller housing. Scratches from these objects will localize galvanic action and can cause deep crevices or pitting.

Related topic

Controller Housing

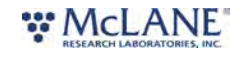

# Cleaning & Inspecting the O-Rings

O-rings and surfaces should be regularly cleaned with isopropyl alcohol. Inspect O-rings for signs of wear and the presence of any foreign material (which can cause leaks). Look for small cracks and feel for grit, sand, or hair. Lubricate with a thin coating of provided Parker O-Lube as necessary. The toolkit has spare O-rings, and additional O-rings may be purchased from McLane.

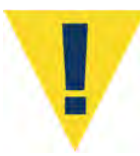

Use caution to avoid scratching the O-rings, end cap, or the sealing surface of the vessel where the O-rings sit. Scratches could cause leaks.

#### Related topic

<u>O-rings</u>

# Cleaning & Inspecting Cables & Connectors

Cables and connectors should be regularly cleaned with a mild detergent solution. Inspect cables for any cuts or scrapes that could cause a failure. Inspect connectors for bent or missing pins, corrosion or rubber delamination. Clean any corrosion off of pins and contacts with isopropyl alcohol. Lubricate connectors with a thin coating of provided connector lubricant as necessary. Replacement cables and connectors are available from McLane if necessary.

#### **Related topic**

End Cap Bulkhead Connectors

## **Cleaning & Inspecting Hardware**

Some deployment environments will cause staining or rusting of fasteners if not rinsed well between uses. Inspect all fasteners for discoloration or signs of failure. Replace any damaged or corroded hardware with replacements provided in the toolkit. Clean and lubricate end cap screws with a thin coating of provided non-metal anti-seize as necessary.

#### Related topic

**Frame** 

## **Backup Deployment Data**

It is the responsibility of the user to properly download all recent deployment data in order to keep records of deployments. Deployment data will include useful information about the sample event and conditions during the deployment. These data may include event times, sample deployment parameters, pumping data during the event and any exit conditions related to the sample event.

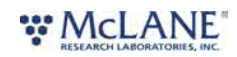

The SuPR will retain data for a certain number of deployments, but long term storage of data on the instrument is not recommended. It is always good practice to back up important deployment data before storing or transporting the instrument. McLane recommends keeping multiple copies of deployment data stored locally.

- 1. Follow steps listed in <u>Connecting to the SuPR</u> to initiate communication with the instrument. A battery is not required to communicate with the SuPR for data retrieval purposes.
- 2. Download the deployment data using tools available on the Offload tab.
- 3. Check downloaded data to ensure that the correct data set(s) have been offloaded, and that there are no problems reported.
- 4. Once data are retrieved, the SuPR may be powered off, and placed in its shipping crate.

# **Storage and Transport**

The shipping crate is a reusable international freight container that is ISPM-15 compliant for international transport. Always use the original shipping crate for transporting the SuPR or when storing long term.

Always disconnect and remove batteries before long term storage or transport.

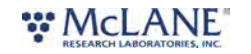